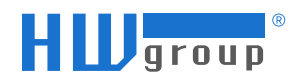

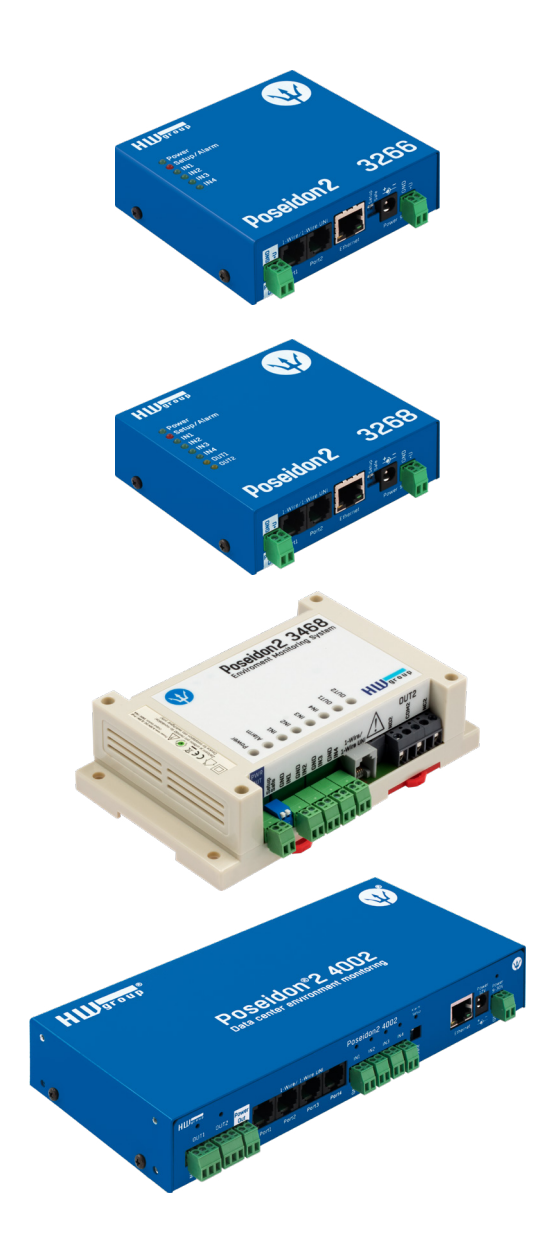

# Poseidon2 – User manual

# **Poseidon2 family**

Poseidon2 is a family of products for remote monitoring and control over a LAN.

The family consists of several versions designed for different uses (19" cabinets, data centers, electric cabinets, ...). Individual Poseidon2 models differ by the number and types of supported sensors; other features are identical.

# Safety information

The device complies with regulations and industrial standards in force in the Czech Republic and the European Union. The device has been tested and is supplied in working order. To keep the device in this condition, it is necessary to adhere to the following safety and maintenance instructions.

Never remove the device cover if the relay terminals are connected to the electrical network!

Using the device in a manner other than prescribed by the manufacturer may cause its safeguards to fail!

The power supply outlet or disconnection point must be freely accessible.

#### The device must not be used in particular under any of the following conditions:

- The device is noticeably damaged
- The device does not function properly
- Unfastened parts can move inside the device
- The device has been exposed to moisture or rain
- The device has been serviced by unauthorized personnel

- The power adapter or power supply cable are noticeably damaged
- If the device is used in a manner other than designed for, the protection provided by the device may fail.
- The local electrical system must include a power switch or a circuit breaker and overcurrent protection.

The manufacturer warrants the device only if it is powered by the supplied power adapter or an approved power supply.

If you have any problems with installing or operating the device, please contact technical support:

HW group s.r.o. http://www.hw-group.com E-mail: support@HWg.cz Phone: +420 222 511 918

Formanská 296 Praha 4, 149 00 Czech Republic

When contacting technical support, please keep at hand the exact type of your device (at the type plate) and, if possible, the firmware version (see later in this manual).

Poseidon2

# Contents

| Safety information                      | 2          | SNMP                                       |
|-----------------------------------------|------------|--------------------------------------------|
| Poseidon2 models                        | 4          | Email                                      |
| Poseidon2 3266                          | 4          | GSM                                        |
| Poseidon2 3268                          | 4          | Log & Time                                 |
| Poseidon2 3468                          | 5          | Portal                                     |
| Poseidon2 4002                          | 5          | МОТТ                                       |
| Feature comparison                      | 6          | Sensors                                    |
| Connectors                              | 7          | Inputs                                     |
| Setting up                              | 8          | Outputs                                    |
| Connecting the cables                   | 8          | Virtual Outputs (VDO)                      |
| Configuring the IP address – HWg Config | <b>j</b> 8 | System                                     |
| Configuring network parameters          | 9          | Update Firmware                            |
| WWW interface of the device             | 10         | Software applications                      |
| Web interface of the device             | 11         | HWg-PDMS                                   |
| Connecting the sensors                  | 26         | HWg-Trigger                                |
| 1-Wire Bus (RJ11) sensors               | 26         | PosDamIO                                   |
| RS-485 (RJ45) sensors                   | 26         | SensDesk.com                               |
| Common features of the Poseidon2 family | 27         | Connecting a Poseidon2 device to the porta |
| Displayed readings                      | 27         | Creating a portal user account             |
| Input/sensor in alarm state             | 27         | Connecting to the portal                   |
| Calibration                             | 28         | Poseidon2 can be connected to one of       |
| Sensor hysteresis                       | 28         | the portals                                |
| Supported interfaces (in detail)        | 29         | Migration of connected device from         |
| Connectors and connections              | 29         | Portal ontions                             |
| Dry Contact inputs                      | 30         | SensDesk com nortal features               |
| RJ11 – 1-Wire bus                       | 31         | Download from the website                  |
| 1-Wire UNI (RJ11)                       | 31         |                                            |
| 1-Wire (UNI) bus                        | 32         |                                            |
| RJ45 – RS-485                           | 34         |                                            |
| User interface                          | 42         |                                            |
| HWg Config                              | 42         |                                            |
| WEB interface                           | 43         |                                            |
| General                                 | 43         |                                            |
| General Setup                           | 45         |                                            |
| Security                                | 47         |                                            |

# Poseidon2 models

## Poseidon2 3266

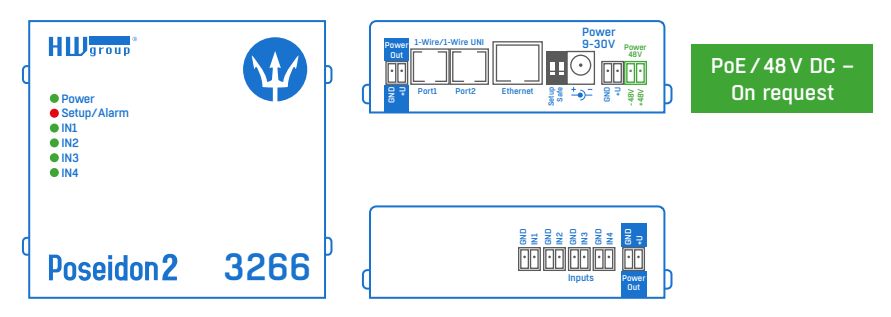

## Poseidon2 3268

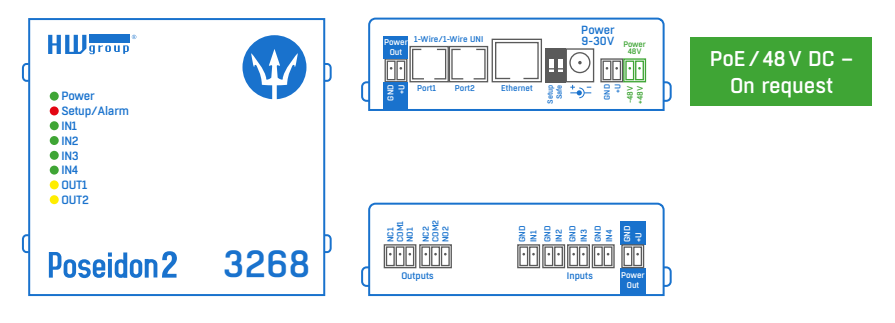

4

## Poseidon2 3468

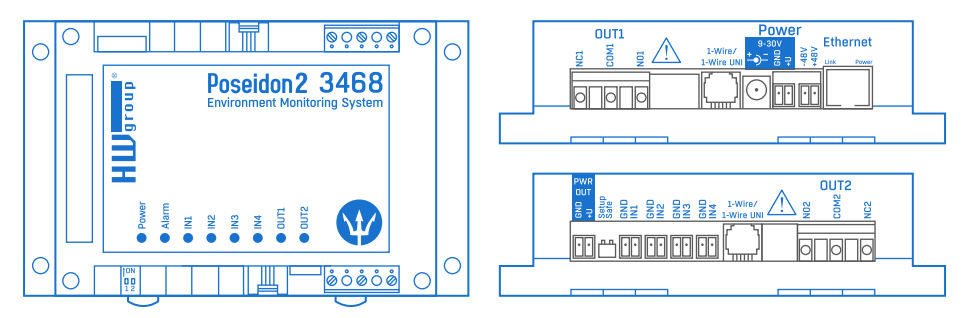

## Poseidon2 4002

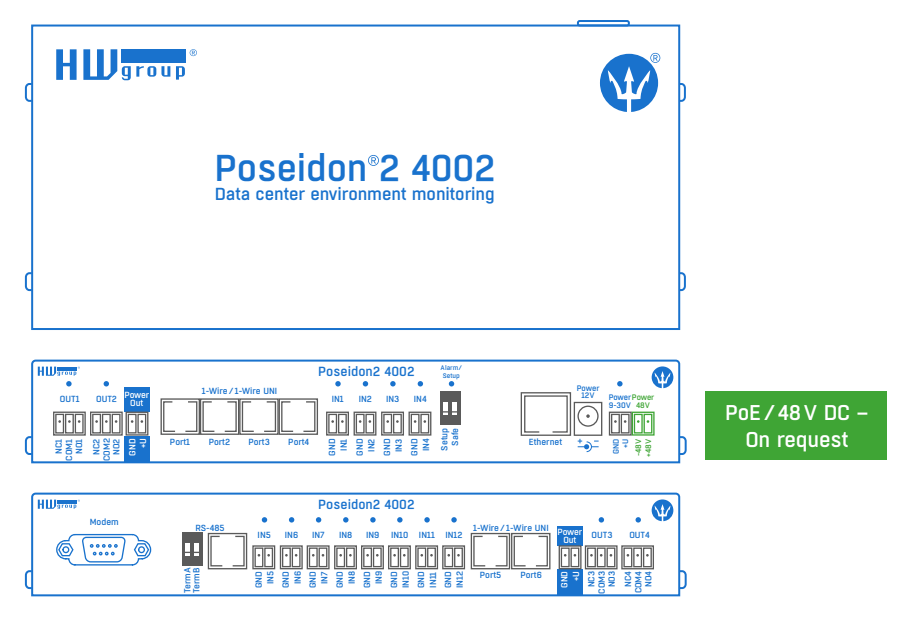

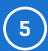

# Feature comparison

|                                     | Poseidon2 3266        | Poseidon2 3268        | Poseidon2 3468                                                                                                    | Poseidon2 4002 |
|-------------------------------------|-----------------------|-----------------------|----------------------------------------------------------------------------------------------------|----------------|
| Ethernet                            | 10/100Mbit            | 10/100Mbit            | 10/100Mbit                                                                                                    | 10/100Mbit     |
| нттр                                | ✓                     | <ul> <li>✓</li> </ul> | <b>~</b>                                                                                                    | ✓              |
| HTTPS                               | ✓                     | ✓                     | ✓                                                                                                    | ✓              |
| DHCP                                | <ul> <li>✓</li> </ul> | ✓                     | ~                                                                                                    | ✓              |
| SNMP v1                             | ✓                     | ~                     | ~                                                                                                    | ~              |
| SNMP v3                             | ✓                     | ✓                     | ~                                                                                                    | ✓              |
| SNMP trap                           | <ul> <li>✓</li> </ul> | ~                     | ~                                                                                                    | ~              |
| Trap destinations                   | 5                     | 5                     | 5                                                                                                    | 5              |
| SNTP                                | ✓                     | ~                     | ~                                                                                                    | ✓              |
| SMTP                                | <ul> <li>✓</li> </ul> | ~                     | ~                                                                                                    | ~              |
| SMTP TLS                            | ✓                     | <ul> <li>✓</li> </ul> | <b>~</b>                                                                                                    | ✓              |
| E-mail destinations                 | 5                     | 5                     | 5                                                                                                    | 5              |
| SMS/Local RS-232                    | ×                     | ×                     | ×                                                                                                    | ~              |
| SMS/netGSM                          | <ul> <li>✓</li> </ul> | <ul> <li>✓</li> </ul> | <b>~</b>                                                                                                    | ✓              |
| SMS destinations                    | 5                     | 5                     | 5                                                                                                    | 5              |
| Logger                              | ✓                     | ✓                     | <ul> <li>✓</li> </ul>                                                                                                    | ✓              |
| Logger records                      | 250 000               | 250 000               | 250000                                                                                                    | 250 000        |
| HWg-Push protocol (SensDesk Portal) | ✓                     | ✓                     | ✓                                                                                                    | ✓              |
| IPv6                                | ×                     | ✓                     | ✓                                                                                                    | ✓              |
| Comm monitor                        | ✓                     | ✓                     | <ul> <li>Image: A set of the set of the</li></ul> | ✓              |
| DO Local conditions                 | ✓                     | ✓                     | <ul> <li>Image: A start of the start of the start of</li></ul> | ✓              |
| 1-Wire sensors                      | 8                     | 8                     | 8                                                                                                    | 16             |
| 1-Wire UNI support                  | ✓                     | ✓                     | ✓                                                                                                    | ✓              |
| RS-485 support                      | ×                     | ×                     | ×                                                                                                    | ✓              |
| RS-485 sensors                      | ×                     | ×                     | ×                                                                                                    | 24             |
| M-Bus meters                        | ×                     | ×                     | ×                                                                                                    | ×              |
| Modbus / TCP                        | ✓                     | ✓                     | <ul> <li>Image: A start of the start of the start of</li></ul> | ✓              |
| E-mail alarm reminder               | ✓                     | <ul> <li>✓</li> </ul> | <ul> <li>✓</li> </ul>                                                                                                    | ✓              |
| E-mail periodical status            | ✓                     | ✓                     | <ul> <li>✓</li> </ul>                                                                                                    | ✓              |
| Power Input 1                       | PoE/48V DC*           | PoE/48V DC*           | PoE/48V DC                                                                                                    | PoE/48V DC*    |
| Power Input 2                       | ×                     | ×                     | 48 V DC                                                                                                    | ×              |
| DI (Digital inputs)                 | 4                     | 4                     | 4                                                                                                    | 12             |
| DO (Digital outputs)                | 0                     | 2                     | 2                                                                                                    | 4              |
| DO max. load                        | ×                     | 50V/1A                | 230 V / 10 A                                                                                                    | 50V/1A         |
| Operating temperature               | -3085 °C              | -3085 °C              | -3050 °C                                                                                                    | -3085 °C       |

\* On request

6

## Connectors

#### Ethernet

Ethernet 100Base-T (10/100 Mbit). Once connector connected, green LED "Link" lights up and indicate active device and yellow LED "Activity" flashes during any communication. All device models can optionally be ordered as Class 2 PoE (Power over Ethernet). Poseidon2 3468 device model has PoE always and is combined with Power 48V terminals.

#### Power

Active power supply of the device is indicated by green LED. Always in the range of 9–30V.

#### **PowerOut**

Used to power sensors and accessories. Power Out is directly connected to the 9-30 V input. For units featuring 48 V or PoE power input, this output can source 12 V / 300 mA.

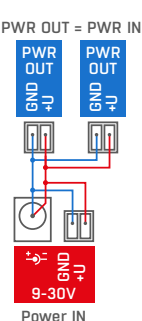

#### Power 48V

All device models can be optionally equipped with 48V terminals (always on Poseidon2 3468). Power 48V terminals are always combined with PoE (Power over Ethernet).

#### 1-Wire/1-Wire UNI

Used to connect 1-Wire /1-Wire UNI sensors by HW group. Each port can be directly connected to a bus with max. 60 m in length and max. 2 sensors (type 1-Wire / UNI). For details, see *Connecting the sensors*.

#### RS-485 (Poseidon2 4002 only)

Used to connect RS-485 sensors by HW group. The TermA and TermB switches control line termination. For details, see *Connecting the sensors*.

#### Inputs

INx – Dry Contact inputs. Inputs always share a common ground (GND). The corresponding green LED indicates a closed contact. There is a pulse counter at each input.

#### **Outputs**

*OUTx* – Relay outputs with NO/NC contacts. When idle, NCx (Normally Closed) + COMx (Common) are connected. When activated, NOx (Normally Open) + COMx are connected. Yellow LEDs indicate activated outputs.

#### Alarm/Setup LED

The red LED indicates device state: continuously on means Alarm (a sensor or an input outside of the safe range), flashing means TCP or Serial Setup mode.

#### DIP1/DIP2 switches

*DIP1* – activates Serial Setup mode / restores factory defaults. To restore factory defaults, quickly toggle the switch 3× within the first 5 seconds after powering up the device.

DIP2 – Safe mode – activates HW protection of configuration settings. No settings can be changed.

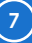

# Setting up

# First steps

#### 1. Connecting the cables

- Turn the unit and note its MAC address that is printed on the label on the side.
- Set the switches: DIP1=Off, DIP2=Off.
- Connect Poseidon2 to the Ethernet (with a patch cable to a switch, cross-over cable to a PC), RJ-45 port.
- Plug the power adapter into a mains outlet and connect it to the Poseidon2 power jack.
- The green **<u>POWER</u>** LED lights up.
- If the Ethernet connection works properly, the green LINK LED lights up after a short while, and then flashes whenever data is transferred (activity indication).

## 2. Configuring the IP address – HWg Config

HWg Config utility available for download at www.HW-group.com -> Software -> HWg Config.

- Click the icon to launch **HWg Config**. The program automatically looks for connected devices (automatic device discovery works only in the local network).
- To identify a particular Poseidon2 unit, look at the MAC address on the label at the bottom of the unit.
- Double-click a MAC address to open a basic device configuration dialog.

| HWg-Config 1.1       | I.1 for HW group pro                   | ducts (www.hw-                                  | group.com)                                                                      |                                                         |                 | _         |       | Х    |
|----------------------|----------------------------------------|-------------------------------------------------|---------------------------------------------------------------------------------|---------------------------------------------------------|-----------------|-----------|-------|------|
| HWD gr o             | Version:<br>1.1.1<br>Config utility fo | HW group,<br>www.hw-group.<br>r the HW group de | s.r.o.<br>com<br>vices<br>Vour PC networ<br>IP address:<br>Netmask:<br>Gateway: | k settings<br>192.168.100<br>255.255.255<br>192.168.100 | .72<br>.0<br>.1 | ?<br>* E  | About | ices |
| Device list:         | * Name                                 | IP                                              | Device tune                                                                     | Port                                                    | Parameters      |           |       |      |
| 00:0A:59:04:A1:4E    | Poseidon2 4002                         | 192.168.100.63                                  | Poseidon2 model 4002                                                            | 80                                                      | TCP setup       | =Y, DHCP  | =Y    |      |
| Click for<br>details |                                        | Click<br>to access<br>WWW<br>interface          |                                                                                 |                                                         |                 |           |       | >    |
| Ready                |                                        |                                                 |                                                                                 | Filter:                                                 | Poseidona       | 2 model 4 | 002   | ~    |

8

# First steps

## 3. Configuring network parameters

- IP address / HTTP port (80 by default)
- Network mask
- Gateway IP address for your network
- Device name (optional)

Click Apply Changes to save the settings.

| Details                                                                                                    |        |                                                                                                    | Х                         |
|----------------------------------------------------------------------------------------------------|--------|----------------------------------------------------------------------------------------------------|---------------------------|
| Name:<br>Poseidon2 4002                                                                                                   |        | IP address:<br>192.168.100.63 (DHCP)                                                                                      | Port:<br>80               |
| 🥭 Open in WEB Brow                                                                                                    | iser   | Enable DHCP                                                                                                    |                           |
| Mask:                                                                                                    |        | MAC:                                                                                                    |                           |
| 255.255.255.0                                                                                                    | (DHCP) | 00:0A:59:04:A1:4E                                                                                                    |                           |
| Gateway:                                                                                                    |        | FW version:                                                                                                    |                           |
| 192.168.100.1                                                                                                    | (DHCP) | 3.3.3                                                                                                    |                           |
| Enable IP access filter     IP filter value:     0.0.0     IP filter mask:     0.0.0     Default values     Codd defaults |        | Device type:<br>Poseidon2 model 4002 (6<br>DHCP:<br>Supported<br>Enable NVT<br>Enable TCP setup<br>Enable TEA authorisati | 8)<br><br><br>on          |
| <u>K</u> <u>Cancel</u>                                                                                                    |        | Check if new IP addres                                                                                                    | ss is empty<br>ly changes |

To configure the IP address, you may also use: HWg Config for Linux.

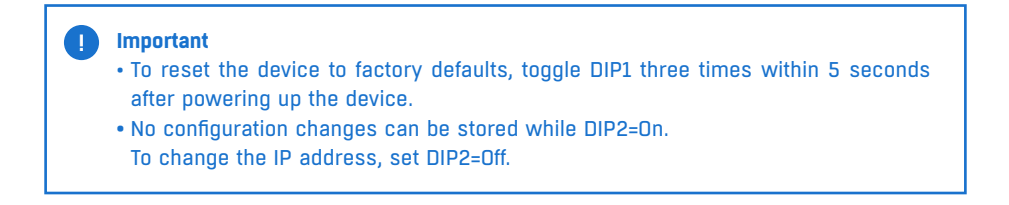

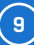

# First steps

## 4. WWW interface of the device

#### • To open the WWW interface of the device:

- Enter the device IP address in a web browser.
- Click the IP address in HWg-Config.
- Click the underlined IP address in HWg-Config.
- The WWW page displays current states of devices and sensors.

| HWg-Config 1.1           | I.1 for HW group pr                   | oducts (www.hw-                                   | group.com)                                                                             |                                                       | – 🗆 X                            |
|--------------------------|---------------------------------------|---------------------------------------------------|----------------------------------------------------------------------------------------|-------------------------------------------------------|----------------------------------|
| HW gro<br>www.HW-group.c | Version:<br>1.1.1<br>Config utility f | HW group,<br>www.hw-group.<br>or the HW group dev | s.r.o.<br>com<br>Vices<br>Your PC network<br>IP address: 1<br>Netmask: 2<br>Gateway: 1 | settings<br>92.168.100.<br>55.255.255.<br>92.168.100. | 72<br>0<br>1 <b>Find Devices</b> |
| Device list:             |                                       |                                                   |                                                                                        |                                                       |                                  |
| MAC                      | * Name                                | IP                                                | Device type                                                                            | Port                                                  | Parameters                       |
| 00:0A:59:04:A1:4E        | Poseidon2 4002                        | <u>192.168.100.63</u>                             | Poseidon2 model 4002                                                                   | 80                                                    | TCP setup=Y, DHCP=Y              |
|                          |                                       |                                                   | Show detail settings of                                                                | device                                                |                                  |
|                          |                                       |                                                   | Open in WEB Browser (                                                                  | port 80)                                              |                                  |
|                          |                                       |                                                   | Open TCP Setup (port 9                                                                 | 9)                                                    |                                  |
|                          |                                       |                                                   | Download device confi                                                                  | guration                                              |                                  |
|                          |                                       |                                                   | Upload device configur                                                                 | ation                                                 |                                  |
|                          |                                       |                                                   | Load default values                                                                    |                                                       |                                  |
|                          |                                       |                                                   | Export Devices                                                                         |                                                       |                                  |
| ×                        |                                       |                                                   |                                                                                        |                                                       | ,                                |
|                          |                                       |                                                   |                                                                                        | Eilter                                                | Poseidon? model 4002             |
| leauy                    |                                       |                                                   |                                                                                        | ritten                                                |                                  |

# Web interface of the device

| General:         | overview of the readings                                     |
|------------------|--------------------------------------------------------------|
| General Setup:   | IP address, DNS                                              |
| Security:        | IP filter, security (username/password), HTTPS certificates  |
| SNMP:            | SNMP/SNMP Trap configuration (ports and alarm recipients)    |
| Email:           | configuration and test                                       |
| GSM:             | configuration and test when working with a remote SMS-GW     |
| Log & Time:      | time configuration, NTP server                               |
| Portal:          | connection to a remote portal                                |
| MQTT             | configuration of the MQTT protocol for IoT services          |
| Sensors:         | configuring sensors and alarm parameters                     |
| Inputs:          | control of inputs, setting alarm parameters                  |
| Outputs:         | control of outputs, setting their parameters                 |
| Virtual Outputs: | control of outputs from another Poseidon2 and Damocles2, B2B |
| System:          | firmware upgrade, save/restore configuration, etc.           |
|                  |                                                              |

## General

| Docoidon        | Sensors                              |       |            |                  |                      |                    |
|-----------------|--------------------------------------|-------|------------|------------------|----------------------|--------------------|
| PUSCIUUII       | Name                                 | ID    | Current Va | lue Safe Rang    | je Hysteresis        | Alarm Alert        |
|                 | Sensor 240                           | 37912 | -999.9 %   | 6RH 10.0 60      | .0 0.0               | Disabled           |
| General         | Sensor 241                           | 37656 | -999.9     | °C 8.055.        | .0 3.0               | Disabled           |
| General setup   | Digital Inputs (                     | DI)   |            |                  |                      |                    |
| Security        | Name                                 |       | ID         | Current Value    | e Alarm              | Alert Counte       |
| NMD             | Binary 1<br>Binary 2                 |       | 1          | 0(Off)<br>0(Off) | Disal                | bled 15<br>bled 7  |
| SINMIP          | Binary 3                             |       | 3          | 0(Off)           | Disa                 | bled 12            |
| imail           | Binary 4                             |       | 4          | 0(Off)           | Disal                | bled 8             |
| COM             | Binary 5                             |       | 5          | 0(Off)           | Disal                | bled 1             |
| 35M             | Binary 6                             |       | 6          | 2) 0(Off)        | 3 Disal              | bled 1             |
| .og & Time      | Binary /<br>Binary /                 |       |            | 0(Off)           | Disa                 | bled 1             |
|                 | Binary 9                             |       | 9          | 0(Off)           | Disa                 | bled 1             |
| Portai          | Binary 10                            |       | 10         | 0(Off)           | Disal                | bled 1             |
| MQTT            | Binary 11                            |       | 11         | 0(Off)           | Disal                | bled 1             |
|                 | Binary 12                            |       | 12         | 0(Off)           | Disa                 | bled 1             |
| sensors         | Comm Monitor                         | 1     | 123        | 0(Off)           | Disa                 | oled 0             |
| nputs           | Digital Outputs                      | (DO)  |            |                  |                      |                    |
| Dutputs         | Name                                 |       | ID         | Current Value    | 1                    | Mode               |
| /irtual Outputs | BinOut 1                             |       | 151        | 1(On)            | M                    | lanual             |
| virtual Outputs | BinOut 2                             |       | 152        | 1(On)            | M                    | lanual             |
| System          | BinOut 3<br>BinOut 4                 |       | 153        | 1(On)            | M                    | lanual             |
| Varaiani 2.6.11 | Binout 4                             |       | 154        | 1(01)            | M                    | lanual             |
|                 | Download                             |       |            | Teri             | minal Config         | (ICP Setup)        |
| 4               | SNMP MIB:                            |       | MIB        | Co               | onnect with telnet t | o: <u>Disabled</u> |
|                 | SNMP Object Iden<br>XML Schema Defin |       |            |                  |                      |                    |
|                 | XML Scheina Dem                      |       |            |                  |                      |                    |
|                 |                                      |       |            |                  |                      |                    |

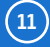

## **General Setup**

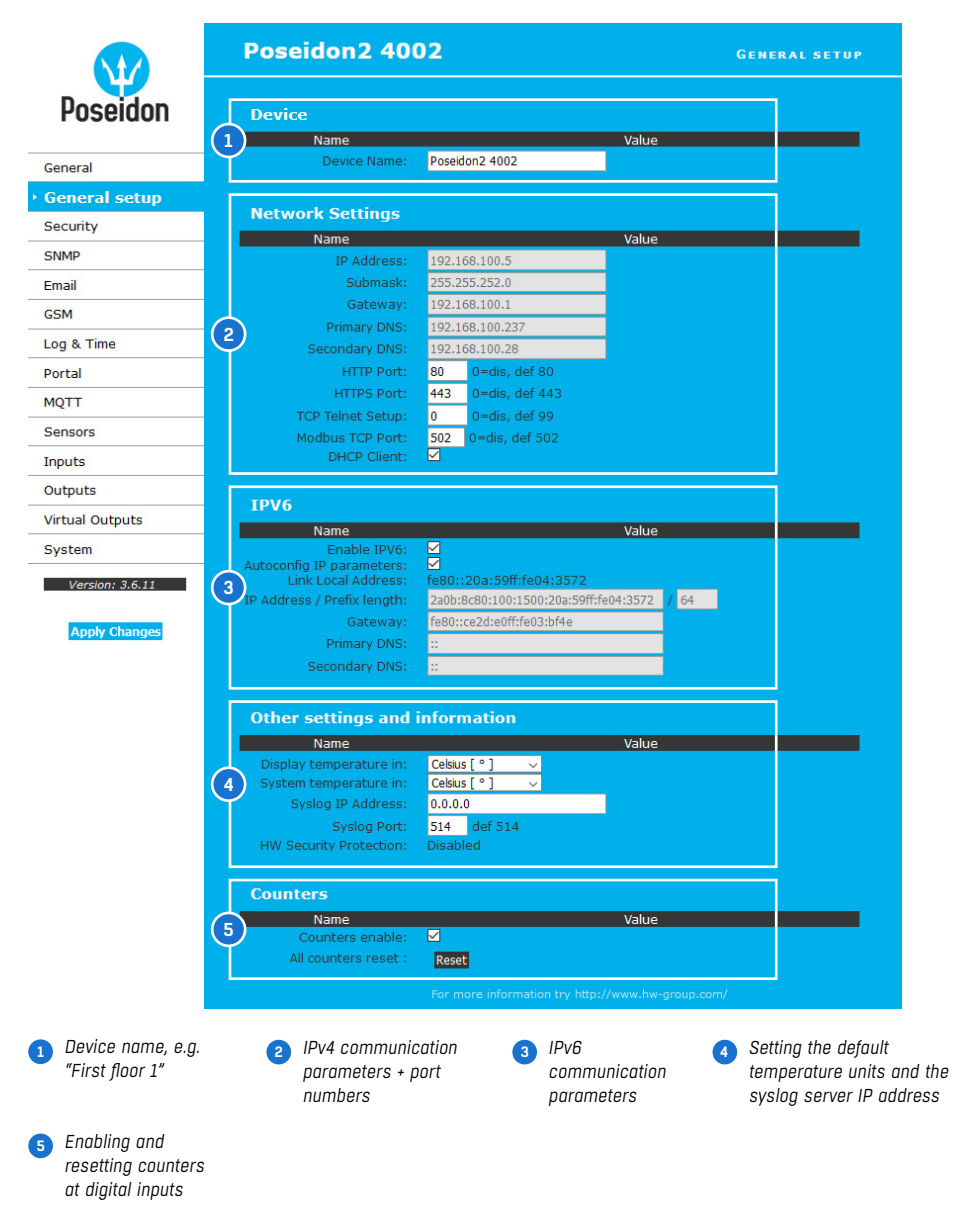

## Security

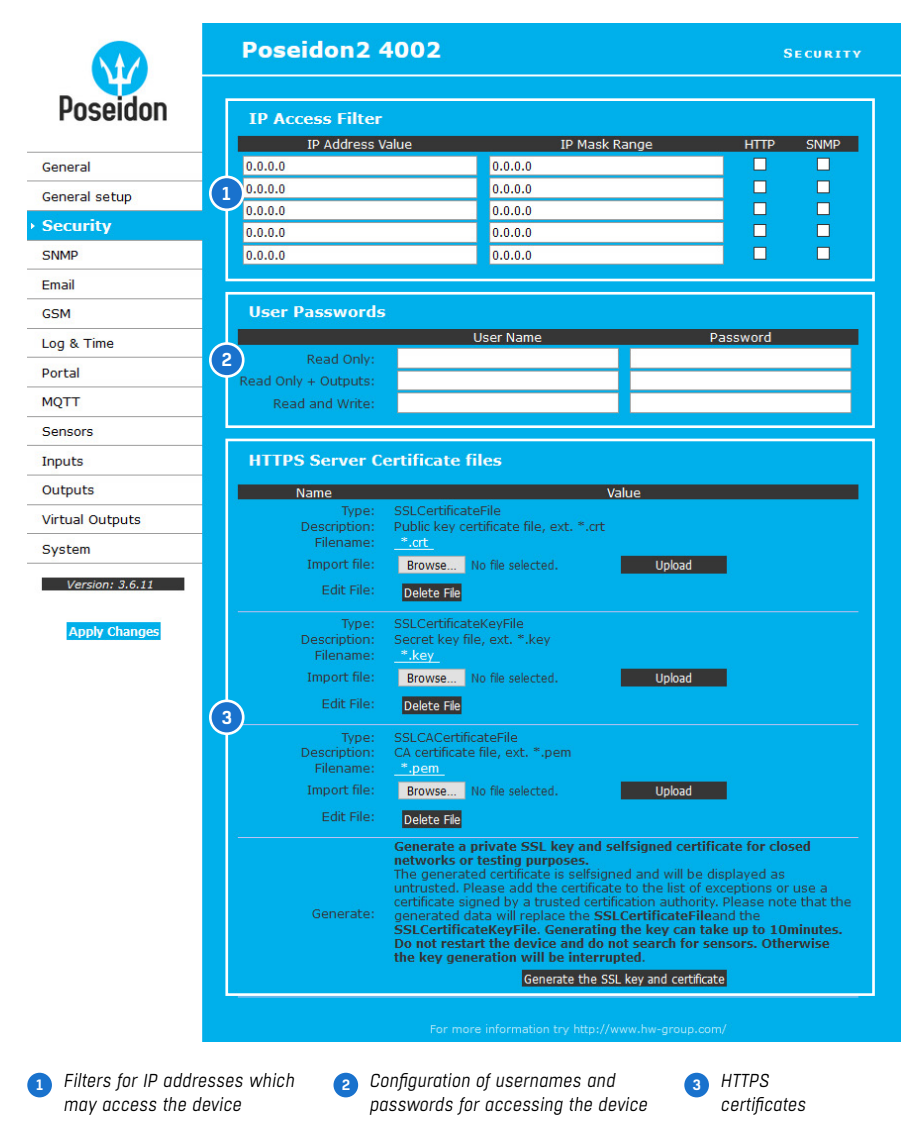

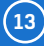

## **SNMP**

|                                  | Poseidon2 400                      | )2                                    | SNMP         |
|----------------------------------|------------------------------------|---------------------------------------|--------------|
| Poseidon                         | General SNMP Setti                 | ngs SNMP A                            | ccess        |
| General                          | SNMP Port: 161                     | Disab                                 | bled v 🗹 🗌   |
| General setup                    | SNMP Port Listener: 162            | Disat                                 | oled 🗸 🗹     |
| Security                         | SNMP Version: 1 V                  |                                       |              |
| SNMD                             |                                    |                                       |              |
| - SMPP                           | SNMP Trap Destinat                 | tions                                 |              |
| Email                            | Destination Community              | IP Address                            | Port         |
| GSM                              | A Disabled                         | > 192.168.1.39                        | 162          |
| Log & Time                       | (2) B Disabled                     | ~ 0.0.0.0                             |              |
| Portal                           | C Disabled                         | 🗸 0.0.0.0                             |              |
| MOTT                             | D Disabled                         | ~ 0.0.0.0                             |              |
| Sensors                          | E Disabled                         | ~ 0.0.0.0                             |              |
| Terrete                          |                                    |                                       |              |
| Inputs                           | SNMP Communities                   |                                       |              |
| Outputs                          | Community                          |                                       |              |
| Virtual Outputs                  |                                    |                                       |              |
| System                           |                                    |                                       |              |
| Version: 3.6.11                  |                                    |                                       |              |
|                                  |                                    |                                       |              |
| <b>Apply Changes</b>             |                                    |                                       |              |
|                                  | MIB II System Grou                 | ID                                    |              |
|                                  | News                               |                                       |              |
|                                  | Name                               | Vall                                  | le           |
|                                  | SysContact.                        | Poseidon2 4002                        |              |
|                                  | SysLocation:                       |                                       |              |
|                                  |                                    | Show OID keys table                   |              |
|                                  |                                    | For more information try http://www.h | w-group.com/ |
| 1 Selects SNMP protocol versions | 2 5 destinations<br>for SNMP Traps |                                       |              |

## Email

| Seldon En  | ail Settings                        |               |         |       |                        |
|------------|-------------------------------------|---------------|---------|-------|------------------------|
|            | Name                                |               |         | Value |                        |
|            | SMTP Server:                        | some.smtp.s   | erver   | []    | P Address or DNS Name] |
| etup       | SMTP port:                          | 25            |         |       |                        |
| E          | mail Sender Address:                | user@domain   | .com    |       |                        |
|            | Authentication:<br>Secure TLS mode: |               |         |       |                        |
|            | Name/Password:                      | User login na | me      | 1     |                        |
|            | Email Subject Text:                 | Subject_0     |         |       |                        |
|            |                                     |               |         |       |                        |
| me En      | ail Destinations                    |               |         |       |                        |
|            | Name                                |               |         | Value |                        |
|            | Alarm Email Recipient:              | To0@domain    | .com    |       |                        |
|            | Alarm Email Copy:                   | To1@domain    | .com    |       |                        |
| Ÿ          | Alarm Email Copy:                   | To2@domain    | .com    |       |                        |
|            | Alarm Email Copy:                   | To3@domain    | .com    |       |                        |
|            | Alarm Email Copy:                   | To4@domain    | .com    |       |                        |
| utputs     | eriodic Log Recipient:              | To5@domain    | .com    |       |                        |
|            |                                     |               |         |       |                        |
| le         | st Email                            |               |         |       |                        |
| on: 3.6.11 | Name                                |               |         | Value |                        |
|            | State:                              |               |         |       |                        |
| / Changes  |                                     |               |         |       | Send Test E            |
| Pe         | riodic Status Sett                  | tings         |         |       |                        |
|            | Name                                |               |         | Value |                        |
|            | Periodical Status:                  |               | Period: | 60    | [minutes]              |
|            | Alarm reminder:                     |               | Period: | 5     | [minutes]              |
|            |                                     |               |         |       |                        |
|            |                                     |               |         |       |                        |

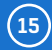

## GSM

| Poseidon        | Serial Port Settings    |                            |                         |  |
|-----------------|-------------------------|----------------------------|-------------------------|--|
|                 | Name                    |                            | Value                   |  |
| General         | Port Function:          | Disabled 🗸                 |                         |  |
| eneral setup    |                         |                            |                         |  |
| Security        | Remote SMS gatew        | ау                         |                         |  |
| NMP             | Name                    |                            | Value                   |  |
|                 | Enable:                 |                            |                         |  |
| mail            | IP Address or DNS Name: | 192.168.1.36               | _                       |  |
| ism             | Link/Path:              | service.xml                | _                       |  |
| og & Time       | Port:                   | 80                         | _                       |  |
|                 | Username:               |                            | _                       |  |
| vortai          | Password:               |                            | _                       |  |
| IQTT            |                         |                            |                         |  |
| Sensors         | GSM SMS Interface       |                            |                         |  |
| nputs           | Name                    |                            | Value                   |  |
| Outputs         | GSM Function:           | Remote 🗸                   |                         |  |
|                 | SMS + Ring When Alarm:  |                            |                         |  |
| irtual Outputs  |                         |                            |                         |  |
| System          | GSM SMS Recipient       | S                          |                         |  |
| Version: 3.6.11 | Name                    | Value                      | Test                    |  |
|                 | Alarm SMS Recipient 1:  |                            |                         |  |
| Apply Changes   | Alarm SMS Recipient 2:  |                            | Send Test SMS           |  |
|                 | Alarm SMS Recipient 3:  |                            |                         |  |
|                 | Alarm SMS Recipient 4:  |                            | Ringout Test            |  |
|                 | Alarm SMS Recipient 5:  |                            |                         |  |
|                 |                         |                            |                         |  |
|                 |                         | For more information try h | ttp://www.hw-group.com/ |  |

**Note:** For sending text messages, we recommend to use HWg-SMS-GW3: one central SMS gateway for all HW group devices in a single LAN.

# Log & Time

| oseidon                                                                                               | Date and Time                                                                                                    |                                                                                                    |                                        |   |
|----------------------------------------------------------------------------------------------------|----------------------------------------------------------------------------------------------------|----------------------------------------------------------------------------------------------------|----------------------------------------|---|
|                                                                                                    | Name                                                                                                    | Value                                                                                                    | Description                            | 1 |
| eneral                                                                                                | Current Date:                                                                                                    | 08.10.2020                                                                                                 | [dd.mm.yyyy]                           |   |
| eneral setup                                                                                          | Current Time:                                                                                                    | 14:00:08                                                                                                   | [24 hour format]                       |   |
| ecurity                                                                                               |                                                                                                    |                                                                                                    |                                        |   |
| SNMP                                                                                                  | Time Synchronizati                                                                                               | on                                                                                                    |                                        |   |
| Email                                                                                                 | Name                                                                                                    | Value                                                                                                    | Description                            |   |
| SSM                                                                                                   | SNTP Server:<br>Time zone:                                                                                       | time.nist.gov                                                                                              | [IP Address or DNS Name]               |   |
| Log & Time                                                                                            | Interval:                                                                                                    | 10 hour V                                                                                                  | Sync period: 1h/10h/24h                |   |
| Portal                                                                                                | Daylight saving time:                                                                                            | 🗌 Central European 🗸                                                                                       |                                        |   |
|                                                                                                    |                                                                                                    |                                                                                                    |                                        |   |
| MOTT                                                                                                  |                                                                                                    | Synchronize Tir                                                                                            | ne                                     |   |
| MQTT                                                                                                  |                                                                                                    | Synchronize Tir                                                                                            | ne                                     |   |
| MQTT<br>Sensors                                                                                       | Device Logger Setti                                                                                              | Synchronize Tir                                                                                            | ne                                     |   |
| MQTT<br>Sensors<br>Inputs                                                                             | Device Logger Setti<br>Name                                                                                      | Synchronize Tir<br>ings<br>Value                                                                           | ne<br>Description                      | 1 |
| MQTT<br>Sensors<br>Inputs<br>Outputs                                                                  | Device Logger Setti<br>Name<br>Log period:                                                                       | Synchronize Tir<br>ings<br>Value<br>300 (s)-                                                               | ne<br>Description                      | 1 |
| MQTT<br>Sensors<br>Inputs<br>Outputs<br>Virtual Outputs                                               | Device Logger Setti<br>Name<br>Log period:<br>Logfile capacity:<br>Report Log Period:                            | Synchronize Tr<br>ings<br>Value<br>300 (s)<br>83days, Shours and Smir<br>1 (h)                             | ne<br>Description<br>utes              | 1 |
| MQTT<br>Sensors<br>inputs<br>Dutputs<br>/irtual Outputs<br>System                                     | Device Logger Setti<br>Name<br>Log period:<br>Logfile capacity:<br>Report Log Period:<br>Erase log after e-mail: | Synchronize Tr<br>ings<br>Value<br>300 (s)<br>83days, Shours and Smir<br>1 (h)<br>2                        | ne<br>Description<br>utes              | ) |
| MQTT<br>Sensors<br>inputs<br>Dutputs<br>/irtual Outputs<br>System<br>Version: 3.6.11                  | Device Logger Setti<br>Name<br>Log period:<br>Logfile capacity:<br>Report Log Period:<br>Erase log after e-mail: | Synchronize Tr<br>ings<br>Value<br>300 (s)<br>83days, Shours and Smir<br>1 (h)<br>Open log File Clear      | ne<br>Description<br>utes              | 1 |
| MQTT<br>Sensors<br>nputs<br>Dutputs<br>/irtual Outputs<br>3ystem<br>Version: 3.6.11                   | Device Logger Setti<br>Name<br>Log period:<br>Logfile capacity:<br>Report Log Period:<br>Erase log after e-mail: | Synchronize Tr<br>ings<br>Value<br>300 [s]<br>83days, Shours and Smin<br>1 [h]<br>C<br>Open log File Clear | ne<br>Description<br>utes<br>log File  |   |
| MQTT<br>Sensors<br>Inputs<br>Outputs<br>Virtual Outputs<br>System<br>Version: 3.6.11<br>Apply Changes | Device Logger Setti<br>Name<br>Log period:<br>Logfile capacity:<br>Report Log Period:<br>Erase log after e-mail: | Synchronize Tr<br>ings<br>Value<br>300 [s]<br>83days, Shours and Smin<br>1 [h]<br>C<br>Open log File Clear | ne<br>Description<br>utes<br>Ilog File | ) |
| MQTT<br>Sensors<br>inputs<br>Dutputs<br>Virtual Outputs<br>System<br>Version: 3.6.11<br>Apply Changes | Device Logger Setti<br>Name<br>Log period:<br>Logfile capacity:<br>Report Log Period:<br>Erase log after e-mail: | Synchronize Tr<br>ings<br>Value<br>300 [s]<br>83days, Shours and Smin<br>1 [h]<br>C<br>Open log File Clear | ne<br>Description<br>utes<br>Ilog File | ) |
| MQTT<br>Sensors<br>Inputs<br>Dutputs<br>Virtual Outputs<br>System<br>Version: 3.6.11<br>Apply Changes | Device Logger Setti<br>Name<br>Log period:<br>Logfile capacity:<br>Report Log Period:<br>Erase log after e-mail: | Synchronize Tr<br>ings<br>Value<br>300 (s)<br>83days, Shours and Smin<br>1 (h)<br>C<br>Open log File Clear | ne<br>Description<br>utes<br>log File  |   |

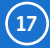

## Portal

|                 | Poseidon2 40                              | 02                |                           |                 | Po        | RTAL |
|-----------------|-------------------------------------------|-------------------|---------------------------|-----------------|-----------|------|
| Poseidon        | Portal Message                            |                   |                           |                 |           |      |
| General         |                                           | 0: Check sensor o | Value<br>nline (2020-10-0 | 8 13:01:16 UTC) | <u>).</u> |      |
| General setup   |                                           |                   |                           |                 |           |      |
| Security        | Portal                                    |                   |                           |                 |           |      |
| SNMP            | Name                                      |                   | Va                        | alue            |           |      |
| mail            | Portal Enable:<br>Server Address:         | http://remote.hwo | .cz/portal.php            |                 |           |      |
| CM              | IP Port:                                  | 3080 Default 80   | ,, p                      |                 |           |      |
| SM              | Team:                                     | vitolmr           |                           |                 |           |      |
| og & Time       | Team Password:                            | •••••             |                           |                 |           |      |
| ortal           | Current Push Timer:<br>Current Log Timer: |                   |                           |                 |           |      |
| QTT             | Current Check Timer:                      |                   |                           |                 |           |      |
| ensors          | Retransmit number:                        |                   |                           |                 |           |      |
| nputs           | Manual Push:                              |                   | Manu                      | ial Push        |           |      |
| utputs          |                                           |                   |                           |                 |           |      |
| irtual Outputs  | Sensors autopush o                        | onfig             |                           |                 |           |      |
| votom           | Name                                      | ID                | Current                   | Value           | Autopush  |      |
| ystem           | Sensor 240                                | 37912             | -999.9                    | %RH             | 0.0       | (4)  |
| Version: 3.6.11 | Sensor 241                                | 37656             | -999.9                    | °C              | 15.0      |      |
| Apply Changes   |                                           |                   |                           |                 |           |      |
|                 |                                           |                   |                           |                 |           |      |
|                 |                                           | For more informa  | tion try http://www       | v.hw-group.com/ |           |      |
| Message from    | Enables connection                        | 👩 Click to        | connect                   | 👩 AutoPus       | sh        |      |
| the portal      | to the remote portal                      | 🚩 to the p        | ortal                     | configur        | ration    |      |

Configures the communication with the portal using the HWg-Push protocol. Poseidon2 is the active side and establishes the connection periodically and/or whenever a change in a sensor value exceeds the configured AutoPush value.

Connection parameters for the www.SensDesk.com portal are pre-filled.

#### AutoPush configuration

Poseidon2 immediately connects to the portal and notifies the sensor value change whenever the difference since the last Push exceeds the configured AutoPush value.

This configuration only applies to the communication between Poseidon2 and the online portal. Local alarm values are configured in this section. The AutoPush function for digital inputs depends on the

#### For portal connection, check:

- 1. Correct Gateway IP address
- 2. DNS server in the network settings
- 3. Correct **Server Address** of the portal

Alarm State value configured at the Inputs tab. Alarm State = Disabled means that AutoPush is disabled for the given input.

## MQTT

|                 | Poseido        | 12 40      | 02          |                                                   | MQT                                  |  |
|-----------------|----------------|------------|-------------|---------------------------------------------------|--------------------------------------|--|
| Poseidon        | MQTT Settings  |            |             |                                                   |                                      |  |
|                 | Name           |            |             | Value                                             | Description                          |  |
| eneral          | том            | T Enable:  |             |                                                   | Enable/Disable MQTT Client services. |  |
| eneral setup    |                | Server:    | 100.eclipse | org                                               | [IP Address or DNS Name]             |  |
| ecurity         |                | sername:   | 1003        |                                                   | Delaur 1863 01 8863 101 55L.         |  |
| NMP             | F              | assword:   |             |                                                   | -                                    |  |
| mail            | 2 Secure S     | SL mode:   |             |                                                   |                                      |  |
|                 | Public         | client ID: | 60          |                                                   | -                                    |  |
| БМ              | Topic Pre      | fix Name:  | 00          |                                                   | -                                    |  |
| og & Time       |                |            |             |                                                   |                                      |  |
| ortal           | Sensors To     | pic        |             |                                                   |                                      |  |
| IQTT            | Namo           | ID         | Dublich     |                                                   | Tania Namo – value                   |  |
| ensors          | Name           | 27012      | Publish     | 37912/Value = -                                   | 999.9 %RH                            |  |
| puts            | Sensor 240     | 3/912      |             | 37912/State = 4                                   |                                      |  |
| utputs          | Sensor 241     | 37656      |             | 37656/State = 4                                   |                                      |  |
| rtual Outputs   |                |            |             |                                                   |                                      |  |
|                 | Inputs Top     |            |             |                                                   |                                      |  |
| ystem           | Name           | ID         | Publish     |                                                   | Topic Name = value                   |  |
| Version: 3.6.11 | Binary 1       | 1          |             | 1/Value = 0<br>1/State = 0<br>1/Counter = 15      |                                      |  |
| Apply Changes   | Binary 2       | 2          |             | 2/Value = 0<br>2/State = 0<br>2/Counter = 7       |                                      |  |
|                 | Binary 3       | 3          |             | 3/Value = 0<br>3/State = 0<br>3/Counter = 12      |                                      |  |
|                 | Binary 4       | 4          | 3           | 4/Value = 0<br>4/State = 0<br>4/Counter = 8       |                                      |  |
|                 | Binary 5       | 5          |             | 5/Value = 0<br>5/State = 0<br>5/Counter = 1       |                                      |  |
|                 | Binary 6       | 6          |             | 6/Value = 0<br>6/State = 0<br>6/Counter = 1       |                                      |  |
|                 | Binary 7       | 7          |             | 7/Value = 0<br>7/State = 0<br>7/Counter = 1       |                                      |  |
|                 | Binary 8       | 8          |             | 8/Value = 0<br>8/State = 0<br>8/Counter = 1       |                                      |  |
|                 | Binary 9       | 9          |             | 9/Value = 0<br>9/State = 0<br>9/Counter = 1       |                                      |  |
|                 | Binary 10      | 10         |             | 10/Value = 0<br>10/State = 0<br>10/Counter = 1    |                                      |  |
|                 | Comm Monitor 1 | 123        |             | 123/Value = 0<br>123/State = 0<br>123/Counter = 0 | )                                    |  |

Configures the communication of Poseidon2 unit with the MQTT broker. The device periodically establishes a connection to the broker, as defined by the Publish Period, and sends the messages that are selected in the **Publish** section.

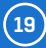

## Sensors

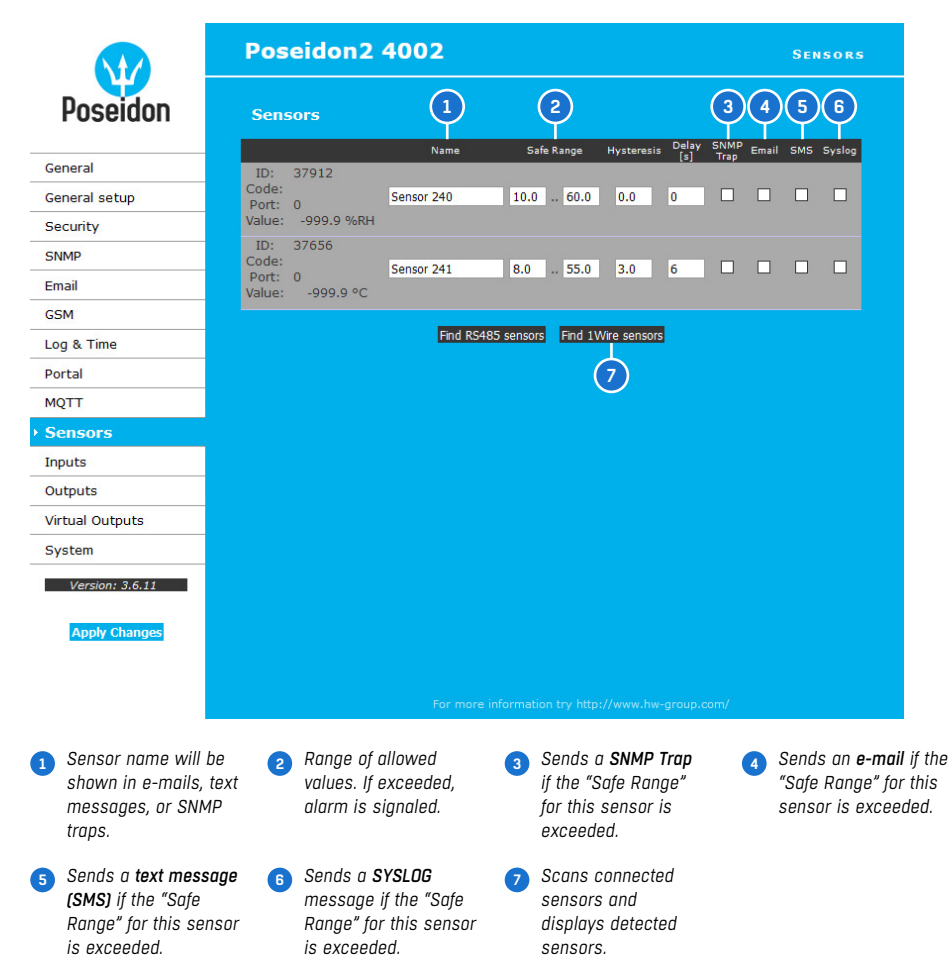

After connecting sensors or changing RJ11 connections, sensors need to be detected again.

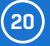

To avoid numerous false alerts (by e-mail or SMS) whenever the reading fluctuates around the threshold, you can use:

1) Hysteresis Idle Range - tolerance band around the "Safe Range". Prevents multiple alarm alerts.

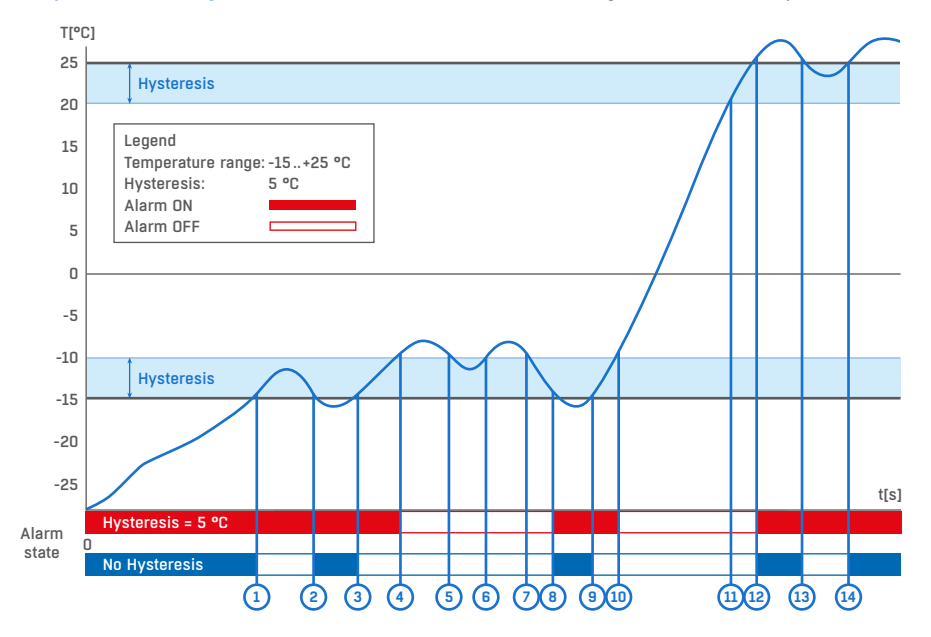

2) Delay [s] – delays the information about alarm beginning and alarm end by a specified time. Can be used for dry contacts, too.

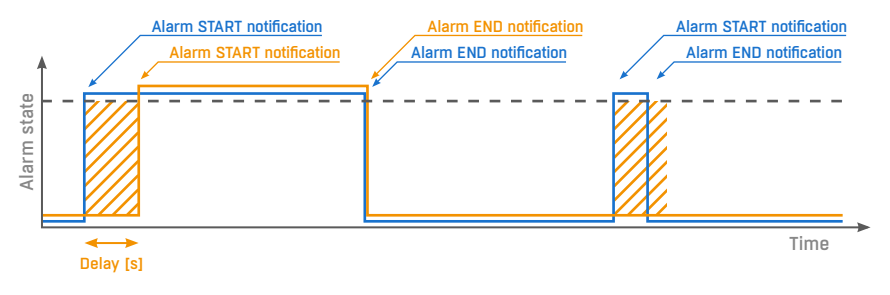

Alarm status notification based on a Delay value:

• Blue: Delay = 0

• Yellow: Delay is non-zero

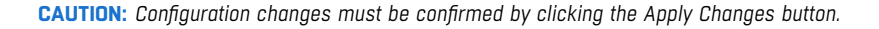

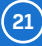

## Inputs

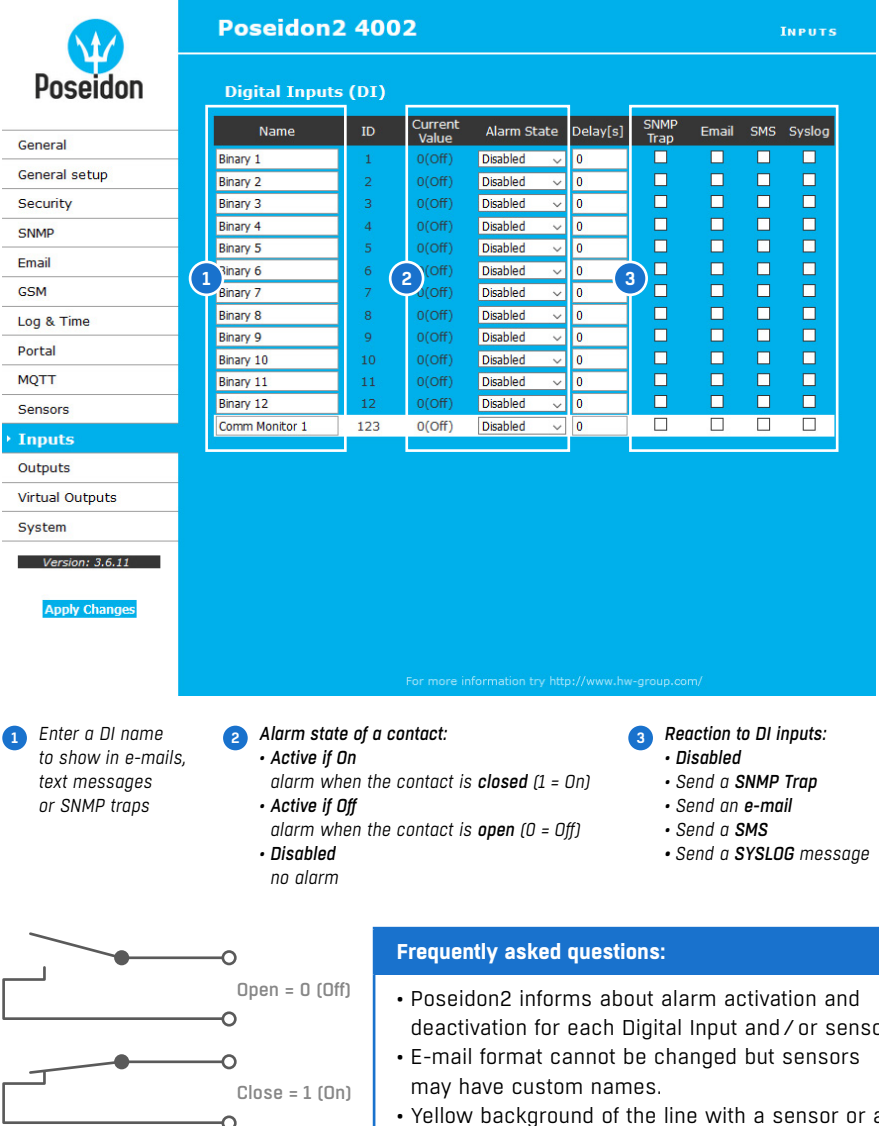

Connecting the inputs

- deactivation for each Digital Input and / or sensor.
- Yellow background of the line with a sensor or an input means that the safe range is exceeded but alarm notification is off.

**CAUTION:** Configuration changes must be confirmed by clicking the Apply Changes button.

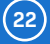

## Outputs

| Poseidon                              | Digital Outputs (DO)    |                   |                  |                          |                        |                                    |                                                  |
|---------------------------------------|-------------------------|-------------------|------------------|--------------------------|------------------------|------------------------------------|--------------------------------------------------|
| Conoral                               | ID                      | Current<br>Value  | Basic pai        | rameters                 |                        | Output Control                     |                                                  |
| General setur                         | (2)                     |                   | Name             | BinOut 1                 | Manual                 | Change to Off                      |                                                  |
| General setup                         |                         |                   | ON (Closed) Name | On                       | 0                      | change to on                       |                                                  |
| Security                              | 151                     | 1(On)             | OFF (Open) Name  | Off                      | LocalCondition         |                                    | ĭ                                                |
| SNMP                                  | 3—                      |                   | Pulse Timer      | 0 Sec                    |                        |                                    |                                                  |
| Email                                 |                         |                   | Name             | RipOut 2                 |                        |                                    |                                                  |
| GSM                                   |                         |                   | Name             | BITOUL 2                 |                        | Change to Off                      |                                                  |
| Log & Time                            | 152                     | 1(On)             | ON (Closed) Name | On .                     | LocalCondition         |                                    |                                                  |
| Portal                                |                         |                   | OFF (Open) Name  | 0                        |                        |                                    |                                                  |
| MOTT                                  |                         |                   | Puise filler     | 0 Sec                    |                        |                                    |                                                  |
|                                       |                         |                   | Name             | BinOut 3                 | Manual                 | Change to Off                      |                                                  |
| Sensors                               | 153                     | 1(On)             | ON (Closed) Name | On                       | LocalCondition         |                                    |                                                  |
| Inputs                                |                         |                   | OFF (Open) Name  | Off                      |                        |                                    |                                                  |
| Outputs                               |                         |                   | Pulse Timer      | 0 Sec                    |                        |                                    |                                                  |
| Virtual Outputs                       |                         |                   | Name             | BinOut 4                 | Manual                 | Change to Off                      |                                                  |
| System                                |                         |                   | ON (Closed) Name | On                       |                        |                                    |                                                  |
| Version: 2.6.11                       | 154                     | 1(On)             | OFF (Open) Name  | Off                      | Elecarcondition        |                                    |                                                  |
| Version, 5.0.11                       |                         |                   | Pulse Timer      | 0 Sec                    |                        |                                    |                                                  |
| Apply Changes                         |                         |                   |                  |                          |                        |                                    |                                                  |
| Choose the output<br>Manual mode: Out | control m<br>out contro | node:<br>lled ove | er the           | Enter a Di<br>to show ir | ) name 3<br>n e-mails, | Pulse output ti<br>By default, Pul | mer [s].<br><b>se Timer = O</b><br>utput bobavis |

*Pulse Timer* – when set, the output is activated only for a specified duration. Pulse Timer = 0 disables this function. For details, see page 65-66.

#### **Output Control mode:**

output according to the specified sensor

- A) Manual the output <u>can</u> be controlled using the web interface or externally using M2M protocols. The output <u>cannot be used in "thermostat" mode</u> (local condition).
- B) Local Condition the output <u>cannot</u> be controlled over the Web, it is controlled by a local condition. The output is read-only for all M2M protocols. Hysteresis in the sensor settings is used. In the Local Condition mode, <u>outputs cannot be controlled over the WEB or using M2M protocols</u>.
  - On if any alarm the output is active if at least one input or sensor is in alarm.
  - On if value equal to Trigger the output is active if the selected sensor reading is equal to the "Target Value".
  - On if value higher than Trigger the output is active if the selected sensor reading is greater than the "Target Value".
  - On if value lower than Trigger the output is active if the selected sensor reading is less than the "Target Value".
  - On if Alarm On the output is active when a particular sensor or input is in the Alarm state.
  - Dependent On sensor / input to which the condition applies.

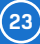

## Virtual outputs

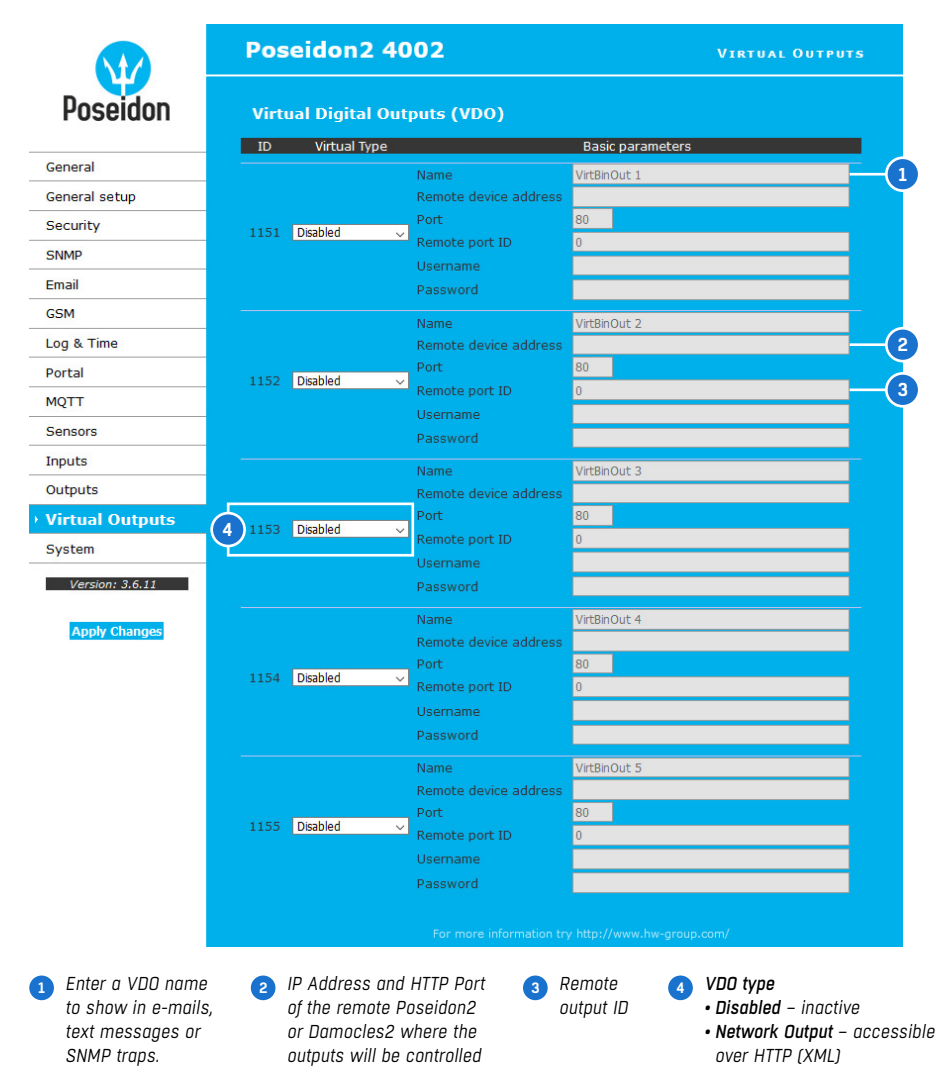

Virtual outputs of Poseidon2 and Damocles2 units allow the use of outputs of other Poseidon2 or Damocles2 units (Box2Box). It is similar to the previous mode that was based on SNMP Traps. However, Virtual Outputs use periodical (every 60 s), secure and more reliable communication over the TCP/IP protocol and support all the functions, conditions and properties as the physical outputs.

24

## System

| seidon                                                                                                    | Communication Monitor           |                          |                        |                            |  |  |
|----------------------------------------------------------------------------------------------------|---------------------------------|--------------------------|------------------------|----------------------------|--|--|
|                                                                                                    | Name                            | Value                    | De                     | scription                  |  |  |
| il in the second second second second second second second second second second second second second second se | Modbus:                         |                          | Monitors communicati   | on with a device based on. |  |  |
| l setup                                                                                                    | XML/HTTP:<br>SNMP:              |                          | Monitor 1(123)" sets t | to 0 in case there was any |  |  |
| y .                                                                                                    | Time:                           | 0 [s]                    | defined time.          | a protocols within the     |  |  |
| <u> </u>                                                                                                    |                                 |                          |                        |                            |  |  |
|                                                                                                    | Configuration                   |                          |                        |                            |  |  |
|                                                                                                    | Name                            |                          | Value                  | Description                |  |  |
| Lime.                                                                                                    | Load Configuration:             | Browse No fi             | le selected.           | Upload                     |  |  |
| lime                                                                                                    | Save Configuration:             |                          |                        | Download                   |  |  |
|                                                                                                    |                                 |                          |                        |                            |  |  |
|                                                                                                    | System                          |                          |                        |                            |  |  |
| s                                                                                                    | Name                            |                          | Value                  | Description                |  |  |
|                                                                                                    | Product Name:<br>Serial Number: | Poseidon2 model          | 4002                   |                            |  |  |
| s                                                                                                    | MAC Address:                    | 00:0A:59:04:35:          | 72                     |                            |  |  |
| Outputs                                                                                                    | Build:<br>Compiled time:        | 5952<br>Sep 24 2020, 14: | :00:15                 |                            |  |  |
| em                                                                                                    | Uptime:                         | 9days,23hours, 5         | 56minutes              | Restart Device             |  |  |
| sion: 3.6.11                                                                                                   | Factory Default:                |                          |                        | Set Default Config         |  |  |
| ply Changes                                                                                                    | Device FirmWare:                | 3.6.11b                  |                        | Update FW                  |  |  |
|                                                                                                    |                                 |                          |                        |                            |  |  |

#### **Communication Monitor**

This function is useful e.g. to send a warning e-mail whenever Poseidon2 ceases to be periodically monitored over SNMP or SCADA.

This function controls a virtual Digital Input that is available in *Inputs* as "Com Monitor 1" with the ID of 123. If no communication took place in the specified time using the selected protocols, it sets "Com Monitor 1" = 0 (Off).

When three protocols are enabled (checked), all three must function in the "OK" status.

#### Configuration

- Upload restore the configuration from the PC to the device.
- Download save the configuration from the device to the PC.

**CAUTION:** Configuration changes must be confirmed by clicking the Apply Changes button.

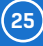

# **Connecting the sensors**

## 1-Wire Bus (RJ11) sensors

- Connect the sensor before powering up the Poseidon2 the connector must click in.
- Max. distance per active port is 60 m.
- Sensors can be daisy chained.
- Sensors can be also connected using a star topology with the T-Box (TBox2) hub.
- If there is a change in the connected sensors, the sensors must be detected again (WWW interface > Sensors > Autodetect sensors).

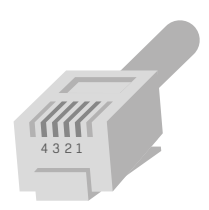

RJ11 (4P6C)

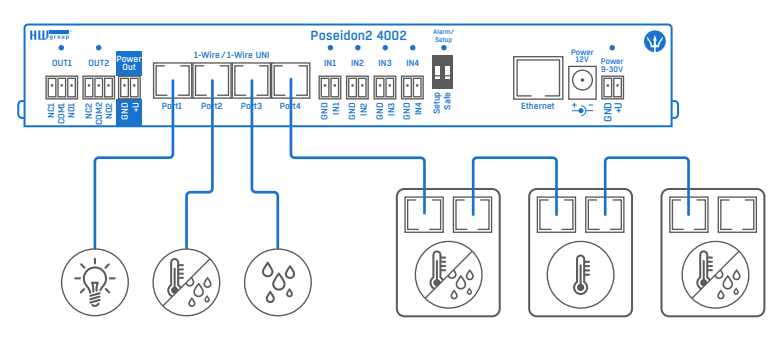

Maximum total length of all cables connected to a single port is 60 m.

## RS-485 (RJ45) sensors

Industrial bus for connecting sensors over longer distances.

- · Connect the sensors before powering up the unit.
- Sensors can be daisy chained, or connected to a virtual star using the "S-Hub" unit.
- Terminate the RS485 line with a  $120\Omega$  to  $470\Omega$  terminator. Some sensors contain a built-in, jumper- or DIP-controlled terminator. See the sensor manual.
- Check or set the sensor address. Each sensor on the RS-485 bus must have a unique address. The address (ID) is expressed as a letter (A..Z/a..z) or a number (65..122). The number corresponds to the ASCII code of the given letter: A=65, Z=90, a=97, z=122. For details about setting the address, see the sensor manual.
- If there is a change in the connected sensors, the sensors must be detected again (WWW interface > Sensors > Autodetect sensors).

Sensors are shipped with non-conflicting addresses whenever possible. The preconfigured address is written on the label.

**Note:** A particular sensor is identified by its RS-485 address. Sensors with the same address can be swapped without the need for a new detection.

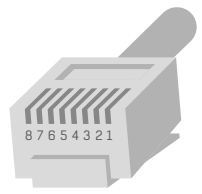

RJ45 (8P8C)

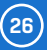

# Common features of the Poseidon2 family

## **Displayed readings**

- Poseidon2 displays current readings from all connected sensors.
- Dry contact inputs are scanned approximately every 20 ms and feature pulse counters. In order to signal an alarm, the respective digital input must remain in the Alarm state for at least 900 ms.
- Values from all sensors on both buses (RS-485 and 1W bus) are read in a single loop that repeats once per second; however, the actual time needed to read all sensors may vary from 1 to 30 seconds.
- All values are in the "integer / 10" format. The range is ±999.9.
- A value of -999.9 is out of range for all supported sensors and indicates that the sensor was not found.
  - If you have disconnected or replaced a sensor, run sensor autodetection, or remove the sensor from the list.
  - When the Poseidon unit is overloaded with network requests (as is sometimes the case, for example, with our public online demo), -999.9 can sometimes appear even though the sensor works properly. This is due to limited computing performance of the unit. Try to reduce the number of direct requests.
- Measurement units are assigned to values automatically according to the detected sensor type. Supported units include:
  - Temperature: °C, °K, °F (please note that Safe Range thresholds can be set in °C only)
  - Humidity: %RH
  - Voltage: V, current: A or mA
  - Other units: %, and more...

### Input / sensor in alarm state

- Alarm state can be set independently for every input (contact) / sensor.
- For a sensor, "Alarm" occurs whenever the reading is outside of the specified Safe Range, as long as alarm alerting is enabled for at least one notification method (SNMP / e-mail & SMS).
- Response to a sensor being disconnected:
  - -999.9 is displayed.
  - The value evaluates as an "Alarm" (reading out of the specified Safe Range). If alarm alerting is enabled for the given sensor, e-mail or SNMP trap is sent.

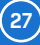

## Calibration

Each sensor can be calibrated by specifying a linear offset. The calibration value can be set using XML. To set the calibration value, use the Calibrator utility (available for download at <a href="http://ww-group.us/product-version/hwg-calibrator">http://ww-group.us/product-version/hwg-calibrator</a>).

- Calibration value = +3  $\rightarrow$  sensor measures 0.5°C  $\rightarrow$  Poseidon2 shows +3.5°C.
- Calibration value = -3  $\rightarrow$  sensor measures 0.5°C  $\rightarrow$  Poseidon2 shows -2.5°C.
- Calibration value = -10  $\rightarrow$  sensor measures 27% RH  $\rightarrow$  Poseidon2 shows 17% RH.

#### Sensor hysteresis

The Hysteresis setting defines a tolerance band for alarm alerts. This feature prevents multiple alarm alerts if the reading oscillates around the specified threshold. See the graph for an explanation.

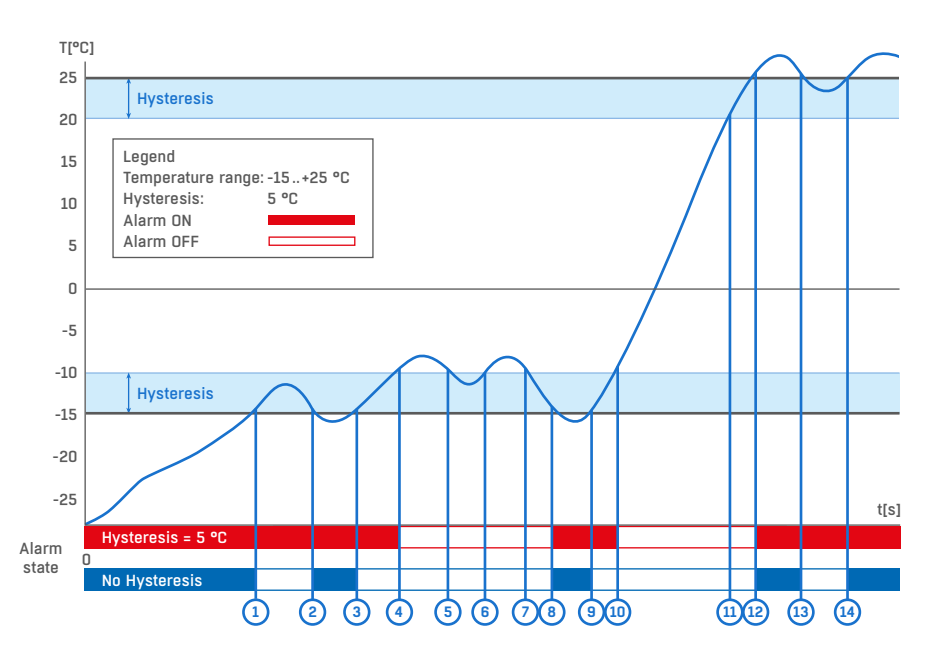

Without a hysteresis of 5°C, the alarm raised at point 8 would end at point 9. With the hysteresis function, the alarm continues until the temperature rises above the tolerance band (point 10), that is, 5°C + (-15°C) = -10°C.

 Hysteresis = 5 °C: The unit sends 3 e-mails (SMS) Alarm at points 0..4, 8..10, 12 and after
 No hysteresis = 0 °C: The unit sends 8 e-mails (SMS) Alarm at points 0..1, 2..3, 8..9, 12..13, 14 and after

28

## **Connectors and connections**

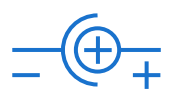

Power connector

| DB9M: RS-232 |     |               |                     |  |
|--------------|-----|---------------|---------------------|--|
|              |     |               |                     |  |
| 1            | -   | -             | Not used            |  |
| 2            | RxD | ←             | Receive Data        |  |
| 3            | TxD | $\rightarrow$ | Transmit Data       |  |
| 4            | DTR | $\rightarrow$ | Data Terminal Ready |  |
| 5            | GND | —             | System Ground       |  |
| 6            | DSR | ←             | Data Set Ready      |  |
| 7            | RTS | $\rightarrow$ | Request to Send     |  |
| 8            | CTS | ←             | Clear to Send       |  |
| 9            | -   | -             | Not used            |  |

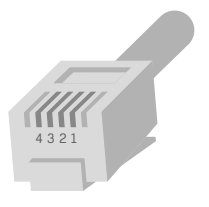

| RJ11: 1-Wire |      |               |  |  |
|--------------|------|---------------|--|--|
|              | +5V  | Power         |  |  |
| 1            | -    | Not used      |  |  |
| 2            | Data | Transmit Data |  |  |
| 3            | GND  | Ground        |  |  |
| 4            | +5V  | Power         |  |  |
|              | -    | Not used      |  |  |

RJ11 (4P6C)

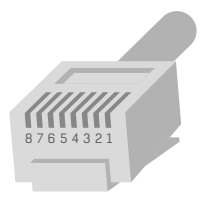

RJ45 (8P8C)

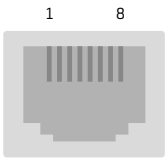

| RJ45: RS-485 |       |              |  |  |  |
|--------------|-------|--------------|--|--|--|
| 1            |       | Not used     |  |  |  |
| 2            |       | Not used     |  |  |  |
| 3            |       | 485 B return |  |  |  |
| 4            | B (-) | RS-485       |  |  |  |
| 5            | A (+) |              |  |  |  |
| 6            |       | 485 A return |  |  |  |
| 7            | GND   | Ground       |  |  |  |
| 8            | +12 V | Power        |  |  |  |

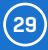

## Dry contact inputs

Dry (voltage-free) contacts can be connected to the terminals. For example door contacts. The inputs are electrically connected to the power supply.

- Unconnected inputs read as "O (Off)".
- Activated inputs (closed contacts) read as "1 (On)".
- Poseidon2 inputs feature pulse counters; this can be used for example to read energy consumption from meters with a pulse output (SO). Counters are incremented whenever the input is closed. The pulse must be longer than 20 ms to be registered.

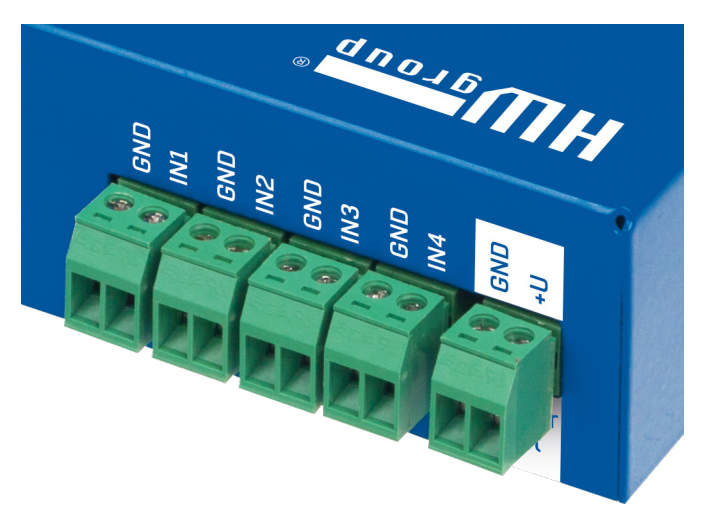

#### Specifications:

- Maximum cable length: 50 m.
- · Supported sensors: any contact without external voltage (dry contact).
- Alarm settings for each DI:
  - Alarm inactive.
  - Alarm when the contact is closed.
  - Alarm when the contact is open.
- Possible Alarm responses: (common setting for all inputs).
  - No response.
  - Alarm alert sent as a SNMP trap.
  - · Alarm alert sent by e-mail or text message (SMS).
  - Alarm alert sent as a SNMP trap as well as by e-mail or SMS.
- Input polling period for alarms: approx. 900 ms.
- Input polling period for pulse counting: approx. 20 ms.
- Range of sensor IDs: inputs use ID addresses from 1 to 9.
- Sensor names: sensors can be named using up to 12 characters.
- · Disconnected sensor detection: none, disconnected sensor reads as "O (Off)".

30

## RJ11 – 1-Wire bus

Digital bus used by Dallas Semiconductors. Each sensor has a unique ID.

We recommend to keep the total wiring length under **60m**, although functionality has been achieved over tens to hundreds of meters in experimental settings.

If the wiring connected to one connector of the Poseidon2 unit is longer than approximately 60 m, we **cannot guarantee error-free operation**, as it greatly depends on the actual wiring implementation, topology and environment.

#### Active / Passive 1W port

An **active port** is the RJ11 jack at the Poseidon2 unit. It supports the full maximum cable length and provides power for all 1-Wire UNI/1-Wire sensors.

When a sensor connected to one active port is moved to another one, it will appear disconnected. It is necessary to run the sensor auto-detection again.

A **passive port** is a RJ11 jack at a T-Hub or a RJ11 jack at a sensor (when daisy chaining). It cannot guarantee full cable length support and power for subsequent sensors. Sufficient power can be ensured with a <u>1-Wire hub Power</u> unit.

# 1-Wire/1-Wire UNI 1-Wire/1-Wire UNI Port1

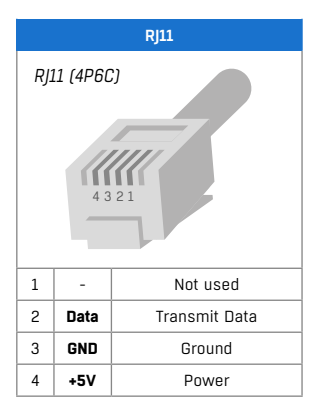

## 1-Wire UNI (RJ11)

1-Wire UNI is a software extension of the 1-Wire bus.

#### • 1-Wire UNI sensors:

- Illumination sensor
- 4-20 mA current sensor
- 0-60 V (-48 V DC) voltage sensor
- 0-30 A AC current sensor
- Various other sensors http://www.hw-group.com/products/sensors/index\_en.html

• Maximum wiring length: 60 m total length per active RJ11 port.

**Note:** The maximum length can be reduced when certain 1-Wire UNI sensors or multiple RJ11 male-female connectors are used.

- Number of sensors per 1 active port: generally up to two 1-Wire UNI sensors can be connected to 1 active port of the central measuring device. For more sensors, external power or a 1-Wire Hub Power is needed. For details about specific numbers and requirements, see the manual for the particular sensor.
- Power to sensors: 5 V / 20 mA from the RJ11 jack (can be boosted by a "1-Wire hub Power").

Other parameters are identical to 1-Wire.

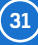

## 1-Wire (UNI) bus

- Supported sensors: only sensors supplied by HW group.
- 1-Wire UNI: the "UNI" software extension enables support for other than temperature and humidity sensors.
- Communication cable: 4-wire telephony cable.
- Polling period: 800 ms to 10 s.
- Sensor address assignment: automatic, each sensor has a unique address.
- Disconnected sensor detection: yes, disconnected sensor reads as "-999.9".
- Alarm if sensor is disconnected: if the sensor is set to alarm whenever its reading is outside of the safe range, disconnection triggers the alarm.

#### 1-Wire bus accessories

- Poseidon T-Box 5-way hub for 1-Wire /1-Wire UNI sensors
- 1-Wire hub Power 8-way hub + power booster for 1-Wire /1-Wire UNI sensors
- Poseidon T-Box2 2-way hub for 1-Wire /1-Wire UNI sensors

**Remember:** All 1-Wire bus sensors have their unique serial numbers. These are stored with sensor names during autodetection and expressed using the sensor IDs. If you change the sensors on the bus, you must re-run **Autodetection** in the Flash SETUP.

#### Special accessories for the 1-Wire bus

- 1-Wire hub Power power booster + hub for up to 8 sensors
  - 1× input: 1-Wire bus
  - 1× input: 12 V DC power
  - 8× output: 1-Wire bus
  - · Compatible with 1-Wire and 1-Wire UNI bus

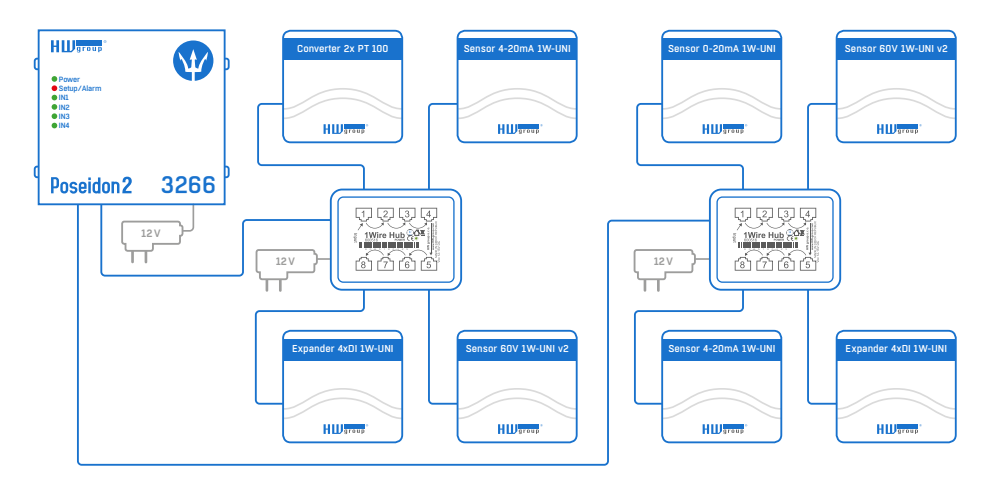

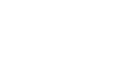

R/11 (4P6C)

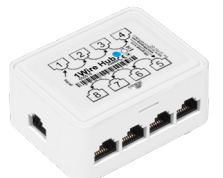

32

Supported interfaces (in detail)

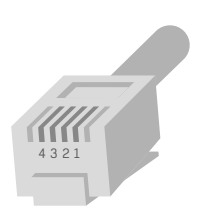

#### 1-Wire UNI sensors & Poseidon2 4002

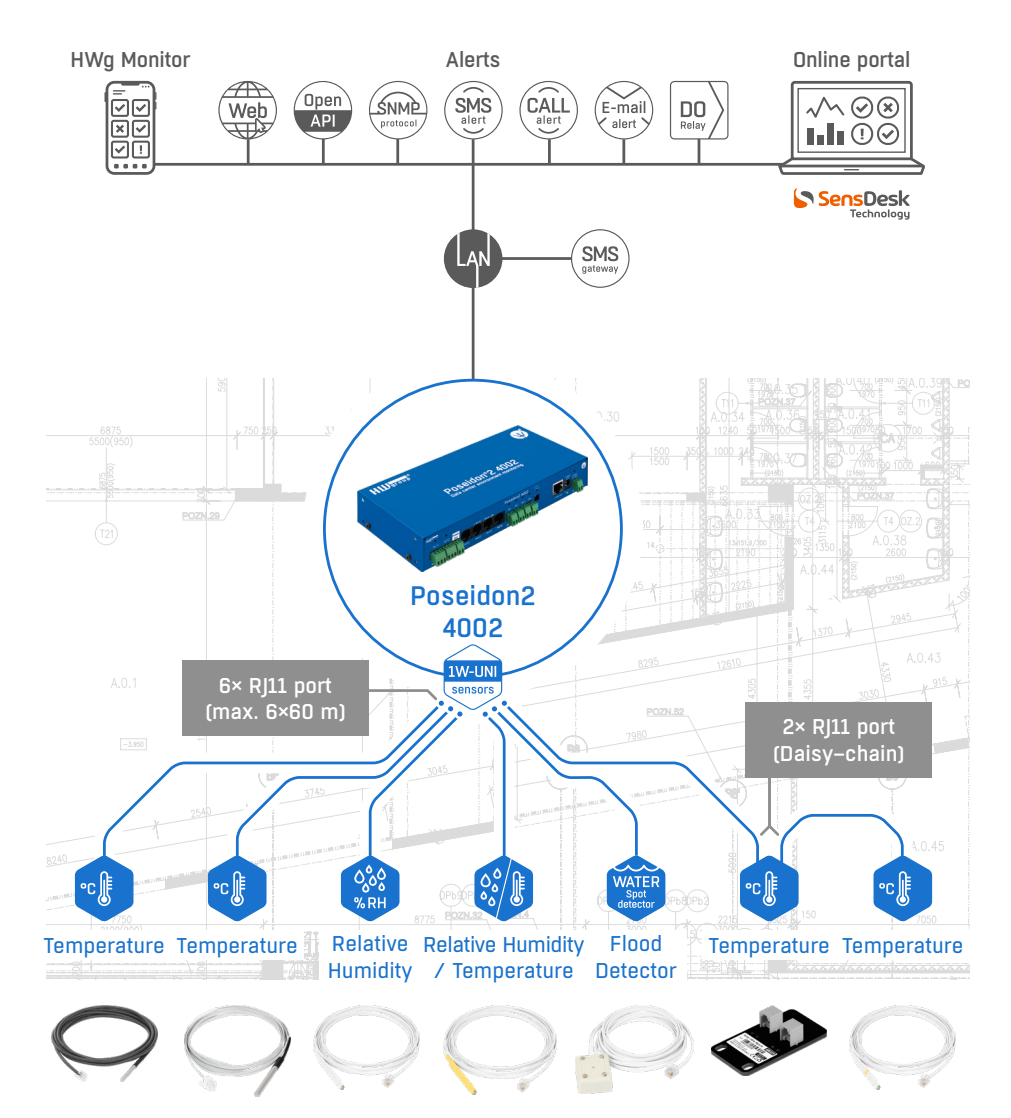

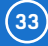

The RS-485 bus can be used to connect up to 31 sensors over up to 1000 m, even in industrial environments. For convenience and ease of use, TP cables and RJ45 modular jacks are used to wire the RS485 industrial bus.

The **RS-485 bus** uses the **blue pair** of wires (pins 4 and 5), labeled A and B. The **brown pair** (pins 7, 8) carries 12 V to **power** the sensors.

If you use the S-Hub unit and the B-Cable module, the **green pair** of wires (pins 3, 6) is used for the **return RS-485 connection**. <u>The green pair of wires is not connected at the</u> <u>Poseidon2 4002 unit</u>.

- Maximum wiring length: up to 1000 m in total.
- Supported sensors: temperature, humidity, current, voltage and other sensors.
- Number of sensors on the RS-485 bus: Up to 31 physical sensors.

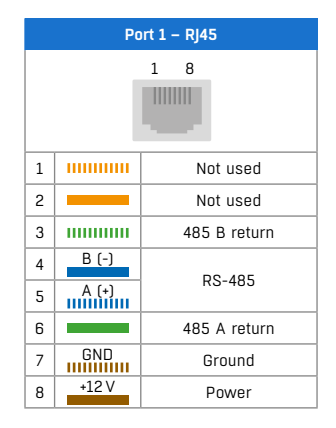

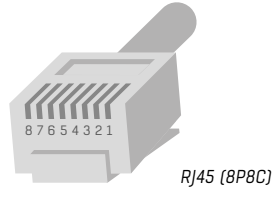

- **Power:** 12 V / 120 mA, available at the RJ45 jack. Power supplied by the bus is sufficient for up to 3 external sensors, an **S-Hub** can be added to power more sensors.
- Communication cable: UTP, in some cases 4-wire phone cable.
- Alarm settings: checking the reading against its Safe Range.
- **Polling period:** 800 ms to 10 s (according to the number of sensors, 10 seconds for 40 sensors all sensors count, including RS-485 and 1-Wire).
- Sensor address assignment: manual, each sensor must have a unique address (see the Manual for the particular sensor).
- Range of sensor IDs: sensors use IDs from 48 to 122, the address corresponds to the ASCII code of 0..9, A..Z, a..Z characters.
- · Disconnected sensor detection: yes, disconnected sensor reads as "-999.9".
- Alarm if sensor is disconnected: If Alarm actions are defined for the sensor when its value is
  outside of a specified range, these actions are also triggered when the sensor is disconnected.

Poseidon2

#### General RS-485 characteristics

- Maximum wiring length 1000 m.
- Up to 32 devices on the bus (Poseidon2 unit + 31 sensors).
- High resistance to noise in industrial environments.
- Daisy chain topology is necessary (as opposed to star topology).
- Each device must have a unique address.
- Wire polarity must be respected.
- Line must be terminated at the beginning and at the end.

#### RS-485 termination at the Poseidon2 side

Poseidon2 4002 includes two DIP switches, labeled TermA and TermB, to activate RS-485 termination.

#### Line (daisy chain) RS-485 topology

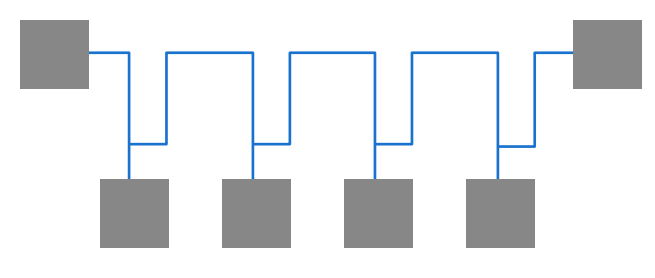

#### Poseidon2 4002 at the beginning of the RS-485 bus

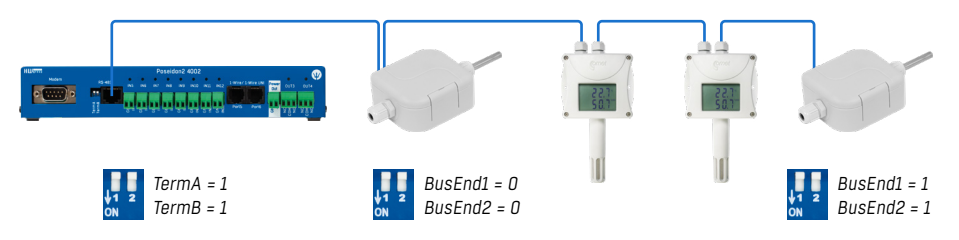

#### Poseidon2 4002 in the middle of the RS-485 line

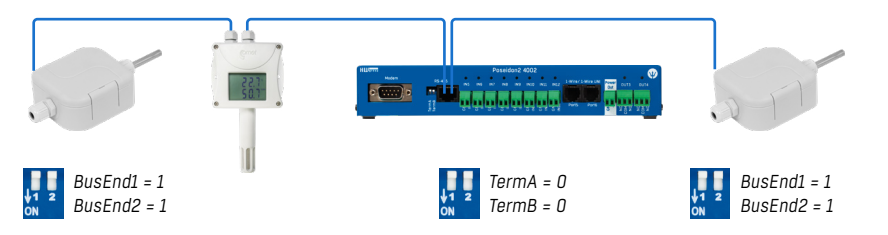

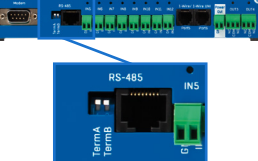

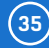

#### RS-485 sensors & Poseidon2 4002

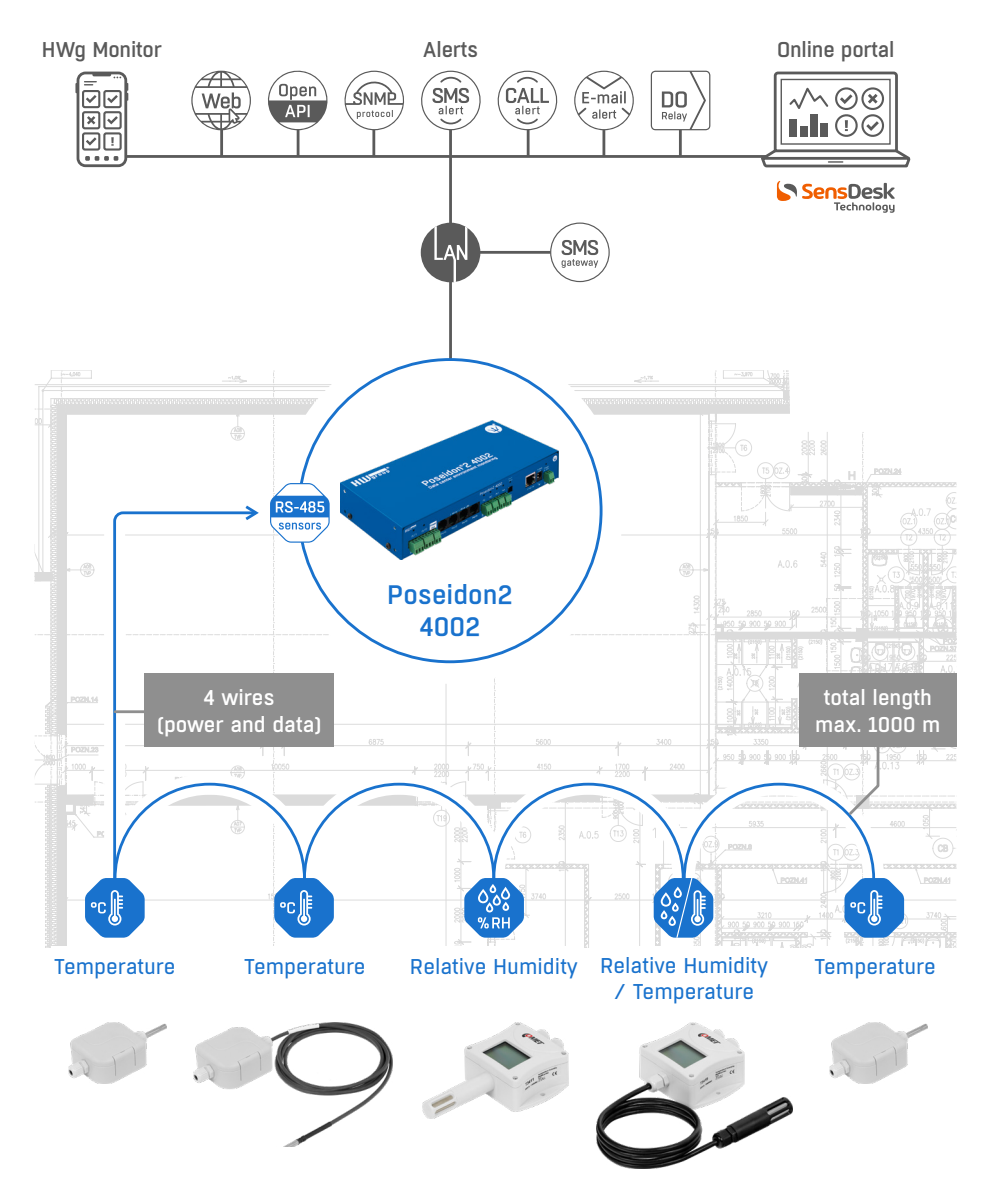
### **RS-485** termination

The RS-485 bus must be terminated at its end. The following options are available:

- **DIP switch** or **jumper** in certain sensors (jumper labeled TERM, TERMINATOR or BusEnd) for example Temp-485 or HTemp-485.
- If the B-Cable adaptor is used, set the switches to the "LAST" configuration.
- External resistor for sensors without a jumper or a DIP switch (Temp-485-Pt100). Terminate the end of the RS-485 bus at the last sensor with an external resistor (connected between the A and B terminals of the last sensor).

The resistance of this resistor should be  $120\Omega$ . For a short wiring, up to  $470\Omega$  can be used to reduce the current consumption of the sensors.

**Note:** A disadvantage is that it is necessary to have **a wiring topology with a single beginning and a single, terminated end,** as opposed to the popular star topology with a single interconnection point.

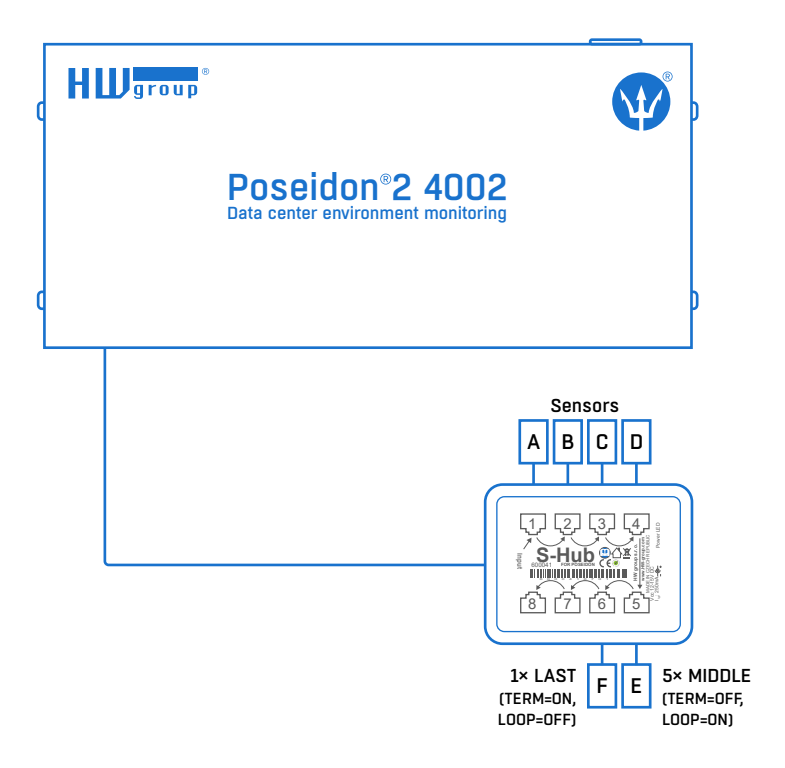

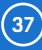

#### Sensor RJ45 MIDDLE cable

RS-485 cable, 0.5 m, RJ45/4 pins. Connects 4 terminals (A, B, +, - ) to a RJ45 jack (3 pairs).

This cable is used to connect all sensors except for the last one in the chain.

Sensors connected with this cable **must not terminate** the RS-485 bus.

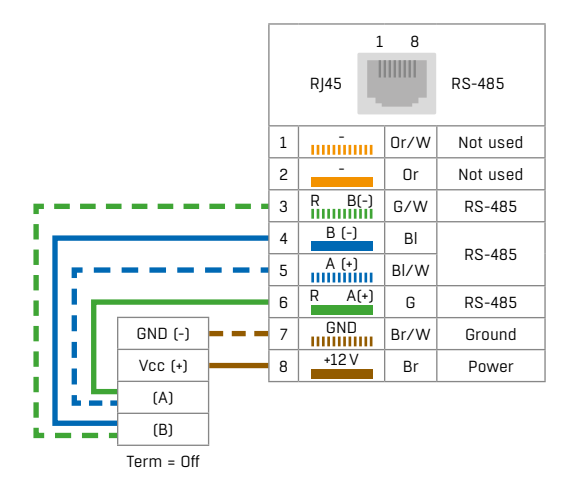

#### Sensor RJ45 LAST cable

RS-485 cable, 0.5m, RJ45/4 pins. Connects 4 terminals (A, B, +, -) to a RJ45 jack (2 pairs only).

This cable is used to connect the last sensor in the chain.

The sensor connected with this cable **must terminate** the RS-485 bus in one of the following ways:

- External 120  $\Omega$  termination resistor.
- Jumper or DIP switch at the sensor set to TERM=ON.
- For other options, see the sensor manual.

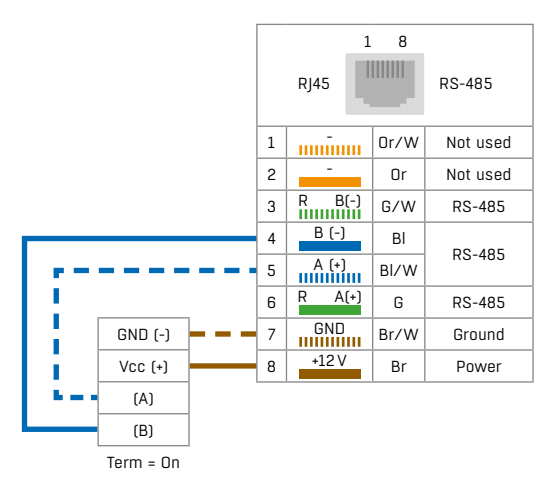

- Poseidon Spider bridges 1-Wire bus to RS-485
  - The Spider unit connects to Poseidon2 over the RS-485 bus.
  - 4 sensors for the 1-Wire bus can be connected to the Spider unit.
  - Spider ONLY supports temperature, humidity, and dry contact state sensors.
  - Each sensor is connected to a separate connector and may be located up to 25 m away.
  - Maximum number of connected sensors: 4× 1-Wire.
  - · Sensor types: 1-Wire bus (1-Wire) (does NOT support 1-Wire UNI).
  - · Connects to: RS-485.

**Caution:** The Poseidon2 unit warranty explicitly excludes failures caused by connecting sensors made by other manufacturers or with excessively long wiring.

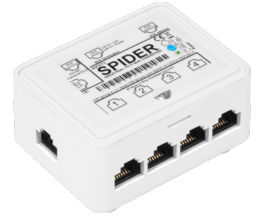

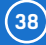

### S-Hub - 8× RJ45 TP hub.

The S-Hub unit with one input and 8 output ports is used to connect up to eight RS-485 sensors with TP cables.

- Makes it possible to connect sensors in a star topology (sensors must be connected using TP cables).
- Simpler and faster connection of sensors.
- Makes expanding an installation easier.
- Easier way of powering the sensors. A standard power adapter connects directly to the S-Hub unit.

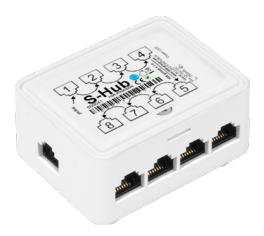

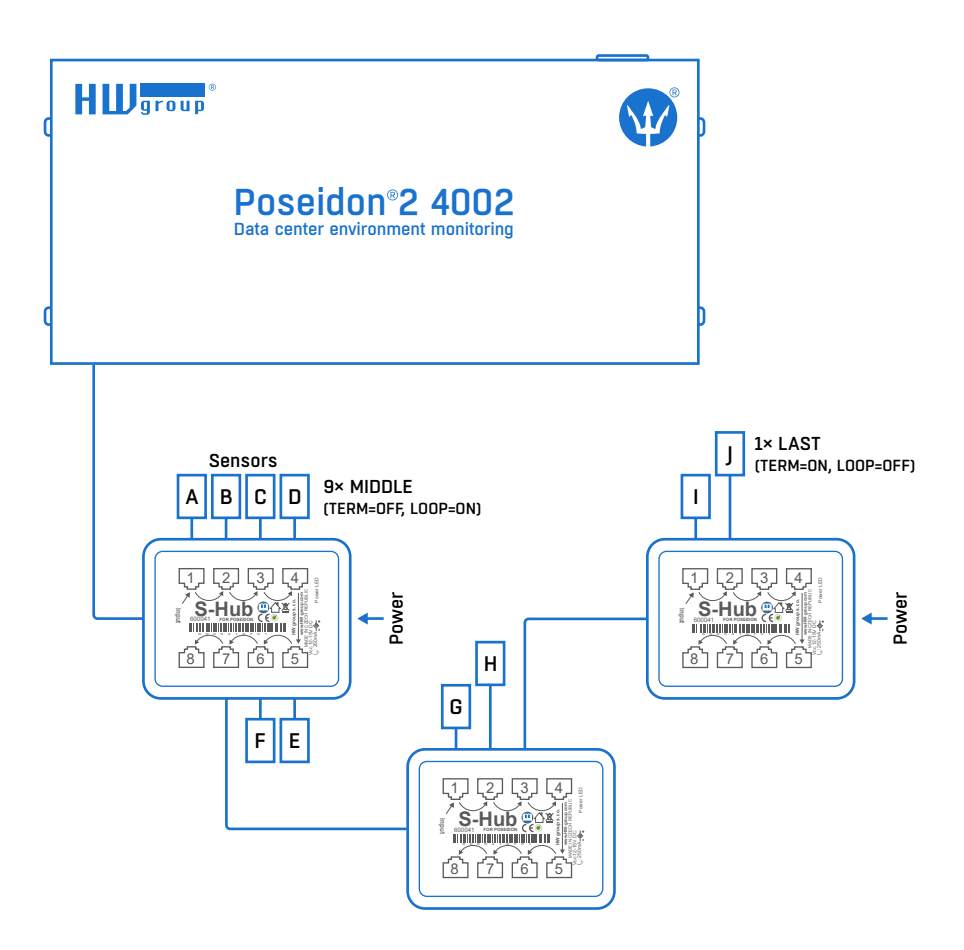

**Note:** It is possible to mix the star/daisy chain topologies with S-Hub, see the examples in the following chapter.

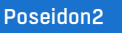

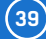

#### RS-485 sensors + Spider & Poseidon2 4002

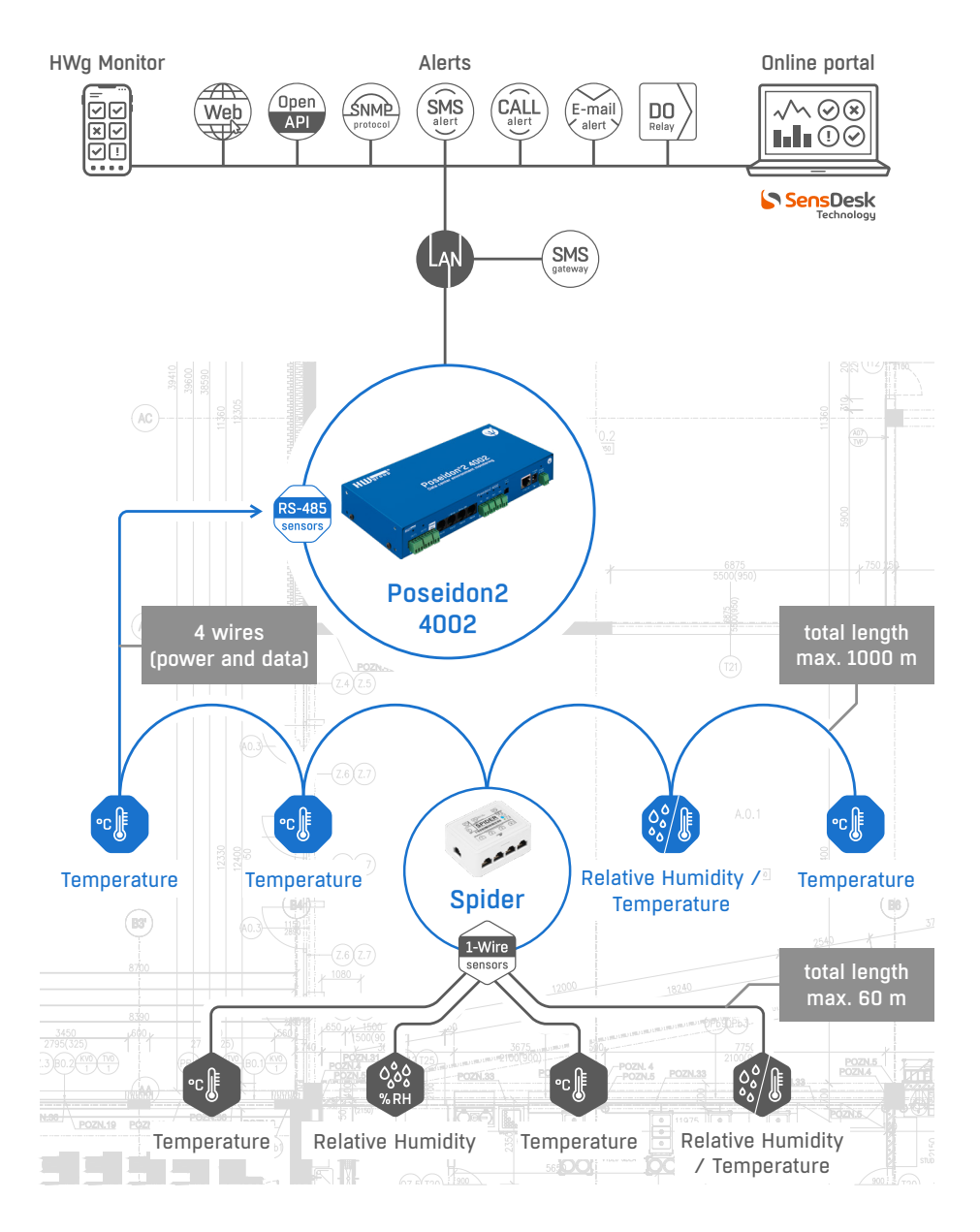

(40)

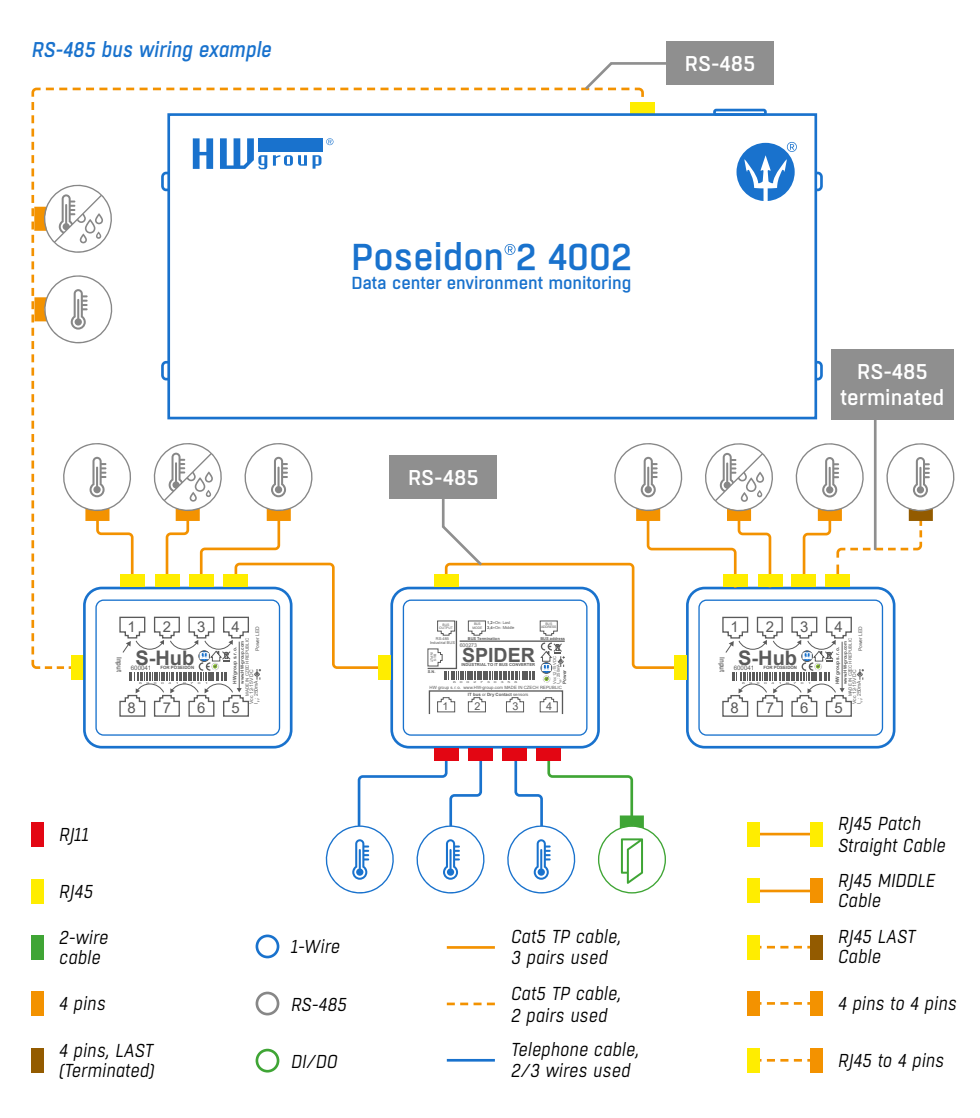

- The bus leads via a 4-wire connection from a Poseidon2 4002 unit to two daisy chained sensors, **Temp-485** and **HTemp-485**. Two twisted pairs are used for the connection.
- An **S-Hub** unit is daisy chained via the RJ45 jack to the second **HTemp-485** sensor using a 4-wire connection. The brown pair carries power, the blue pair is used for data.
- **Temp-485** and **HTemp-485** sensors are connected to S-Hub connectors 1 through 3 using 6-wire connections (brown pair for power, blue pair leads the bus to the device, green pair back from the device).
- Connector 4 of the first S-Hub unit is used to connect a Spider converter with a patch cable. The Spider is used to connect three Temp-1Wire 10m sensors and one door contact (the contact is connected to the blue RJ45 pair).

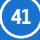

- The second S-Hub unit is connected with a patch cable to the Spider output.
- **Temp-485** and **HTemp-485** sensors are connected to S-Hub connectors 1 through 3 using 6-wire connections (brown pair for power, blue pair leads the bus to the device, green pair back from the device).
- Connector 4 connects a Temp-485 sensor with a 4-wire connection (brown pair to power the sensor, blue pair for the A/B signals of the bus). <u>The Temp-485 sensor is configured to</u> terminate the bus using the TERM jumper.

# **User interface**

## **HWg Config**

HWg Config is a freeware utility for assigning IP addresses and changing network settings over the Ethernet.

- Windows and Linux version.
- IP address is assigned to a product with a specific MAC address.
- No installation is necessary, simply run the EXE file.
- Provides a clear overview of device names and parameters.

| A HWg-Config 1.1         | .1 for HW group pro                    | ducts (www.hw-g                                | group.com)                                                                      |                                                      |                    | - 0          | ×                           |                         |                                                                            |
|--------------------------|----------------------------------------|------------------------------------------------|---------------------------------------------------------------------------------|------------------------------------------------------|--------------------|--------------|-----------------------------|-------------------------|----------------------------------------------------------------------------|
| HW gro<br>www.HW-group.c | Version:<br>1.1.1<br>Config utility fo | HW group,<br>www.hw-group.<br>the HW group dev | s.r.o.<br>com<br>Vour PC network<br>IP address:<br>Netmask:<br>ices<br>Gateway: | < settings<br>192.168.10<br>255.255.25<br>192.168.10 | 0.72<br>5.0<br>0.1 | ? Abou       | Details<br>Name:<br>Poseido | on2 4002                | IP address:         Port:           [192.168.100.63 (DHCP)] :         [80] |
| Device list:             |                                        |                                                | -                                                                               |                                                      |                    |              | ( 🍋                         | Open in WEB Browser     | Enable DHCP                                                                |
| MAC                      | * Name                                 | IP                                             | Device type                                                                     | Port                                                 | Parameters         | :            | Mask:                       |                         | MAC:                                                                       |
| 00:0A:59:04:A1:4E        | Poseidon2 4002                         | 192.168.100.63                                 | Poseidon2 model 4002                                                            | 80                                                   | TCP setup          | =Y, DHCP=Y   | 255.255.2                   | 55.0 (DHCP              | 00:0A:59:04:A1:4E                                                          |
|                          |                                        |                                                |                                                                                 |                                                      |                    |              | Gateway:                    |                         | FW version:                                                                |
|                          |                                        |                                                |                                                                                 |                                                      |                    |              | 192.168.1                   | 00.1 (DHCP              | 3.3.3                                                                      |
|                          |                                        |                                                |                                                                                 |                                                      |                    |              | Enal                        | ble IP access filter    | Device type:<br>Poseidon2 model 4002 (68)                                  |
|                          |                                        |                                                |                                                                                 |                                                      |                    |              | IP filter v                 | value:                  | DUCP.                                                                      |
|                          |                                        |                                                |                                                                                 |                                                      |                    |              | 0.0.0.0                     |                         | Supported                                                                  |
|                          |                                        |                                                |                                                                                 |                                                      |                    |              | IP filter m                 | nask:                   | oopported                                                                  |
|                          |                                        |                                                |                                                                                 |                                                      |                    |              | 0.0.0.0                     |                         | Enable NVT                                                                 |
|                          |                                        |                                                |                                                                                 |                                                      |                    |              | Default v                   | values                  | Enable TCP setup                                                           |
| <                        |                                        |                                                |                                                                                 |                                                      |                    |              | _                           |                         | Enable TEA authorisation                                                   |
| Ready                    |                                        |                                                |                                                                                 | Filter                                               | Poseidon2          | 2 model 4002 |                             | 👷 Load <u>d</u> efaults |                                                                            |
|                          |                                        |                                                |                                                                                 |                                                      |                    |              |                             |                         | Check if new IP address is empty                                           |
|                          |                                        |                                                |                                                                                 |                                                      |                    |              | X                           | Cancel                  | C Apply changes                                                            |

#### Main features

- Concise graphical environment.
- Device name, type, MAC address, IP address and communication port is displayed after a device is found.

Ready

- Compatible with all HW group products (Poseidon2, Damocles2, PortBox, PortStore, I/O Controller, IP relay and other product families).
- · Windows and Linux versions available.
- · Displays current network settings of your computer.
- Checks if the IP address is in use before assigning it.
- Single-click access to the device web page.
- Ability to open a Telnet session for TCP Setup.
- · Ability to restore "factory-default" settings.

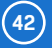

Main communication interface.

Poseidon2 offers a simple and user-friendly graphical WWW interface. Besides displaying current readings, the interface provides access to complete device configuration and management, including network settings, sensor configuration and alarm responses (SNMP traps).

To access the web interface, enter the Poseidon2 IP address into the URL field of your browser.

## General

The main page with the overview of sensor and input readings automatically reloads at configurable intervals (by default every 10 seconds, can be changed easily).

|                 | Poseidon2 4                                           | 002                   |                   |              |                    |             | GENERA        |
|-----------------|-------------------------------------------------------|-----------------------|-------------------|--------------|--------------------|-------------|---------------|
| Poseidon        | Sensors                                               |                       |                   |              |                    |             |               |
| General         | Name<br>Sensor 240 3                                  | ID Curre<br>7912 37.3 | nt Value<br>%RH   | Safe Range   | Hysteresis<br>0.0  | Alarm A     | Alert<br>Irao |
| eneral setup    | Sensor 241 3                                          | 7656 23.0             | °C                | 10.0 60.0    | 0.0                | Disabl      | led           |
| ecurity         |                                                       |                       |                   |              |                    |             |               |
| NMP             | Digital Inputs (D                                     | 1)                    |                   |              |                    |             |               |
| mail            | Name                                                  | I                     | ) C               | urrent Value | Alarm A            | lert        | Counter       |
| SM              | Binary 1                                              | 1                     |                   | 1(On)        | Active it          | fon         | 0             |
|                 | Binary 3                                              | 3                     |                   | 0(Off)       | Disabl             | ed          | 0             |
| og & Time       | Binary 4                                              |                       |                   | 0(Off)       | Disabl             | ed          | 0             |
| ortal           | Binary 6                                              | 6                     |                   | 0(Off)       | Disabl             | ed          | 0             |
| OTT             | Binary 7                                              | 5                     |                   | 0(Off)       | Disabl             | ed          | 0             |
| QTI             | Binary 8                                              | 8                     |                   | 0(Off)       | Disabl             | ed          | 0             |
| ensors          | Binary 9                                              | 9                     |                   | 0(Off)       | Disabl             | ed          | 0             |
|                 | Binary 10                                             | 1                     |                   | 0(Off)       | Disabl             | ed          | 0             |
| puts            | Binary 11                                             | 1                     | 1                 | 0(Off)       | Disabl             | ed          | 0             |
| <b>T</b> =      | Binary 12                                             | 1                     | 2                 | 0(Off)       | Disabl             | ed          | 0             |
| utputs          | Comm Monitor 1                                        | 12                    | 3                 | 0(Off)       | Disabl             | ed          | 0             |
| irtual Outputs  |                                                       |                       |                   |              |                    |             |               |
| ystem           | Digital Outputs (                                     | DO)                   |                   |              |                    |             |               |
| Version: 3.6.11 | Name                                                  | ID                    | Cu                | rrent Value  | M                  | ode         |               |
|                 | BinOut 1                                              | 15                    |                   | 0(Off)       | Ma                 | nual        |               |
|                 | BinOut 2                                              | 153                   |                   | 0(Off)       | Ma                 | nual        |               |
|                 | BinOut 3                                              | 153                   |                   | 0(Off)       | Ma                 | nual        |               |
|                 | BinOut 4                                              | 154                   |                   | 0(Off)       | Ma                 | nual        |               |
|                 | Download                                              |                       |                   | Termi        | nal Config (       | TCP Set     | up)           |
|                 | SNMP MIB:<br>SNMP Object Identi<br>XML Schema Definit | fier:                 | MIB<br>OID<br>XSD | Conn         | ect with telnet to | ): <u>D</u> | isabled       |
|                 | And benning Denning                                   |                       |                   |              |                    |             |               |

#### Sensors

The Sensors table displays information (valid at the time of the last refresh) about detected and activated sensors, including their states.

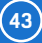

- Name textual name of the input, assigned by user at the Sensors tab.
- ID 16-bit ID of the sensor, unique within a particular device.
- Current Value current sensor reading, including the measurement unit. Note: If a sensor is not connected, -999.9 is displayed.
- Safe Range as long as the reading stays within this range, alarm is inactive for the sensor.
- *Hysteresis* sets the hysteresis to prevent repeated alarms when the reading fluctuates near a Safe Range threshold. For more details, see *Sensor hysteresis*.
- Alarm Alert list of alarm settings for each sensor (alarm is triggered by reading out of the safe range).
- Line background color:
  - White / no color = input is not in alarm.
  - Red = input is in alarm.
  - Yellow = alarm is disabled for this input but the value is out of the safe range.

## Digital Inputs (DI)

This section displays current states of dry contact inputs, including alarm states and settings. Active alarm is indicated by a red background of the corresponding line.

- Name textual name of the input, assigned by user at the Inputs tab.
- ID unique input ID number, as marked on the unit.
- Current Value
  - 0 (Off) open contact.
  - 1 (On) closed contact.
- Alarm Alert list of alarm settings for each input (triggered by values out of safe range).
- Counter Poseidon2 inputs feature pulse counters; this can be used for example to read energy consumption from meters with a pulse output (SO). Counters are incremented whenever the input is closed. The pulse must be longer than 20 ms to be registered.
- · Line background color:
  - *Default color* = input is not in alarm.
  - Red = input is in alarm.

## **Digital Outputs**

Displays current output states, including their modes.

- Name textual name of the output, assigned by user at the Outputs tab.
- ID unique output ID number, as marked on the unit.
- Current Value
  - 0 (Off) output is idle (open, COM + NO connected).
  - 1 (On) output is active (closed, COM + NC connected).
- Mode output mode, configured at the Outputs tab.

## Other information

- *MIB* links to the SNMP definition file (right-click the link and select "Save Target as..." to save the file to disk).
- *OID* (SNMP Object Identifier) provides a list of the most frequent SNMP OIDs (right-click the link and select "Save Target as..." to save the file to disk).
- XSD links to the XML definition file for the values.xml file (right-click the link and select "Save Target as..." to save the file to disk).

- Terminal Config (TCP Setup) link containing the IP address and the port to open a terminal session for TCP Setup.
- Text and link "For more information try www.HW-group.com" customizable link to the supplier or service provider. The text can be changed in TCP Setup, see the detailed description of TCP Setup.

**Note:** The design of the main page can be only customized after consulting the manufacturer, under our "Customization" program. For more information, contact your distributor.

## **General Setup**

Network settings of the device: Network parameters, trusted IP address range, temperature units, output states, etc.

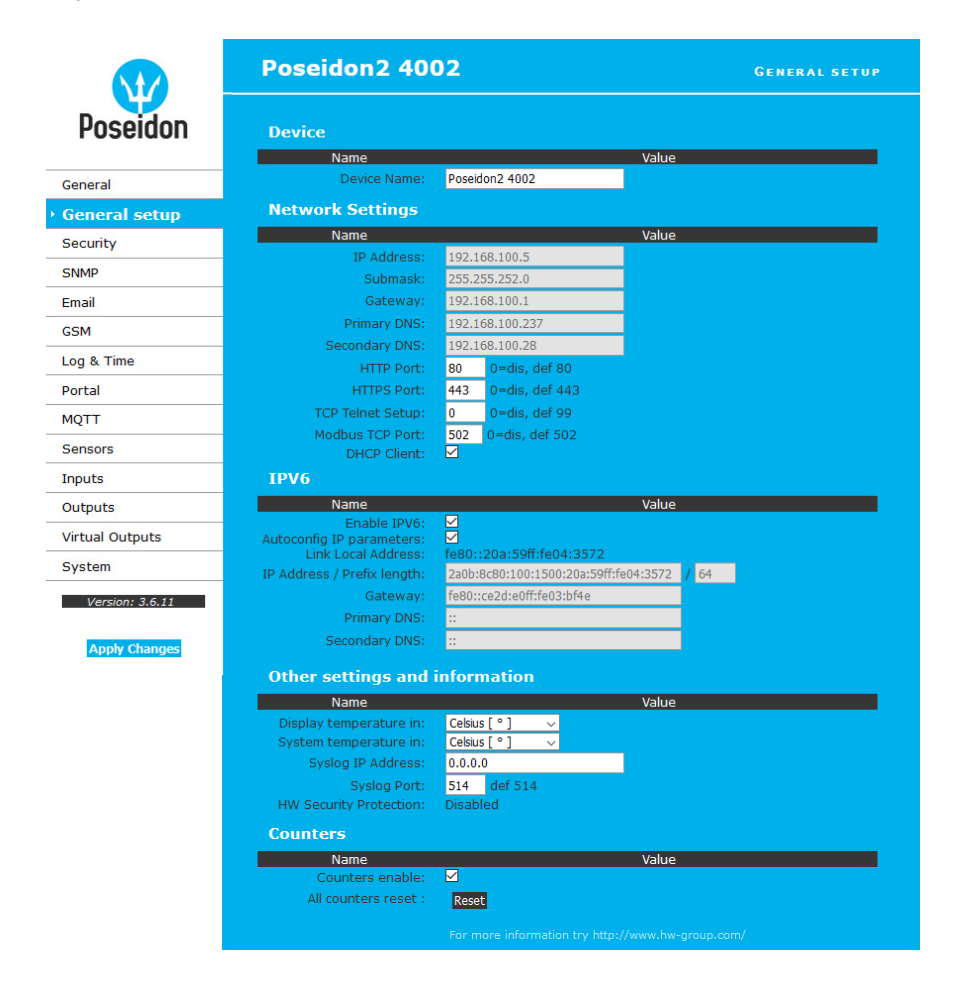

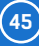

## Device name

Name assigned to this particular device. This name is shown in all overviews along with the IP address (**HWg Config**); it is also used as the sysname variable in SNMP.

### **Network Settings**

This block configures the main network parameters for Ethernet communication:

- *IP address* IP address of the unit. After a change, the device needs to be restarted.
- Submask local network mask. After a change, the device needs to be restarted.
- Gateway default gateway. After a change, the device needs to be restarted.
- Primary DNS/Secondary DNS primary and secondary DNS server settings. Gateway needs to be set correctly for correct operation. A DNS server is necessary for converting domain names to IP addresses. Without a correctly configured DNS server, the following functions will not work:
  - Time sync (SNTP), used in e-mails and SNMP traps to timestamp events.
  - E-mailing (SMTP).
  - Logging of values with timestamps.
- HTTP port port for communication using the HTTP protocol. Default is 80.
- HTTPS port port for communication using the HTTPS protocol. Default is 443.
- TCP Telnet Setup port for the terminal telnet setup mode. Default is 99.
- Modbus TCP Port port for communication using the Modbus/TCP protocol. Default is 502.
- DHCP Client activates automatic network configuration using a DHCP server. Enabled by default.

#### IPV6

This block groups options for operation in networks that support IPv6.

- Enable IPV6 enables IPv6 support.
- Autoconfig IP parameters enables automatic network configuration using SLAAC.
- Link Local Address link address of the device; only visible from the local network.
- *IP Address / Prefix length* global (public) IP address and network prefix. Consists of the link address and the network prefix.
- Gateway default gateway. After a change, the device needs to be restarted.
- Primary DNS/Secondary DNS primary and secondary DNS server settings. Gateway needs to be set correctly for correct operation.

## Other Settings and Information

- Display Temperature In specifies the temperature measurement unit (C Celsius / centigrade, F – Fahrenheit, K – Kelvin). The setting only applies to the WWW interface. All other interfaces and protocols use °C, unless specified otherwise in the interface description.
- System temperature in specifies the temperature measurement unit for communication protocols and logs. Available options are degrees Celsius (default due to backward compatibility) or "by Display temp", which uses the unit selected in the "Display temperature in" field.
- Syslog IP Address IP address of the SYSLOG server for log messages.
- HW Security Protection mechanical jumper can prevent any changes in the device configuration.
  - Outputs: Values of outputs can be changed.
  - · Configuration: No changes to the device settings are permitted.

46

The protection status is displayed in the bottom left-hand corner. When the HW Protection is active, any configuration changes, including changes of the output states, are ignored. This mode is useful when connecting the Poseidon2 to a publicly accessible network.

**Note:** Any changes must be confirmed by clicking the Apply Changes button. A successful change is indicated by an animation in the status bar next to the Apply Changes button.

### **Counters**

Resets the counter states at all device inputs – see *Inputs*. Resetting the device also resets the counters.

## Security

Security settings. Restrictions in individual modes are shown in the following table. The rows indicate the method of accessing the device over IP, the columns specify the restrictions resulting from the respective security settings.

|                     | No                        | HW                     | U            | ser Passwo        | rd              | IP Acce  | ss filter | SNMP Co | mmunities |
|---------------------|---------------------------|------------------------|--------------|-------------------|-----------------|----------|-----------|---------|-----------|
|                     | restrictions<br>(default) | protection<br>DIP = On | Read<br>only | Read +<br>Outputs | Read<br>& Write | HTTP     | SNMP      | Comun1  | Comun2    |
| Web index (General) | <b>~</b>                  | <b>~</b>               | <b>~</b>     | <b>~</b>          | <b>~</b>        | filtered | ×         | ×       | ×         |
| Other pages         | R/W                       | R                      | R            | R/W**             | R/W             | filtered | ×         | ×       | ×         |
| Values.xml          | R                         | R                      | R            | R                 | R               | filtered | ×         | ×       | ×         |
| Setup.xml           | R/W                       | R                      | R            | R/W**             | R/W             | filtered | ×         | ×       | ×         |
| SNMP get (next)     | R                         | R                      | ×            | ×                 | ×               | ×        | filtered  | R*      | R*        |
| SNMP set            | W                         | ×                      | ×            | ×                 | ×               | ×        | filtered  | [R*/]W* | [R*/]W*   |
| Modbus/TCP          | R/W                       | R                      | ×            | ×                 | ×               | ×        | ×         | ×       | ×         |
| TCP setup           | <ul> <li></li> </ul>      | ×                      | ×            | ×                 | ~               | ×        | ×         | ×       | ×         |
| HWg Config          | R/W                       | R                      | ×            | ×                 | ×               | ×        | ×         | ×       | ×         |
| FW update           | ×                         | ×                      | ×            | ×                 | ~               | filtered | ×         | ×       | ×         |
| M2M outputs         | R/W                       | R/W                    | R            | R/W               | R/W             | ×        | ×         | ×       | ×         |

\* R and/or W must be enabled on the SNMP Setup tab by checking appropriate boxes.

\*\* Only outputs can be changed, nothing else. Even the output mode cannot be changed.

**Note:** The "No restrictions" column reflects the default configuration (also shown in the screenshots). That is, HW protection DIP=0ff, no password set, IP Access filter set to 0.0.0.0/0.0.0.0.

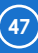

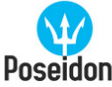

## Poseidon2 4002

#### SECURITY

|                 | IP Address V         | alue IP Mask Ran                                                                 | ae HTTP SNMP                                                 |
|-----------------|----------------------|----------------------------------------------------------------------------------|--------------------------------------------------------------|
| neral           | 0.0.0.0              | 0.0.0.0                                                                          |                                                              |
| and and and     | 0.0.0.0              | 0.0.0.0                                                                          |                                                              |
| heral setup     | 0.0.0.0              | 0.0.0.0                                                                          |                                                              |
| curity          | 0.0.0.0              | 0.0.0.0                                                                          |                                                              |
| MP              | 0.0.0.0              | 0.0.0.0                                                                          |                                                              |
| ail             |                      |                                                                                  |                                                              |
| M               | Hear Dacewords       |                                                                                  |                                                              |
|                 | USCI T disswords     | Llaar Namo                                                                       | Dagword                                                      |
| & Time          | Read Only:           | Oser Name                                                                        | Password                                                     |
| tal             | Read Only + Outputs: |                                                                                  |                                                              |
| тт              | Read and Write:      |                                                                                  |                                                              |
| nsors           |                      |                                                                                  |                                                              |
|                 |                      | artificato filos                                                                 |                                                              |
| outs            | niips server G       |                                                                                  |                                                              |
| tputs           | Name                 | Value<br>SSL CertificateFile                                                     | 3                                                            |
| tual Outputs    | Description:         | Public key certificate file, ext. *.crt                                          |                                                              |
| tem             | Filename:            | <u>*.crt</u>                                                                     |                                                              |
|                 | Import file:         | Browse No file selected.                                                         | Upload                                                       |
| Version: 3.6.11 | Edit File:           | Delete File                                                                      |                                                              |
| Apply Changes   | Type:                | SSLCertificateKeyFile                                                            |                                                              |
| Apply ondiges   | Description:         | Secret key file, ext. *.key                                                      |                                                              |
|                 | Import file:         | Browse No file selected                                                          | Upload                                                       |
|                 | mporenie.            | Browse No hie selected.                                                          | Opioau                                                       |
|                 | Edit File:           | Delete File                                                                      |                                                              |
|                 | Type:                | SSLCACertificateFile                                                             |                                                              |
|                 | Filename:            | *.pem                                                                            |                                                              |
|                 | Import file:         | Browse No file selected.                                                         | Upload                                                       |
|                 | Edit File:           | Delete File                                                                      |                                                              |
|                 |                      | Generate a private SSL key and selfs                                             | igned certificate for closed                                 |
|                 |                      | networks or testing purposes.                                                    | and will be displayed as                                     |
|                 |                      | untrusted. Please add the certificate to                                         | the list of exceptions or use a                              |
|                 | Generate:            | certificate signed by a trusted certificati                                      | ion authority. Please note that the<br>rtificateFile and the |
|                 | oundate.             | SSLCertificateKeyFile. Generating the                                            | e key can take up to 10minutes                               |
|                 |                      | Do not restart the device and do not s<br>the key generation will be interrupted | earch for sensors. Otherwise<br>J.                           |
|                 |                      | Generate the SSL ke                                                              | y and certificate                                            |
|                 |                      |                                                                                  |                                                              |
|                 |                      |                                                                                  |                                                              |

## **IP Access Filter**

Allows defining a range of trusted IP addresses that are allowed to access the Poseidon2 over HTTP and SNMP. The IP range is configured separately for each protocol.

To set up the filter, specify the base IP address and the mask that define the trusted range according to the formula below (AND is bitwise multiplication). Access is granted if the condition is true.

(IP trying to access AND Mask Value) = IP Address Value

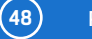

| IP Filter        | r settings      | Access granted to           | Nata                                    |
|------------------|-----------------|-----------------------------|-----------------------------------------|
| IP Address Value | Mask Value      | from to                     | Note                                    |
| 192.168.1.2      | 192.168.1.2     | 192.168.1.2                 | Only one IP allowed                     |
| 192.168.1.87     | 192.168.1.87    | 192.168.1.87                | Only one IP allowed                     |
| 192.168.1.0      | 192.168.1.224   | 192.168.1.0192.168.1.31     | 32 allowed addresses                    |
| 192.168.1.0      | 192.168.1.0     | 192.168.1.0192.168.1.255    | All 192.168.1.x addresses (256) allowed |
| 192.168.0.2      | 192.168.254.255 | 192.168.0.2 and 192.168.1.2 | Only 1 address but on two networks      |
|                  |                 | 192.168.0.0192.168.0.15     |                                         |
| 102169.0.0       | 100100000000    | 192.168.1.0192.168.1.15     | 4x 16 addresses allowed                 |
| 192.100.0.0      | 192.100.232.240 | 192.168.2.0192.168.2.15     | 4× 10 autresses allowed                 |
|                  |                 | 192.168.3.0192.168.3.15     |                                         |

#### **User Passwords**

Three separate user accounts (username and password) can be set up for SNMP and HTTP access.

- Account types:
  - Read Only can only read values and configuration settings.
  - *Read Only + Outputs* can read values and set outputs, cannot change configuration settings (not even input names).
  - Read & Write can perform any changes.
- The "Read Only" account has only read access to values, cannot perform any configuration changes. The "Read&Write" account can change configuration settings.
- After setting up a username and a password, you will be asked to log in every time you try to open the Web interface.
- Passwords also apply to access to /values.xml and /setup.xml see the table.

In case of "Read Only" user for HTTP access, you will no longer be able to change configuration settings in the web interface.

## What to do if you forget your password

- Restore the factory-default configuration of the device by one of the following methods:
  - Use the HWg Config utility (on a PC in the same LAN).
     Right-click the line corresponding to the device and select "Load to defaults" from the pop-up menu.
  - Use the **DIP Load default** function. Toggle DIP1 several times during the first 5 seconds after powering up the device.

## **HTTPS Server Certificate files**

Used to manage certificates needed for the HTTPS server. Allows you to upload or delete a public key, a private key, or a certificate of the certificate authority (CA) that has issued the public key certificate.

## Generate the SSL key and certificate

Generate a private SSL key and self-signed certificate for closed networks or testing purposes. The generated certificate is self-signed and will be displayed as untrusted. Please add the certificate to the list of exceptions or use a certificate signed by a trusted certification authority. Please note that the generated data will replace the SSLCertificateFile and the SSLCertificateKeyFile. Generating the key can take up to 10 minutes. Do not restart the device and do not search for sensors. Otherwise the key generation will be interrupted.

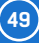

## **SNMP**

The SNMP tab allows to configure the settings for communication with Poseidon2 using the SNMP protocol. The page content is slightly different for SNMPv1 and SNMPv3. See the next sections for details.

#### SNMPv1

| St/                           | Poseidon2 40         | 02                 |             | SNMF       |
|-------------------------------|----------------------|--------------------|-------------|------------|
| Poseidon                      | General SNMP Sett    | tings              | SNMP Access |            |
|                               | Name                 | Value              | Community   | Read Write |
| General                       | SNMP Port: 161       | <br>>              | Disabled    |            |
| General setup                 | SNMP Version: 1      |                    |             |            |
| Security                      |                      |                    |             |            |
| SNMP                          | SNMP Trap Destina    | ations             |             |            |
| Email                         | Destination Communit | ty IP /            | Address     | Port       |
| GSM                           | A Disabled -         | > 192.168.1.39     |             | 162        |
| Loa & Time                    | B Disabled -         | ~ 0.0.0.0          |             |            |
| Portal                        | C Disabled -         | 0.0.0.0            |             |            |
| Nota                          | E. Disabled -        | > 0.0.0.0          |             |            |
| Sensors<br>Inputs<br>Outputs  | SNMP Communities     | s                  |             |            |
| Virtual Outputs               | _                    |                    |             |            |
| System                        |                      |                    |             |            |
| Version: 3.6.11 Apply Changes | MIB II System Gro    | up                 | Value       |            |
|                               | SysContact:          | support@HWgroup.cz | Value       |            |
|                               | SysName:             | Poseidon2 4002     |             |            |
|                               | SysLocation:         |                    |             |            |
|                               |                      |                    |             |            |
|                               |                      |                    |             |            |

## **General SNMP Settings**

- SNMP port communication port to use for the SNMP protocol [161].
- SNMP Port Listener port for receiving SNMP traps from Poseidon2 and Damocles2 devices in Box2Box communication mode [162].
- SNMP Version configures SNMP protocol version [1].

#### **SNMP** Access

Defines names and access rights for user groups that can work with the Poseidon2 unit.

- Community textual name of the authorized group (by default Public and Private).
  - Read the community is authorized to read variables over SNMP.
  - Write the community is authorized to write values to variables over SNMP.

### **SNMP Trap Destination**

Destinations for sending SNMP Traps.

- Community textual name of the group for the SNMP trap being sent.
- IP address destination address where the SNMP traps are sent.
- Port destination port where the SNMP traps are sent.

#### **SNMP** Communities

• Community - textual name of the security group.

#### **MIB II System Group**

User-defined data in the standard SNMP header.

- SysContact contact information of the system administrator, e.g. an e-mail address.
- SysName same as the device name.
- SysLocation location of the unit, e.g. "IT room, floor 2".

**Note:** Any changes must be confirmed by clicking the Apply Changes button. A successful change is indicated by an animation in the status bar next to the Apply Changes button.

#### SNMPv3

| N/A             | Poseid                                | on2 400       | 2                  |               |             |          |           | SNM     |
|-----------------|---------------------------------------|---------------|--------------------|---------------|-------------|----------|-----------|---------|
| Poseidon        | General                               | SNMP Setting  | gs                 | SNM           | P Access    |          |           |         |
| Company         | Name                                  | e             | Value              | Dubli         | User name   |          | Read      | Write   |
| General         | SNMP Port Li                          | stener: 162   |                    | Privat        | e           | ~        |           |         |
| General setup   | SNMP V                                | ersion: 3 🗸   |                    |               |             |          |           |         |
| Security        |                                       |               |                    |               |             |          |           |         |
| SNMP            | SNMP Tr                               | ap Destinatio | ons                |               |             |          |           |         |
| Email           | Destination                           | User name     |                    | IP Address    |             |          | Port      |         |
| GSM             | А.                                    | Public        | √ 192.168.1.39     |               |             | 162      |           |         |
| Log & Time      | в.                                    | Disabled      | <u> </u>           |               |             |          |           |         |
| Portal          | D.                                    | Disabled      | ~                  |               |             |          |           |         |
| MOTT            | Е.                                    | Disabled      | ~                  |               |             |          |           |         |
| Sensors         | SNMP Us                               | ers           |                    |               |             |          |           |         |
| Inputs          | User nam                              | e Auth. 1     | Type Auth. P       | assword       | Privacy Typ | oe       | Privacy P | assword |
| Outputs         | Public                                | MD5           | ~ ····             |               | DES 🕔       | ~        | •••••     |         |
| Virtual Outputs | Private                               | SHA           | <u>~</u>           |               | AES-128 \   | -        | •••••     |         |
| System          | · · · · · · · · · · · · · · · · · · · | None          | <u>~</u>           |               | None        | <u>~</u> |           |         |
| - /             |                                       | None          | ×                  |               | None        |          |           |         |
| Version: 3.6.11 | MIB II S                              | ystem Group   |                    |               |             |          |           |         |
|                 | N                                     | ame           |                    |               | Value       |          |           |         |
|                 |                                       | SysContact:   | support@HWgroup.c. | Z             |             |          |           | _       |
|                 |                                       | Systemation:  | P 036100112 4002   |               |             |          |           |         |
|                 |                                       |               | _Show              | v OID keys ta | ble_        |          |           |         |

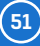

## General SNMP Settings

- SNMP port communication port to use for the SNMP protocol [161].
- SNMP Port Listener port for receiving SNMP traps from Poseidon2 and Damocles2 devices in Box2Box communication mode [162].
- SNMP Version configures SNMP protocol version [1].

### **SNMP** Access

Defines names and access rights for user groups that can work with the Poseidon2 unit.

- · User name textual name of the authorized group (by default Public and Private).
  - Read the community is authorized to read variables over SNMP.
  - Write the community is authorized to write values to variables over SNMP.

#### **SNMP Trap Destination**

Destinations for sending SNMP Traps.

- User name textual name of the group for the SNMP trap being sent.
- IP address destination address where the SNMP traps are sent.
- Port destination port where the SNMP traps are sent.

#### **SNMP Users**

User names and passwords for SNMPv3 communication.

- User name user name.
- Auth. Type cipher type for user authentication. Available options are MD5 and SHA.
- Auth. Password password for user authentication.
- Privacy Type cipher type for encrypting the communication. Available options are DES and AES.
- Privacy Password password (key) for encrypting the communication.

#### MIB II System Group

User-defined data in the standard SNMP header.

- SysContact contact information of the system administrator, e.g. an e-mail address.
- SysName same as the device name.
- SysLocation location of the unit, e.g. "IT room, floor 2".

**Note:** Any changes must be confirmed by clicking the Apply Changes button. A successful change is indicated by an animation in the status bar next to the Apply Changes button.

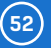

## Email

|                 | Poseidon2 40                        | 02              |         |       | EMAI                   |
|-----------------|-------------------------------------|-----------------|---------|-------|------------------------|
| Poseidon        | Email Settings                      |                 |         |       |                        |
| i ooonaon       | Name                                |                 |         | Value |                        |
|                 | SMTP Server:                        | some.smtp.serv  | er      | [1]   | P Address or DNS Name] |
| General         | SMTP port:                          | 25              |         |       |                        |
| General setup   | Email Sender Address:               | user@domain.co  | m       |       |                        |
| Security        | Authentication:<br>Secure TLS mode: |                 |         |       |                        |
| NIMD            | Name/Password:                      | User login name |         | 1     |                        |
| Empil           | Email Subject Text:                 | Subject_0       |         |       |                        |
| GSM             | Email Destinations                  |                 |         |       |                        |
| .og & Time      | Name                                |                 |         | Value |                        |
|                 | Alarm Email Recipient:              | To0@domain.co   | m       |       |                        |
| ortai           | Alarm Email Copy:                   | To1@domain.co   | m       |       |                        |
| NQTT            | Alarm Email Copy:                   | To2@domain.co   | m       |       |                        |
| Sensors         | Alarm Email Copy:                   | To3@domain.co   | m       |       |                        |
| innute          | Alarm Email Copy:                   | To4@domain.co   | m       |       |                        |
| Dutauta         | Periodic Log Recipient:             | To5@domain.co   | m       |       |                        |
| Virtual Outputs | Test Email                          |                 |         |       |                        |
| System          | Name                                |                 |         | Value |                        |
|                 | State:                              |                 |         |       |                        |
| Version: 3.6.11 |                                     |                 |         |       | Send Test Email        |
| Apply Changes   | Periodic Status Set                 | tings           |         |       |                        |
|                 | Name                                |                 |         | Value |                        |
|                 | Periodical Status:                  |                 | Period: | 60    | [minutes]              |
|                 | Alarm reminder:                     |                 | Period: | 5     | [minutes]              |
|                 |                                     |                 |         |       |                        |

- SMTP Server host name or IP address of the SMTP server.
- SMTP Port port for communication with the SMTP server (25 by default).
- Email Sender Address e-mail address that will be shown in the "From" field.
- Authentication enables username/password authentication if the SMTP server requires it.
- Secure TLS mode activates SSL/TLS authentication (e.g. for gmail).
- Name username for authentication with the SMTP server.
- Password password for authentication with the SMTP server.
- *Email Subject Text* subject of the e-mails sent, followed by the default e-mail text (see e-mail format).
- Alarm Email Recipient e-mail address of the main recipient (To).
- Alarm Email Copy e-mail address of the carbon-copy recipient (Cc).
- Periodic Log Recipient e-mail address of the recipient for periodically e-mailed logs.
- Send Test Email button sends a test e-mail.

### Periodic Status Settings

- *Periodical Status* when enabled, sends an e-mail with device status at the specified intervals. For example every 24 hours (1440 minutes).
- Alarm reminder when active, sends periodic reminders that the device is in the Alarm state.
   For example every 15 minutes.

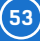

| To send e-mail, check:                       |                                                 |
|----------------------------------------------|-------------------------------------------------|
| 1. Correct Gateway IP address                | 4. Authentication enabled, correct username and |
| 2. <b>DNS server</b> in the network settings | password                                        |

- 3. SMTP server and port
- 5. Spam filter for your mailbox is disabled

**Tip:** It is not always necessary to configure a **SMTP Server** in order to send e-mails. Poseidon2 can work as SMTP server itself and deliver the e-mails directly to the user's mailbox. However, always test this mode in your particular environment – the e-mails sent in this mode are often blocked by various spam filters due to missing reverse MX records. Poseidon2 can only send e-mails, it cannot receive them.

### Received e-mail example

This e-mail is sent upon every alarm activation and deactivation.

| 10.10.20                                  | 05                                                                       | TIME<br>15:04:27 | Device <u>.</u><br>Server_                               | NAME<br>room1       | Device_IF<br>192.168.1                              |                                                                          |
|-------------------------------------------|--------------------------------------------------------------------------|------------------|----------------------------------------------------------|---------------------|-----------------------------------------------------|--------------------------------------------------------------------------|
| Email ir                                  | nitiated:                                                                | 48245            | T-Room                                                   | 1                   | Alarm AC                                            | CTIVATED                                                                 |
| <br>ID                                    | SENSOR_N                                                                 | ame              | VALUE                                                    | UNIT                | Safe_RANGE                                          | ALARM                                                                    |
| ALARM                                     | state:                                                                   |                  |                                                          |                     |                                                     |                                                                          |
| <br>48245                                 | T-Room                                                                   |                  | 25.30                                                    | •°C                 | -45.0 22.0                                          | Enabled                                                                  |
| 1                                         | C-water                                                                  |                  | OFF                                                      |                     |                                                     | if OFF                                                                   |
| Sensors                                   | s list:                                                                  |                  |                                                          |                     |                                                     |                                                                          |
|                                           |                                                                          |                  |                                                          |                     |                                                     |                                                                          |
| 48245                                     | T-Room                                                                   |                  | 25.30                                                    | °C                  | -45.0 22.0                                          | Enabled                                                                  |
| 48245<br>1559                             | T-Room<br>H-Room                                                         |                  | 25.30<br>53.00                                           | °C<br>%RH           | -45.0 22.0<br>30.0 80.0                             | Enabled<br>Enabled                                                       |
| 48245<br>1559<br>48                       | T-Room<br>H-Room<br>T-Srv01                                              |                  | 25.30<br>53.00<br>-27.30                                 | ℃<br>%RH<br>℃       | -45.0 22.0<br>30.0 80.0<br>-49.025.1                | Enabled<br>Enabled<br>Disabled                                           |
| 48245<br>1559<br>48<br>257                | T-Room<br>H-Room<br>T-SrvO1<br>ABCDEFGH                                  | IJKLMNO          | 25.30<br>53.00<br>-27.30<br>-109.30                      | ℃<br>%RH<br>℃<br>℃  | -45.0 22.0<br>30.0 80.0<br>-49.025.1<br>-150.0105.0 | Enabled<br>Enabled<br>Disabled<br>Enabled                                |
| 48245<br>1559<br>48<br>257<br>1           | T-Room<br>H-Room<br>T-Srv01<br>ABCDEFGH<br>C-water                       | IJKLMNO          | 25.30<br>53.00<br>-27.30<br>-109.30<br>OFF               | ℃<br>%RH<br>℃<br>℃  | -45.0 22.0<br>30.0 80.0<br>-49.025.1<br>-150.0105.0 | Enabled<br>Enabled<br>Disabled<br>Enabled<br>if OFF                      |
| 48245<br>1559<br>48<br>257<br>1<br>2      | T-Room<br>H-Room<br>T-Srv01<br>ABCDEFGH<br>C-water<br>C-AirFl            | IJKLMNO          | 25.30<br>53.00<br>-27.30<br>-109.30<br>OFF<br>OFF        | °C<br>%RH<br>℃<br>℃ | -45.0 22.0<br>30.0 80.0<br>-49.025.1<br>-150.0105.0 | Enabled<br>Enabled<br>Disabled<br>Enabled<br>if OFF<br>if ON             |
| 48245<br>1559<br>48<br>257<br>1<br>2<br>3 | T-Room<br>H-Room<br>T-Srv01<br>ABCDEFGH<br>C-water<br>C-AirFl<br>C-Door1 | IJKLMNO          | 25.30<br>53.00<br>-27.30<br>-109.30<br>0FF<br>0FF<br>0FF | °C<br>%RH<br>℃<br>℃ | -45.0 22.0<br>30.0 80.0<br>-49.025.1<br>-150.0105.0 | Enabled<br>Enabled<br>Disabled<br>Enabled<br>if OFF<br>if ON<br>Disabled |

(54)

Tip: For detailed description of the e-mail format, see the "Using Poseidon2 units in your programs".

### Sending a test e-mail

Multiple systems need to be configured correctly in order to send e-mails from the device successfully. Therefore, it is advisable to double-check the following parameters:

- · Gateway in the network settings.
- DNS server in the network settings.
- SMTP server and port.
- Authentication enabled, correct username and password.
- Spam filter for your mailbox is disabled.

## GSM

|                 | Poseidon2 400                           | )2           |               | GSM |
|-----------------|-----------------------------------------|--------------|---------------|-----|
| Poseidon        | Serial Port Settings                    |              |               |     |
|                 | Name                                    |              | Value         |     |
| General         | Port Function:                          | Disabled 🗸   |               |     |
| General setup   |                                         |              |               |     |
| Security        | Remote SMS gatewa                       | ay           |               |     |
| NMP             | Name                                    |              | Value         |     |
| mail            | Enable:                                 | 100 100 1 00 |               |     |
|                 | IP Address of DNS Name:                 | 192.108.1.30 |               |     |
| SM              | Port:                                   | 80           |               |     |
| og & Time       | Username:                               | Username     |               |     |
| ortal           | Password:                               |              |               |     |
| MQTT            |                                         |              |               |     |
| Sensors         | GSM SMS Interface                       |              |               |     |
| nputs           | Name                                    |              | Value         |     |
| Dutputs         | GSM Function:<br>SMS + Ring When Alarm: | Remote 🧹     |               |     |
| /irtual Outputs |                                         |              |               |     |
| System          | GSM SMS Recipients                      | 5            |               |     |
|                 | Name                                    | Value        | Test          |     |
| Version: 3.6.11 | Alarm SMS Recipient 1:                  | XXXXXXXXX    |               |     |
|                 | Alarm SMS Recipient 2:                  |              | Send Test SMS |     |
| Apply Changes   | Alarm SMS Recipient 3:                  |              |               |     |
|                 | Alarm SMS Recipient 4:                  |              | Ringout Test  |     |
|                 | Alarm SMS Recipient 5:                  |              |               |     |

## Serial Port Settings

- Port Function sets the serial port function (only for models with a serial port and the server part of the netGSM protocol). 2 options are available:
  - *Disabled* serial port is off. Only if no modem is connected and the device works as the client side.
  - GSM modem (Poseidon2 4002 only) a GSM modem is connected, and Poseidon2 also acts as a netGSM server.

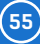

#### **Remote SMS gateway**

Configures the IP address, HTTP port and path to the service for sending SMS requests. For Poseidon2, the path is always service.xml.

#### **GSM SMS interface**

Configures the parameters for sending text messages.

| Name                                                                                      | Value          |  |
|-------------------------------------------------------------------------------------------|----------------|--|
| Port Function:                                                                            | GSM Modem 🔻    |  |
|                                                                                           |                |  |
|                                                                                           |                |  |
|                                                                                           |                |  |
|                                                                                           |                |  |
|                                                                                           |                |  |
| GSM SMS Interface                                                                         |                |  |
| GSM SMS Interface                                                                         |                |  |
| GSM SMS Interface                                                                         | Value          |  |
| GSM SMS Interface<br>Name<br>GSM Function:                                                | Value          |  |
| GSM SMS Interface<br>Name<br>GSM Function:<br>SMS + Ring When Alarm:                      | Value          |  |
| GSM SMS Interface<br>Name<br>GSM Function:<br>SMS + Ring When Alarm:<br>R5-22 GSM Module: | Value<br>Local |  |

#### netGSM

This feature can send text messages and dial numbers using a unified HW group SMS gateway. The netGSM protocol is based on SOAP and consists of a server part (controls the SMS modem and sends message) and a client part (asks the server to send a message). As the server, a HWg-SMS-GW3 (or SMS-GW3 LTE) is typically used. The clients can be devices such as STE2, Poseidon2 and others. As a special case, Poseidon2 4002 and Damocles2 2404 can act either as a client or a server (with an external GSM modem connected over RS-232). For more information about netGSM, see <a href="https://www.hw-group.com/product-version/netgsm">https://www.hw-group.com/product-version/netgsm</a>

- *GSM Function* selects whether SMS are sent through a local modem (only available if the serial port is in GSM Modem mode).
- SMS+Ring when Alarm enables sending a SMS and then dialing the number.
- RS-232 GSM module indicates if the GSM modem is ready.
  - Not Enabled inactive. Shown after changing RS-232 port configuration but before saving it.
  - Not Found Poseidon2 is configured for a locally-connected GSM modem but the modem was not found.
  - Waiting for modem looking for the modem.
  - Initializing the modem is being initialized.
  - Ready the modem is ready.
- SMS center Number (only for Poseidon2 4002 with a RS-232 modem connected) provider's SMS center number, as read from the SIM card. If the number has not been read, it is not possible to send SMS.

#### GSM SMS recipients

Configures the numbers of SMS recipients, regardless of the mode of operation (local/remote modem).

- Send Test SMS sends a test SMS to all configured numbers.
- RingOut Test dials all configured numbers.

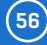

| Example of a received SMS:                                                   |
|------------------------------------------------------------------------------|
| Sensors in Alarm:                                                            |
| • Rack11 = 48.5°C, threshold is 40°C<br>• T-Room = 48.3°C, threshold is 35°C |
| • H-Room = 10% RH, threshold is 45% RH                                       |
| Poseidon2 ALARM: Rack11(48,5), T-Room(48,3), H-Room(10)                      |

Tip: For detailed description of the SMS format, see the "Using Poseidon2 units in your programs".

**Note:** Any changes must be confirmed by clicking the Apply Changes button. A successful change is indicated by an animation in the status bar next to the Apply Changes button.

## Log & Time

This tab lets you configure the date, time, and logging options (if supported by the particular Poseidon2 model).

|                 | Poseidon2 40                                  | 02                                       | LOG AND TIME             |
|-----------------|-----------------------------------------------|------------------------------------------|--------------------------|
| Poseidon        | Date and Time                                 |                                          |                          |
|                 | Name                                          | Value                                    | Description              |
| General         | Current Date:                                 | 08.10.2020                               | [dd.mm.yyyy]             |
| General setup   | Current Time:                                 | 14:00:08                                 | [24 hour format]         |
| Security        |                                               |                                          |                          |
| SNMP            | Time Synchronizati                            | on                                       |                          |
| Empil           | Name                                          | Value                                    | Description              |
| Lindi           | SNTP Server:                                  | time.nist.gov                            | [IP Address or DNS Name] |
| GSM             | Time zone:                                    | +1hour $\checkmark$ : 0 min $\checkmark$ |                          |
| › Log & Time    | Interval:                                     | 10 hour V                                | Sync period: 1h/10h/24h  |
| Portal          | Daylight saving time:                         | Central European 🗸                       |                          |
| MQTT            |                                               | Synchronize Time                         |                          |
| Sensors         | Device Logger Setti                           | inas                                     |                          |
| Inputs          | Name                                          | Value                                    | Description              |
| Outputs         | Log period:                                   | 300 [s]                                  | o compton                |
| Virtual Outputs | Logfile capacity:                             | 83days, 5hours and 5minute               | es                       |
| System          | Report Log Period:<br>Erase log after e-mail: | 1 [h]<br>✓                               |                          |
| Version: 3.6.11 |                                               | Open log File Clear log                  | g File                   |
| Apply Changes   |                                               | For more information try http:           | //www.hw-group.com/      |

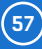

### Date and Time

Current date and time settings.

- Current Date date in the [dd.mm.yyyy] format, for example: 04.10.2017.
- Current Time current time in the 24-hour [hh:mm:ss] format, for example: **14:28:39**. The time increases automatically while the browser window is open.

### **Time Synchronization**

SNTP server settings for time synchronization. If the time is not set (the date 1. 1. 1970 is displayed), the device attempts to synchronize the time approximately once per hour until successful.

SNTP Server – IP address or host name of the SNTP server to synchronize the time with. If the
predefined NTP server does not work, ask your network administrator for the correct address.

**Note:** The clock does not run when Poseidon2 is powered off. The unit contains no battery. After a power failure, the time will be synchronized with the SNTP server.

### Data Logger Settings

Configuration parameters for logging values to a circular buffer within the internal flash memory. When the buffer is full, the oldest values are overwritten with the newest ones. Data are retained even if the power is lost.

- Log Period period of logging into the logfile for all values.
- Logfile capacity the capacity estimate is given in days, hours and minutes. Poseidon2 calculates the capacity based on the number of sensors detected.
   Caution: When the circular buffer is full, the remaining capacity shown will be zero. Clear the buffer to find out the total capacity.
- *Report Log Period* period for e-mailing the log.
- *Erase log after e-mail* the log is cleared after it is e-mailed. This reduces attachment size and can speed up data transfer.
- Open log File stores the current logfile to disk by invoking the external /spilog.txt file.
- Clear log File clears all values from the logfile by calling the external /spilog.del file.

**Note:** Any changes must be confirmed by clicking the Apply Changes button. A successful change is indicated by an animation in the status bar next to the Apply Changes button.

For a description of the data logger format, see: https://www.hw-group.com/product-version/poseidon2damocles2-data-formats

## Portal

Configures the communication with the portal using the HWg-Push protocol. When communicating with the portal, the device initiates the communication and sends data to the portal. This happens in regular intervals at the the portal, as well as whenever an alarm starts or ends, the state of an output changes, or a value changes by more than a specified value.

|                 | Poseidon2 40                 | 02                 |                           |               | Portal   |
|-----------------|------------------------------|--------------------|---------------------------|---------------|----------|
| Poseidon        | Portal Message               |                    |                           |               |          |
| General         | Portal308                    | 30: Check sensor o | Value<br>nline (2020-10-0 | 8 13:01:16 UT | <u></u>  |
| General setun   |                              |                    |                           |               |          |
| Cogurity        | Portal                       |                    |                           |               |          |
| security        | Namo                         |                    |                           | alua          |          |
| NMP             | Portal Enable:               |                    | Ve                        | aue           |          |
| mail            | Server Address:              | http://remote.hw   | g.cz/portal.php           |               |          |
| -CM             | IP Port:                     | 3080 Default 80    |                           |               |          |
| SM              | Team:                        | vitolmr            |                           |               |          |
| og & Time       | Team Password:               |                    |                           |               |          |
| Portal          | Current Push Timer:          |                    |                           |               |          |
|                 | Current Log Timer:           |                    |                           |               |          |
| NQTI            | - Cur. Autopush Block Timer: |                    |                           |               |          |
| Sensors         | Retransmit number:           |                    |                           |               |          |
| nputs           | Manual Push:                 |                    | Manu                      | ial Push      |          |
| Dutputs         |                              |                    |                           |               |          |
| /irtual Outputs | Sensors autopush             | config             |                           |               |          |
|                 | Name                         | ID                 | Current                   | Value         | Autopush |
| system          | Sensor 240                   | 37912              | -999.9                    | %RH           | 0.0      |
| Version: 3.6.11 | Sensor 241                   | 37656              | -999.9                    | °C            | 15.0     |
|                 |                              |                    |                           |               |          |
| Apply Changes   |                              |                    |                           |               |          |
|                 |                              |                    |                           |               |          |
|                 |                              |                    |                           |               |          |
|                 |                              |                    |                           |               |          |

Connection parameters for the www.SensDesk.com portal are pre-filled.

## Portal Message

Information from the portal, such as links to graphs. Depends on the portal type.

## **Portal**

- Portal enable turns this feature on or off.
- Server Address complete URL of the remote server. It is necessary to include http:// or https:// and change the port number depending on the type of communication - see IP port.
- IP Port port where the portal listens.
- User Name name of the Team to which the device should be assigned. The Team name is shown at the My Team page after logging in to the portal.
- *Password* password for assigning the device to the Team. Shown at the My Team page after logging in to the portal.
- Current Push Timer indicates the remaining time before the next periodic data upload.

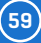

- Current Log Timer indicates the remaining time before the next caching of data.
- Current Autopush Block Timer indicates the delay from one AutoPush upload to the next. The period is configured from the portal.
- Retransmit number number of retransmissions if a Push fails.
- Manual Push button for immediate manual upload of data to the portal.

#### AutoPush configuration

Poseidon2 connects to the portal immediately and notifies a value change whenever a change in the sensor reading exceeds the configured AutoPush value.

This configuration only applies to the communication between Poseidon2 and the online portal. Local alarm values are configured in the portal.

#### For portal connection, check:

- 1. Correct Gateway IP address
- 2. **DNS server** in the network settings
- 3. Correct Server Address of the portal

#### How the portal works (HWg-Push)

A portal-based solution is suitable for collecting data, configuring devices (to a certain extent) and enabling cooperation among multiple devices. In addition to that, the main advantage is that the connection to the portal is always initiated by the end device. This avoids numerous network issues and makes the setup simple even for novice users who aren't networking experts. Simply create a user account at the portal and configure the portal address, team and team password in the device. The device immediately connects to the portal and is added to the respective account.

#### The device always connects to the portal:

- Regularly at the specified intervals (PushPeriod) this interval is configured centrally from the portal and cannot be changed by the user. If the configured interval (typically 15 minutes) does not suit you, contact your distributor or server administrator.
- Whenever an Alarm begins or ends each beginning or end of an Alarm state triggers an extra push.
- Whenever an output state changes each output state change triggers an extra push to update the output states at the portal.
- Whenever the DeltaAutoPush is exceeded (sensors only) the device connects to the portal immediately and notifies the sensor value change whenever a change in the sensor reading exceeds the configured AutoPush value.
- Whenever a digital input state changes (unless Alarm State = Disabled) AutoPush for digital inputs is activated using the Alarm State option at the Inputs tab (see below). When this option is set to Active if On or Active if Off, the function is active irrespective of whether or not any alarm action is configured. If Alarm State = Disabled, the respective input can be used for counters. In this case, the function is disabled to avoid portal and device overload (counters react to very short pulses, too, and the pushes would be more frequent than the network timeout).
- Whenever the Manual Push button is pressed.

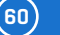

There is also the CheckPush function to check for output state changes. However, no data is sent to the server. Its purpose is to enable a faster reaction to output state change requests than the PushPeriod would allow.

#### PushPeriod vs. LogPeriod - more data, less frequently

Data are sent to the portal in the PushPeriod intervals (typically every 15 minutes). However, the transmission also includes data measured in between successive PushPeriods. The time period between successive measurements is called the LogPeriod, and it is typically set by the portal to 5 minutes. This means that every 15 minutes, the device sends 3 (or 4) values to the portal. These values were measured:

- At the last PushPeriod + 5 minutes
- At the last PushPeriod + 10 minutes
- At the last PushPeriod + 15 minutes
- At the time of the push even if it comes just a few seconds after the previous measurement; it is important for portal operations to proceed, due to possible delays in data transfer.

#### No data loss when power or connection fails

The PushLog function, integrated in the device, keeps records in memory for a long time. PushLog provides 256kB of storage. How long this storage lasts depends on the number of sensors, the PushPeriod and the LogPeriod. All values are logged – sensors as well as input/output states and the CommMonitor. For this reason, the actual number of values may be quite high in some models. For example, when 8 sensors are connected to a Poseidon2 4002, the total number of logged values is:

12 inputs + 4 outputs + 1 CommMonitor + 8 sensors = 25 values

The PushLog time capacity can be calculated as follows:

Length of one record = 25 values × 7 bytes + 4-byte timestamp + 4-byte header = 183 bytes 256 kB of memory = 64 spi blocks of 4092 bytes each

1 block can therefore contain up to 22 records

1 block = 4092÷183 = 22 records 64 blocks × 22 records = 1408 records in total

1408 records when logging every 5 minutes = 7040 minutes = 117 hours = 4.88 days

In reality, this figure is reduced due to additional logging whenever any Push event (except for CheckPush) happens. However, in the absence of alarms or AutoPush events and assuming standard intervals (LogPeriod 5 minutes, Push Period 15 minutes), the figure will be reduced only by about 25%. This still represents a capacity of 88 hours, i.e. more than 3.5 days, which is still enough to cover any downtime due to portal upgrades or connectivity problems.

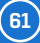

## MQTT

Used to connect Poseidon2 to an IoT network using the MQTT protocol.

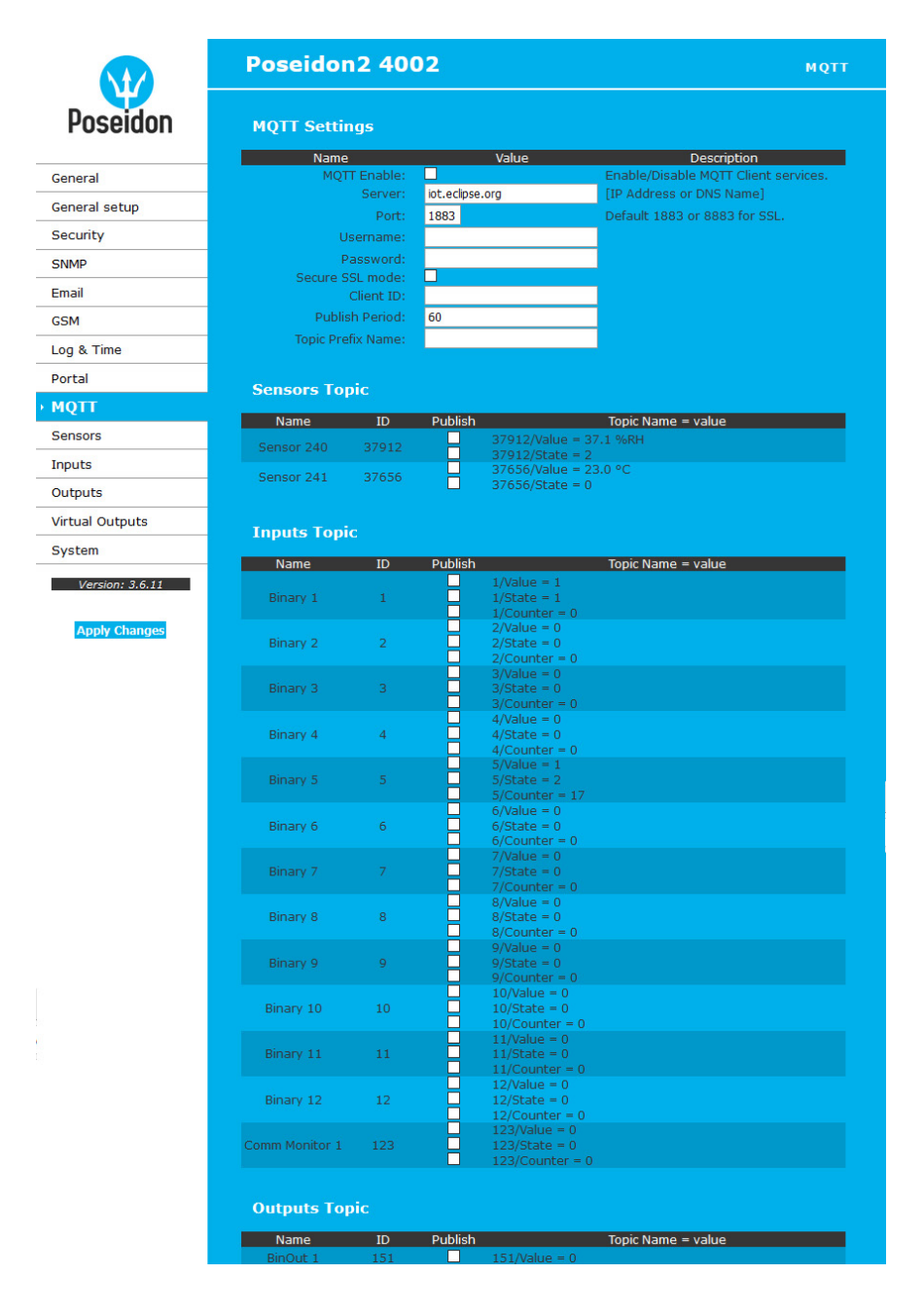

62

| BinOut 2       | 152          |           | 152/Value = 0                |                   |             |             |
|----------------|--------------|-----------|------------------------------|-------------------|-------------|-------------|
| BinOut 3       | 153          |           | 153/Value = 0                |                   |             |             |
| BinOut 4       | 154          |           | 154/Value = 0                |                   |             |             |
| User Topic     |              |           |                              |                   |             |             |
| Nam            | e            |           |                              | Value             |             |             |
| User To        | pic Enable:  |           |                              |                   |             |             |
| т              | opic Name:   |           |                              |                   |             |             |
|                |              |           |                              |                   |             |             |
|                |              |           |                              |                   |             |             |
|                |              |           |                              |                   |             |             |
| т              | opic Value:  |           |                              |                   |             |             |
|                |              |           |                              |                   |             |             |
|                |              |           |                              |                   |             |             |
|                |              |           |                              |                   |             |             |
|                |              |           |                              |                   |             |             |
|                |              |           |                              |                   |             |             |
|                | Topic Test:  |           |                              |                   |             |             |
|                |              |           |                              |                   |             |             |
|                |              |           |                              |                   |             |             |
|                |              |           |                              |                   | Test        | llser Tonic |
|                |              |           |                              |                   | Test        | озег торк   |
| ID_IN_*%       | - Start of   | sequenc   | e of the inputs w            | ith firmly define | ed ID's     |             |
| LOOP_IN%       | - Beginnin   | ig of the | sequence of the              | inputs that pass  | es all ID's |             |
| LOOP_IN_END%   | - End of t   | he compl  | ete sequence of t            | the inputs        | TD/ a       |             |
| ID OUT END&    | - End of t   | ixed sea  | fuence of the outr           | outs              | 10.3        |             |
| LOOP_OUT%      | - Start se   | quence o  | utputs that passe            | all ID's          |             |             |
| LOOP_OUT_END&  | - End of t   | he compl  | ete sequence of              | the outputs       |             |             |
| TD_SENSOR_FND  | - Start St   | ived sea  | uence sensors firmi          | ly defined 1D.8   |             |             |
| LOOP SENSOR&   | - Start se   | quence o  | of sensors that pa           | asses all ID's    |             |             |
| LOOP_SENSOR_EN | ND% - End of | the com   | plete sequence of            | sensors           |             |             |
| VAL_ID%        | - Variable   | ID item   | <pre>%VAL_NAME% variab</pre> | >le name item     |             |             |
| VAL STATE&     | - state var  | iables o  | of the item                  |                   |             |             |
| -              |              |           |                              |                   |             |             |
|                |              |           |                              |                   |             |             |
|                |              |           | e information try httr       |                   |             |             |

#### **MQTT Settings**

- MQTT Enable enables or disables data transfer using the MQTT protocol.
- Server IP address or domain name of the MQTT broker server.
- Port TCP port where the MQTT broker listens (default is 1883, or 8883 for SSL).
- Username user name for logging in to the MQTT broker.
- Password password for logging in to the MQTT broker.
- Secure SSL mode enables or disables SSL support when communicating with the MQTT broker.
- Client ID device ID in the MQTT network.
- Publish Period frequency of sending data to the MQTT broker.
- Topic Prefix Name MQTT Topic (address) prefix.

#### Sensors Topic

- Name corresponds to the Name at the Sensors tab.
- ID corresponds to the ID at the Sensors tab.
- Publish enables or disables the sending of information about a particular sensor.
- Topic Name = value complete Topic after the prefix:
  - x/Value current sensor value.
  - x/State current sensor state.

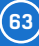

## Inputs Topic

- Name corresponds to the Name at the Inputs tab.
- ID corresponds to the ID at the Inputs tab.
- Publish enables or disables the sending of information about a particular input.
- *Topic Name = value –* complete Topic after the prefix:
  - x/Value current input value.
  - x/State current input status.
  - x/Counter current counter status.

#### **Outputs Topic**

- Name corresponds to the Name at the Outputs tab.
- ID corresponds to the ID at the Outputs tab.
- Publish enables or disables the sending of information about a particular output.
- *Topic Name = value –* complete Topic after the prefix:
- x/Value current output value.

#### User Topic

User Topic can be used to create a user topic (message) with data needed by a custom application. To do that, the macro commands described below are available.

- User Topic Enable enables the user topic (message).
- Topic Name message name.
- Topic Value user message template.
- Topic Test preview of the resulting messages after the macros are processed.

For more information about MQTT and its use, see in the "MQTT in practice on Poseidon2/ Damocles2" application note at the *HW-group.com* website.

| Maaraa            |                                                                              |
|-------------------|------------------------------------------------------------------------------|
| MUCIUS:           |                                                                              |
| %ID_IN_*%         | <ul> <li>Start of sequence of the inputs with firmly defined ID's</li> </ul> |
| %ID_IN_END%       | <ul> <li>End of the fixed sequence of the inputs</li> </ul>                  |
| %LOOP_IN%         | - Beginning of the sequence of the inputs that passes all ID's               |
| %LOOP_IN_END%     | <ul> <li>End of the complete sequence of the inputs</li> </ul>               |
| %ID_OUT_*%        | <ul> <li>Start sequence of the outputs with firmly defined ID's</li> </ul>   |
| %ID_OUT_END%      | <ul> <li>End of fixed sequence of the outputs</li> </ul>                     |
| %LOOP_OUT%        | - Start sequence outputs that passes all ID's                                |
| %LOOP_OUT_END%    | <ul> <li>End of the complete sequence of the outputs</li> </ul>              |
| %ID_SENSOR_*%     | <ul> <li>Start sequence with sensors firmly defined ID's</li> </ul>          |
| %ID_SENSOR_END%   | - End of fixed sequence sensors                                              |
| %LOOP_SENSOR%     | <ul> <li>Start sequence of sensors that passes all ID's</li> </ul>           |
| %LOOP_SENSOR_END% | - End of the complete sequence of sensors                                    |
| %VAL_ID%          | <ul> <li>Variable ID item %VAL_NAME% variable name item</li> </ul>           |
| %VAL_VALUE%       | - Variable values of the item                                                |
| %VAL_STATE%       | - State variables of the item                                                |
|                   |                                                                              |

## Sensors

This tab configures the parameters for all sensors on both buses.

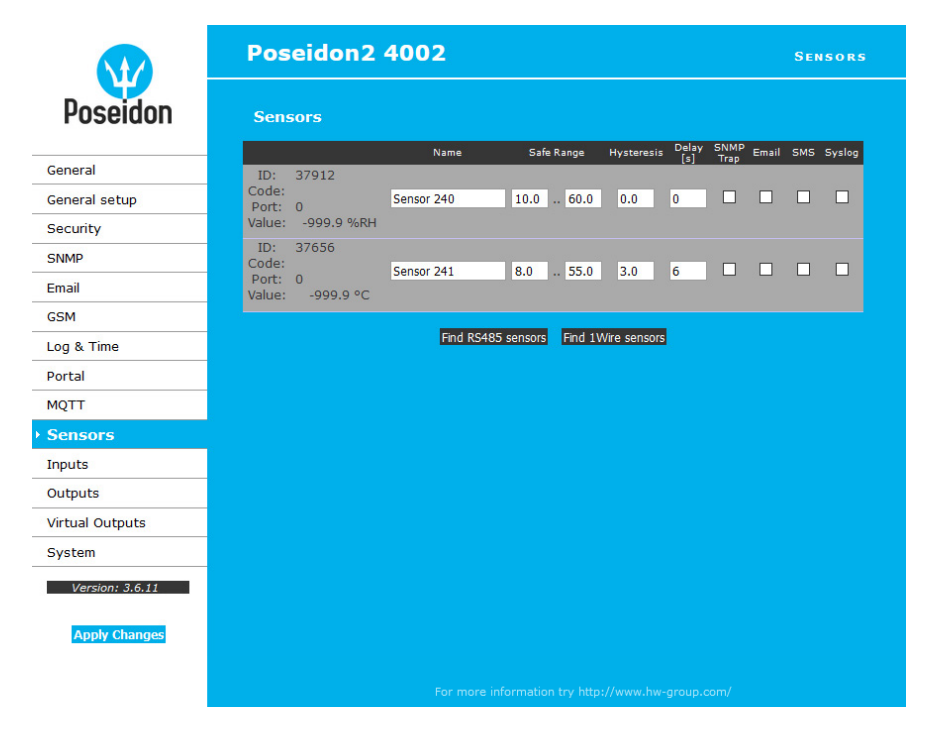

## Find 1Wire + RS485 sensors and Find 1Wire sensors

Buttons to start the automatic detection of connected sensors. When the button is clicked, all other activity stops and the autodetection starts. The process can take a long time, even 2 minutes. When the detection completes, a dialog informs about the results. After a successful autodetection, all sensors are ready to measure.

Note: For a faster autodetection with a more detailed output, see the TCP Setup section.

The sensors must be with auto-detected after every change.

- Name name of the input, up to 12 chars (e.g. "above door", "area1 humid").
- ID unique sensor identifier, specifies its address on the bus. The range for sensors is [65..150] and [256..65535].
- Code full ID of the 1-Wire sensor.
- Port number of the 1-Wire port (connector) at the device where the sensor is connected.
- Value current sensor reading. Sensors that are not found or not working read as -999.99.
- *Safe Range* range of values which are considered OK. When exceeded, alarm is raised. When configured to **15.0..35.0**, an e-mail is sent for values below **14.9** and above **35.1**.
- *Hysteresis* defines a **tolerance band** when exceeding a threshold in order to avoid raising multiple alarms when the reading fluctuates near the threshold.

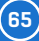

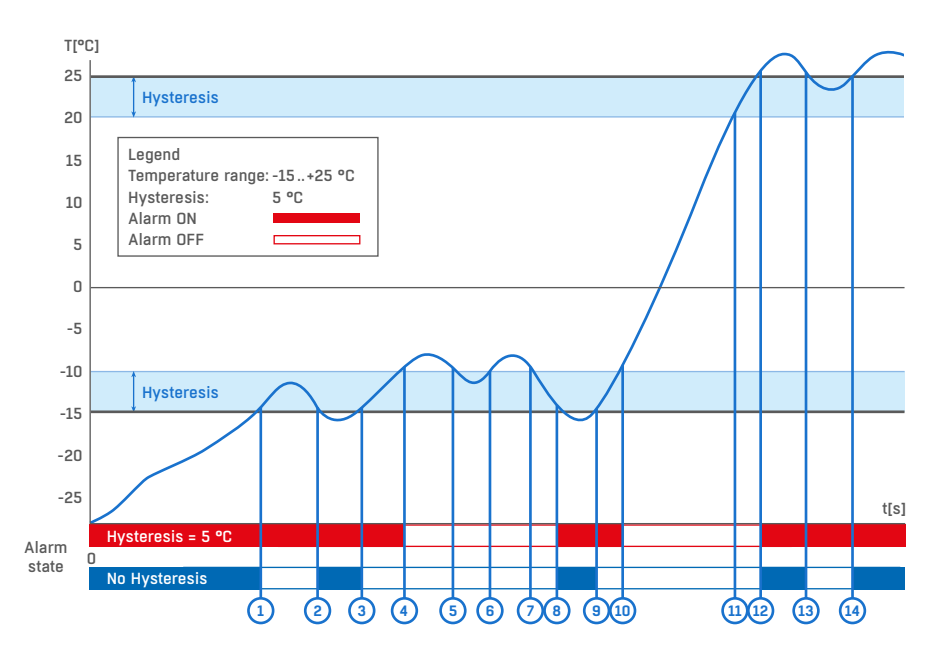

• Delay [s] - delays the sending of information about the beginning of the alarm.

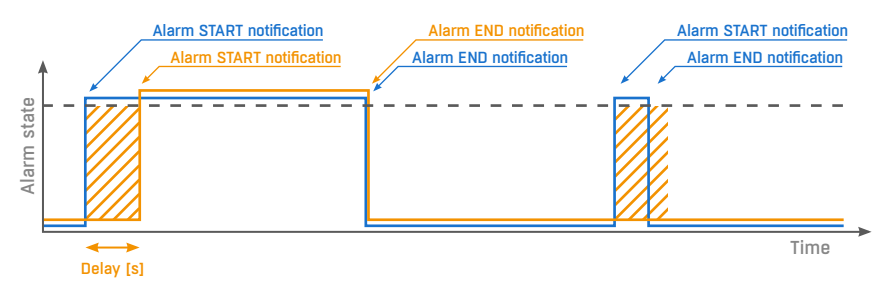

Alarm status notification based on a Delay value:

• Blue: Delay = 0

- Yellow: Delay is non-zero
- SNMP Trap enables the sending of a SNMP trap upon alarm activation/deactivation.
- *Email* enables the sending of an e-mail upon alarm activation/deactivation.
- SMS enables the sending of a SMS upon alarm activation/deactivation.
- Syslog enables the sending of SYSLOG messages.

**Note:** SMS (text messages) are sent through a GSM modem connected directly to the Poseidon2 unit via RS-232.

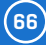

## Inputs

Parameters for DI (Dry Contact Inputs).

| Bigitai Inpa   | (DI)                                                                                                    |                                                                                                    |                                                                                                    |                                                                                                    |                                                                                                    |                                                                                                    |                                                                                                    |                                                                                                    |
|----------------|----------------------------------------------------------------------------------------------------|----------------------------------------------------------------------------------------------------|----------------------------------------------------------------------------------------------------|----------------------------------------------------------------------------------------------------|----------------------------------------------------------------------------------------------------|----------------------------------------------------------------------------------------------------|----------------------------------------------------------------------------------------------------|----------------------------------------------------------------------------------------------------|
| Name           | ID                                                                                                    | Current<br>Value                                                                                            | Alarm State                                                                                                    | Delay[s]                                                                                                    | SNMP<br>Trap                                                                                                    | Email                                                                                                    | SMS                                                                                                    | Syslog                                                                                                    |
| Binary 1       | 1                                                                                                    | 1(On)                                                                                                    | Active if on 🗸                                                                                                    | 0                                                                                                    |                                                                                                    |                                                                                                    |                                                                                                    |                                                                                                    |
| Binary 2       | 2                                                                                                    | 0(Off)                                                                                                    | Disabled ~                                                                                                    | 0                                                                                                    |                                                                                                    |                                                                                                    |                                                                                                    |                                                                                                    |
| Binary 3       | 3                                                                                                    | 0(Off)                                                                                                    | Disabled v                                                                                                    | 0                                                                                                    |                                                                                                    |                                                                                                    |                                                                                                    |                                                                                                    |
| Binary 4       | 4                                                                                                    | 0(Off)                                                                                                    | Disabled v                                                                                                    | 0                                                                                                    |                                                                                                    |                                                                                                    |                                                                                                    |                                                                                                    |
| Binary 5       | 5                                                                                                    |                                                                                                    | Active if on $\sim$                                                                                                    | 0                                                                                                    | $\checkmark$                                                                                                    |                                                                                                    |                                                                                                    |                                                                                                    |
| Binary 6       | 6                                                                                                    | 0(Off)                                                                                                    | Disabled v                                                                                                    | 0                                                                                                    |                                                                                                    |                                                                                                    |                                                                                                    |                                                                                                    |
| Binary 7       | 7                                                                                                    | 0(Off)                                                                                                    | Disabled ~                                                                                                    | 0                                                                                                    |                                                                                                    |                                                                                                    |                                                                                                    |                                                                                                    |
| Binary 8       | 8                                                                                                    | 0(Off)                                                                                                    | Disabled ~                                                                                                    | 0                                                                                                    |                                                                                                    |                                                                                                    |                                                                                                    |                                                                                                    |
| Binary 9       | 9                                                                                                    | 0(Off)                                                                                                    | Disabled $\sim$                                                                                                    | 0                                                                                                    |                                                                                                    |                                                                                                    |                                                                                                    |                                                                                                    |
| Binary 10      | 10                                                                                                    | 0(Off)                                                                                                    | Disabled v                                                                                                    | 0                                                                                                    |                                                                                                    |                                                                                                    |                                                                                                    |                                                                                                    |
| Binary 11      | 11                                                                                                    | 0(Off)                                                                                                    | Disabled $\sim$                                                                                                    | 0                                                                                                    |                                                                                                    |                                                                                                    |                                                                                                    |                                                                                                    |
| Binary 12      | 12                                                                                                    | 0(Off)                                                                                                    | Disabled 🗸                                                                                                    | 0                                                                                                    |                                                                                                    |                                                                                                    |                                                                                                    |                                                                                                    |
| Comm Monitor 1 | 123                                                                                                    | 0(Off)                                                                                                    | Disabled ~                                                                                                    | 0                                                                                                    |                                                                                                    |                                                                                                    |                                                                                                    |                                                                                                    |
|                |                                                                                                    |                                                                                                    |                                                                                                    |                                                                                                    |                                                                                                    |                                                                                                    |                                                                                                    |                                                                                                    |
|                |                                                                                                    |                                                                                                    |                                                                                                    |                                                                                                    |                                                                                                    |                                                                                                    |                                                                                                    |                                                                                                    |
|                |                                                                                                    |                                                                                                    |                                                                                                    |                                                                                                    |                                                                                                    |                                                                                                    |                                                                                                    |                                                                                                    |
|                |                                                                                                    |                                                                                                    |                                                                                                    |                                                                                                    |                                                                                                    |                                                                                                    |                                                                                                    |                                                                                                    |
|                | Name         Binary 1         Binary 2         Binary 3         Binary 6         Binary 6         Binary 7         Binary 9         Binary 10         Binary 12         Comm Monitor 1 | NameIDBhary 11Bhary 22Bhary 33Bhary 44Bhary 59Bhary 66Bhary 77Bhary 99Bhary 1010Bhary 1212Comm Monitor 1123 | Name         ID         Current<br>Value           Binary 1         1         1 (On)           Binary 2         2         0 (Off)           Binary 3         3         0 (Off)           Binary 4         4         0 (Off)           Binary 5         5         1 (On)           Binary 6         6         0 (Off)           Binary 7         7         0 (Off)           Binary 9         9         0 (Off)           Binary 10         10         0 (Off)           Binary 11         11         0 (Off)           Binary 12         12         0 (Off)           Binary 11         112         0 (Off) | NameIDCurrent<br>ValueAlarm State<br>ValueBinary 111(On)Active f on ~Binary 220(Off)Disabled ~Binary 330(Off)Disabled ~Binary 440(Off)Disabled ~Binary 551(Or)Active f on ~Binary 660(Off)Disabled ~Binary 770(Off)Disabled ~Binary 880(Off)Disabled ~Binary 990(Off)Disabled ~Binary 10100(Off)Disabled ~Binary 11110(Off)Disabled ~Binary 12120(Off)Disabled ~Binary 1010.00(Off)Disabled ~Binary 1212.00(Off)Disabled ~ | Name         ID         Current<br>Value         Alarm State         Delay[s]           Bhary 1         1         1 (0n)         Active if on         0           Bhary 2         2         0(Off)         Disabled         0           Bhary 3         3         0(Off)         Disabled         0           Bhary 4         4         0(Off)         Disabled         0           Bhary 5         5         1 (0n)         Active if on         0           Bhary 6         6         0(Off)         Disabled         0           Bhary 6         6         0(Off)         Disabled         0           Bhary 7         7         0(Off)         Disabled         0           Bhary 9         9         0(Off)         Disabled         0           Bhary 10         10         0(Off)         Disabled         0           Bhary 11         11         0(Off)         Disabled         0           Bhary 12         12         0(Off)         Disabled         0           Comm Monitor 1         123         0(Off)         Disabled         0 | NameIDCurrent<br>ValueAlarm StateDelay(s)SNMP<br>TrapBinary 111 (On)Active f on v0Image: Constraint of the second second | Name         ID         Current<br>Value         Alarm State         Delay[s]         SNMP<br>Trap         Email           Bhary 1         1         1 (0n)         Active f on $\checkmark$ 0         Image         Image <t< td=""><td>NameIDCurrent<br/>ValueAlarm StateDelay(s)SNMP<br/>TrapEmailSMSBinary 111 (0n)Active if on v0Image: Constraint of the stateImage: Constraint of the stateImage: Constraint of the stateBinary 220 (Off)Disabled v0Image: Constraint of the stateImage: Constraint of the stateImage: Constraint of the stateBinary 330 (Off)Disabled v0Image: Constraint of the stateImage: Constraint of the stateImage: Constraint of the stateBinary 440 (Off)Disabled v0Image: Constraint of the stateImage: Constraint of the stateImage: Constraint of the stateBinary 551 (Or)Active if on v0Image: Constraint of the stateImage: Constraint of the stateImage: Constraint of the stateBinary 660 (Off)Disabled v0Image: Constraint of the stateImage: Constraint of the stateImage: Constraint of the stateBinary 10100 (Off)Disabled v0Image: Constraint of the stateImage: Constraint of the state</td></t<> | NameIDCurrent<br>ValueAlarm StateDelay(s)SNMP<br>TrapEmailSMSBinary 111 (0n)Active if on v0Image: Constraint of the stateImage: Constraint of the stateImage: Constraint of the stateBinary 220 (Off)Disabled v0Image: Constraint of the stateImage: Constraint of the stateImage: Constraint of the stateBinary 330 (Off)Disabled v0Image: Constraint of the stateImage: Constraint of the stateImage: Constraint of the stateBinary 440 (Off)Disabled v0Image: Constraint of the stateImage: Constraint of the stateImage: Constraint of the stateBinary 551 (Or)Active if on v0Image: Constraint of the stateImage: Constraint of the stateImage: Constraint of the stateBinary 660 (Off)Disabled v0Image: Constraint of the stateImage: Constraint of the stateImage: Constraint of the stateBinary 10100 (Off)Disabled v0Image: Constraint of the stateImage: Constraint of the state |

- Name name of the input, up to 12 chars (e.g. "2f left door", "smoke sect 1").
- ID unique ID of the input variable within the device [1..32].
- Current Value current state of the input ("O (Off)" / "1 (On)").
- Alarm State alarm state definition for each input.
  - Active if On alarm is active whenever the input is in 1 (On).
  - Active if Off alarm is active whenever the input is in 0 (Off).
  - Disabled input has no alarm state defined.
- Delay [s] delays the sending of information about the beginning of the alarm.

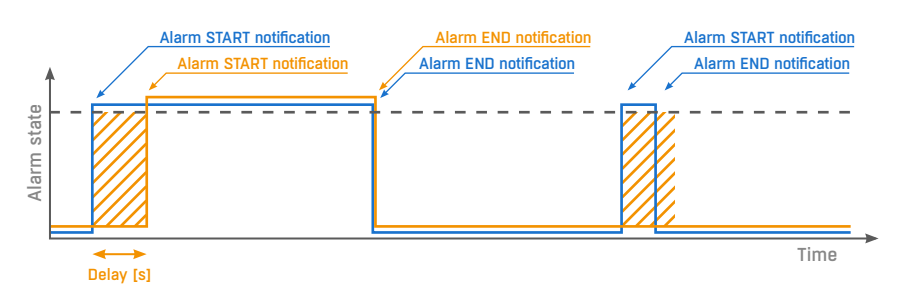

Alarm status notification based on a Delay value:

- Blue: Delay = 0
- Yellow: Delay is non-zero

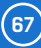

- SNMP Trap enables the sending of a SNMP trap upon alarm activation/deactivation.
- *Email* enables the sending of an e-mail upon alarm activation/deactivation.
- SMS enables the sending of a SMS upon alarm activation/deactivation.
- Syslog enables the sending of SYSLOG messages.

**Note:** SMS (text messages) are sent through a GSM modem connected directly to the Poseidon2 unit via the RS-232 interface. See the list of Poseidon2 models for details.

## **Outputs**

Controls the outputs and configures their modes.

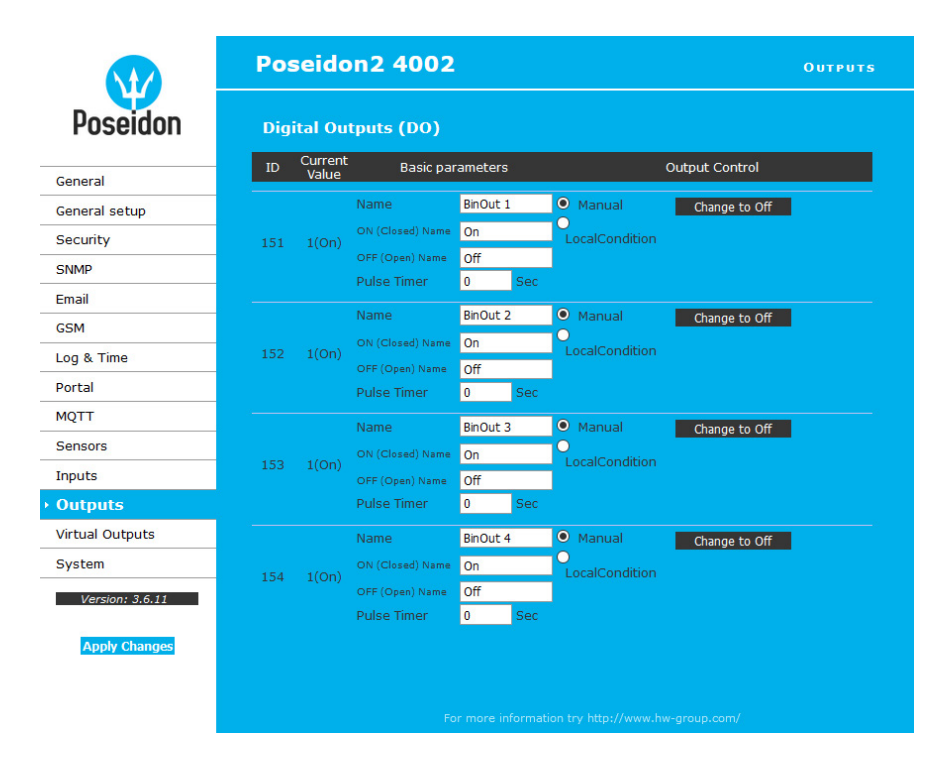

#### **Basic parameters**

- ID unique ID of the output within the device [151 .. 215].
- Current Value current state of the input ("O (Off)" / "1 (On)").
- Name name of the output, up to 12 chars (e.g. "top fan", "Door rack 4").
- ON (Closed) Name name of the "1 (On)" state e.g. "closed", "flooded", "activated" etc.
- OFF (Open) Name name of the "O (Off)" state e.g. "open", "inactive" etc.
- *Pulse timer* activates the input (switches to 1 (On) state) only for the defined period. To reverse the function, use the NO/NC relay output. When Pulse Timer = 0, the pulse function is disabled and the output simply shows the current state.

68

The pulse also applies to the local condition. The pulse width applies from the beginning of the local condition (safe value exceeded). There is only one pulse per satisfaction of the condition.

### **Output Control**

- Manual output controlled over the web or M2M protocols (XML, SNMP, ...).
- Change to On/Off change output state (after confirming with Apply Changes).
- Local Condition output is controlled using a condition and a sensor. The output state is readonly for M2M protocols (output cannot be controlled). The control is linked to the Target Value, hysteresis is used (IDLE Range) as configured for the sensor.
  - On if any alarm the output is closed if at least one of the inputs or sensors is in alarm. **Caution:** This condition also takes into account the DELAY and HYSTERESIS settings for individual active sensors and inputs.
  - On if alarm on the output is closed whenever there is an Alarm at the selected sensor (input).
  - On if value equal to Trigger the output is closed if the value matches the Target Value setting.
  - On if value higher than Trigger the output is closed if the Current Value is greater than the Target Value setting.
  - On if value lower than Trigger the output is closed if the Current Value is less than the Target Value setting.
- Trigger Value trigger threshold for the condition (e.g. output is activated if the value is higher than the Trigger Value).
- Dependent On selection of a sensor to which the condition applies.

**Note:** Output control conditions are not supported in Poseidon 2250. Local conditions are also called the *IP Thermostat mode*.

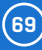

# Virtual Outputs (VDO)

Virtual Outputs allow the use of outputs of other Poseidon2 or Damocles2 units (Box2Box). The communication uses the TCP protocol and updates take place every 60 seconds. For more information, see <a href="https://hw-group.com/support/virtual-outputs-in-poseidon2-and-damocles2-units">https://hw-group.com/support/virtual-outputs</a> take place every 60 seconds. For more information, see <a href="https://hw-group.com/support/virtual-outputs-in-poseidon2-and-damocles2-units">https://hw-group.com/support/virtual-outputs</a> take place every 60 seconds. For more information, see <a href="https://hw-group.com/support/virtual-outputs-in-poseidon2-and-damocles2-units">https://hw-group.com/support/virtual-outputs-in-poseidon2-and-damocles2-units</a>.

|                 | Poseidon2      | 2 4002                         | VIRTUAL OUTPUTS  |
|-----------------|----------------|--------------------------------|------------------|
| Poseidon        | Virtual Digita | l Outputs (VDO)                |                  |
|                 | ID Virtual Ty  | ype E                          | Basic parameters |
| General         |                | Name Vir                       | tBinOut 1        |
| General setup   |                | Remote device address          |                  |
| Security        | 1151 Disabled  | Port 80                        |                  |
| SNMP            | 1151 Disabled  | Remote port ID 0               |                  |
| Empil           |                | Username                       |                  |
|                 |                | Password                       |                  |
| GSM             |                | Name Vir                       | tBinOut 2        |
| Log & Time      |                | Remote device address          |                  |
| Portal          | 1152 Disabled  | Port 80<br>✓ Port              |                  |
| MQTT            |                | Remote port ID 0               |                  |
| Sensors         |                | Deseword                       |                  |
| Inputs          |                | Passworu                       |                  |
| Outroute        |                | Name Vir                       | tBinOut 3        |
| Outputs         |                | Remote device address          |                  |
| Virtual Outputs | 1153 Disabled  | Port     Bomoto port ID     80 |                  |
| System          |                |                                |                  |
| Version: 3.6.11 |                | Dassword                       |                  |
|                 |                | 1050010                        |                  |
| Apply Changes   |                | Name Vir                       | tBinOut 4        |
|                 |                | Remote device address          |                  |
|                 | 1154 Disabled  | Remote port ID                 |                  |
|                 |                | Username                       |                  |
|                 |                | Password                       |                  |
|                 |                |                                |                  |
|                 |                | Name Vi                        | tBinOut 5        |
|                 |                | Port 80                        |                  |
|                 | 1155 Disabled  | Remote port ID 0               |                  |
|                 |                | Username                       |                  |
|                 |                | Password                       |                  |
|                 |                |                                | 12:0.1.5         |
|                 |                | Name Vir                       | TBINOUT 6        |
|                 |                | Port 80                        |                  |
|                 | 1156 Disabled  | Remote port ID 0               |                  |
|                 |                | Username                       |                  |
|                 |                | Password                       |                  |
|                 |                | Name                           | tBinOut 7        |
|                 |                | Remote device address          | contouc /        |
|                 |                | Port 80                        |                  |
|                 | 1157 Disabled  | Remote port ID 0               |                  |
|                 |                | Username                       |                  |
|                 |                | Password                       |                  |
|                 |                |                                |                  |

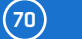

- ID unique ID of the output within the device [1151 .. 1158].
- Virtual Type enables the virtual output functions.
- Name name of the output, up to 12 chars (e.g. "top fan", "Door rack 4").
- Remote device address IP address of the remote side where the output is controlled.
- Port TCP port where the remote side listens.
- Remote port ID output ID at the remote side. Corresponds to the ID at the Outputs tab at the remote side.
- Username/Password if the remote side uses SW protection against unauthorized use, enter the Read & Write or the Read & Outputs password.

## **System**

|                          | Poseidon2 40                    | 02                            |                                                                             | System                                                                       |  |  |  |
|--------------------------|---------------------------------|-------------------------------|-----------------------------------------------------------------------------|------------------------------------------------------------------------------|--|--|--|
| Poseidon                 | Communication Monitor           |                               |                                                                             |                                                                              |  |  |  |
| 아는 나라 있다 같아 다가 나가 나가 봐야? | Name                            | Value                         | Des                                                                         | cription                                                                     |  |  |  |
| General                  | Modbus:<br>XML/HTTP:<br>SNMP:   |                               | Monitors communicatio<br>all selected protocols.<br>Monitor 1(123)" sets to | n with a device based on<br>/irtual Input "Comm<br>o 0 in case there was any |  |  |  |
| General setup            | Time:                           | 0 [s]                         | defined time.                                                               | f protocols within the                                                       |  |  |  |
| Security                 | Configuration                   |                               |                                                                             |                                                                              |  |  |  |
| SNMP                     | Namo                            |                               | /aluo                                                                       | Description                                                                  |  |  |  |
| Email                    | Load Configuration:             | Browse No fi                  | e selected.                                                                 | Upload                                                                       |  |  |  |
| GSM                      | Save Configuration:             |                               |                                                                             | Download                                                                     |  |  |  |
| MQTT                     | System                          |                               |                                                                             |                                                                              |  |  |  |
| Sensors                  | Name                            | ١                             | /alue                                                                       | Description                                                                  |  |  |  |
| Inputs                   | Product Name:<br>Serial Number: | Poseidon2 model<br>6005710590 | 4002                                                                        |                                                                              |  |  |  |
| Outputs                  | MAC Address:                    | 00:0A:59:04:35:               | 72                                                                          |                                                                              |  |  |  |
| Virtual Outputs          | Build:<br>Compiled time:        | 5952<br>Sep 24 2020, 14:      | 00:15                                                                       |                                                                              |  |  |  |
| ▶ System                 | Uptime:                         | 9days,23hours, 5              | 6minutes                                                                    | Restart Device                                                               |  |  |  |
| Version: 3.6.11          | Factory Default:                |                               |                                                                             | Set Default Config                                                           |  |  |  |
| Apply Changes            | Device FirmWare:                | 3.6.11b                       |                                                                             | Update FW                                                                    |  |  |  |
|                          |                                 |                               |                                                                             | com/                                                                         |  |  |  |

#### **Communication Monitor**

Monitors whether communication with Poseidon2 over selected protocols takes place, and if it doesn't within the specified time, a virtual **Comm monitor** input is activated.

## Configuration

- Upload uploads a XML file with the configuration from your PC.
- Download stores the setup.xml file with device configuration to your HDD.

#### System

- Uptime time of uninterrupted device operation (since last restart).
- Restart device restarts the device.
- Set Default Config restore factory-default settings.
- Update FW loads a .HWg firmware file from your PC to the device.

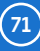

## **Update Firmware**

### Updating the firmware over the WEB

Upload the firmware in a .hwg file over http to http://x.x.x.x/upload/.

Connection problems etc. must be avoided during file transfer. If the update fails, use the RS-232 method described above.

Firmware in the .HWg format is available at the Poseidon2 website, or on the supplied CD.

| File Upload    | × +                               | _ |    | × |
|----------------|-----------------------------------|---|----|---|
| <b>(</b> 192.1 | 68.100.52/upl: C 🔍 Hledat 🏠 💼     | ◙ | >> | ≡ |
|                | Upload Firmware                   |   |    |   |
|                | Procházet Soubor nevybrán. Upload |   |    |   |

## Firmware Update over RS-232 Poseidon2 4002 supports firmware

updates over the RS-232 interface. The firmware consists of a single file with a .HWg extension that can be downloaded from our website.

**Note:** Please contact us in case of any problems with firmware upload.

# Software applications

## **HWg-PDMS**

Windows application that logs data from all HW group devices into its internal database. The application runs in the background (NT service). Data is retrieved from the devices over http or e-mail. Data can be exported over XML or automatically stored to MS Excel.

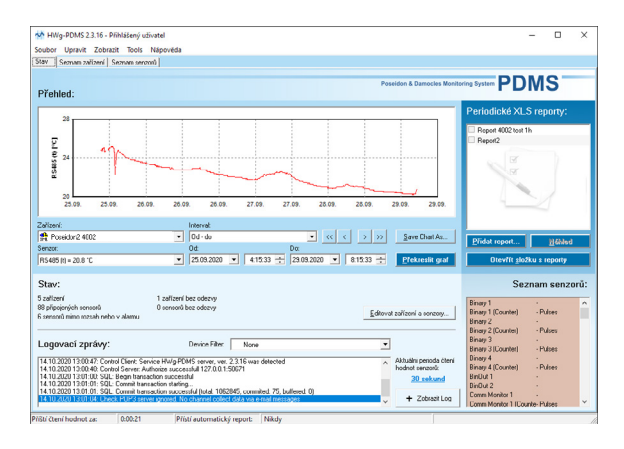

#### License:

- Free HWg-PDMS version for 3 sensors.
- Paid versions for 8/20/200/unlimited sensors (DI inputs).

72
### HWg-Trigger

Windows application for detecting and reacting to events.

Detects, for instance, disconnected devices, failed sensors, values out of range, or incoming SNMP Trap alerts. Possible responses include sending an e-mail, activating a relay over the network, or sending a text message (SMS) using HWg-SMS-GW. Other responses include displaying a warning message in Windows, starting an application, or shutting down the computer.

| <b>*</b>                                                                                                    | HWg-Trigger 3.1.2                                                                                                    |                                                                                                    |     |                                                                                                    |                                                                                                    |                                                                                                    |                                                                                        |
|----------------------------------------------------------------------------------------------------|----------------------------------------------------------------------------------------------------|----------------------------------------------------------------------------------------------------|-----|----------------------------------------------------------------------------------------------------|----------------------------------------------------------------------------------------------------|----------------------------------------------------------------------------------------------------|----------------------------------------------------------------------------------------|
| <u>File Edit Window H</u> elp                                                                                                    |                                                                                                    |                                                                                                    |     |                                                                                                    | Edit Rule                                                                                                  | e .                                                                                                    | x                                                                                      |
| HWgroup                                                                                                    |                                                                                                    | oseidon & Damocles Triggering System                                                                     | Tr  | RULE NAME                                                                                                    | Online Dema                                                                                                |                                                                                                    |                                                                                        |
| RULE LIST                                                                                                    |                                                                                                    |                                                                                                    |     | IF                                                                                                    |                                                                                                    |                                                                                                    |                                                                                        |
| No. Rule Name<br>1 Kontola Siveshi<br>2 Prickai Shell Yang<br>3 Posekim start. UP<br>4 Senser Walchdog<br>5 Onrise Dema                                          | Cordion<br>Dense Wickforg - 9 denote() / 1 invald<br>Serent Alei - *<br>Dense Proved kjolt - *<br>Serent Valer Vickforg - 1 ppt A = 1000<br>Dense Wickforg - 9 denote() / 0 invald | Action<br>None<br>Send E-Mail - ohm@hw.cz<br>Send E-Mail - ohm@hw.cz<br>None<br>Send EMS (Remote SMS Gw/ |     | CONDITION<br>Condition Type:<br>2: Device Watchdag<br>Device List:<br>danacclesrinit /vag.cz:00<br>ste2.br.wg.cz:00<br>posetkon2.brwg.cz:00<br>posetkon2.brw | Edt. Del<br>Check Evey.                                                                                    | Run action if any Device Connect<br>Run action if any Sensor Discome<br>Run action if any Sensor Dut 42<br>Run action if Condition est<br>Y condition des<br>Y any device 1 | v<br>ion Failed<br>noted<br>afe Range<br>ivated (alam)<br>civitated (normal)<br>hanged |
| Adiwity Log                                                                                                    | der Gat value fom standur base er 90 o veneret i Die 79                                                                                                    |                                                                                                    | S A | THEN                                                                                                    | · · · · · ·                                                                                                | Run action after 2 🗟 Min                                                                                                    | rutes V                                                                                |
| 10.1.2017/120155: Semon Watch<br>10.1.2017/120155: Semon Watch<br>10.1.2017/120156: Semon Watch<br>10.1.2017/120156: Semon Watch<br>0.1.2017/120156: Semon Watch | deg Clare and Hened (54/9)<br>Gog Clare and Hened (54/9)<br>Gog Clare avec (54/9)<br>Gog Clare avec (54/9)<br>Gog Clare avec (54/9)<br>Gog Clare avec (54/9)<br>Prot (53)          | ~                                                                                                    |     | ACTION<br>Action Type:<br>7: Send SMS (Remote SMI)<br>Test Action<br>Show Popup Message                                                                                                    | Repeat action every 1 M<br>Target Ni<br>Target Ni<br>5 GW V Target Ni<br>an SMS Tex<br>Alarm: toALARM(2NEW | Inute until condition is valid<br>unber 1: 777232759 Mo<br>unber 3:                                                                                                    | xdem <u>S</u> ettings<br>Edit SMS<br>ine a zatizeni<br>SNDRIMAL(%NE\                   |
| License:                                                                                                    |                                                                                                    |                                                                                                    |     |                                                                                                    | Normat toALARM(3NEW                                                                                        | /_INV_COUNT%) %NEW_INV_LINE%; to                                                                                                    | NORMAL(%NE)                                                                            |
| 30-dav trial v                                                                                                    | ersion free of chara                                                                                                    | e.                                                                                                    |     |                                                                                                    |                                                                                                    | Cancel                                                                                                    | DK                                                                                     |

# PosDamIO

Poseidon Damocles I/O is a command-line utility for Windows and Linux that lets you control Poseidon2 and Damocles2 units over the XML interface. It can display the states of sensors, inputs and outputs, as well as set an output high or low.

| 🔤 Příkazový řádek                                           |                                                                           | -     |   | ×            |
|-------------------------------------------------------------|---------------------------------------------------------------------------|-------|---|--------------|
| C:\Users\volmr.HWG\Desktop>µ<br>Usage: posdamio [OPTIONS] I | posdamio<br>P_ADDRESS [PORT (default: 80)]                                |       |   | î            |
| Options:                                                    |                                                                           |       |   |              |
| -g,get                                                      | Get actual values and print list                                          |       |   |              |
| -o,output X=Y                                               | Set output X (164) or (151214) to<br>Y (0, 1, OFF, ON)                    | value |   |              |
| -f,filename SETUP.XML                                       | File with configuration for uploading<br>remote device (max. 20000 bytes) | to th | e |              |
| <pre>-v,values VALUES.XML</pre>                             | File to store actual values in XML for                                    | mat   |   |              |
| -s,setup SETUP.XML                                          | File to store remote device configurat                                    | ion   |   |              |
| -t,text DAIA.IXI                                            | File to store actual values in text to                                    | rmat  |   |              |
| -nnassword PASSWORD                                         | HTTP authorization password                                               |       |   |              |
| p) passiona massione                                        |                                                                           |       |   |              |
| -h,help                                                     | Print this help and exit                                                  |       |   |              |
| version                                                     | Display version information and exit                                      |       |   |              |
| error-level                                                 | Print error levels and exit                                               |       |   |              |
| Examples:                                                   |                                                                           |       |   |              |
| posdamio -g 192.168.0.41                                    |                                                                           |       |   |              |
| posdamio -s c:\data\setup                                   | .xml -v c:\data\values.xml 192.168.0.41                                   |       |   |              |
| posdamio -o 1=ON 192.168.0                                  | 0.41                                                                      |       |   |              |
| posdamio -o 1=1 192.168.0                                   | 41 8080                                                                   |       |   |              |
| posdamio -+ secup.xmi 192                                   | .108.0.41                                                                 |       |   |              |
| This application is an examp                                | ole of HW group. The source code you car                                  | find  |   |              |
| in our HWg SDK on http://www                                | v.hw-group.com.                                                           |       |   |              |
|                                                             |                                                                           |       |   |              |
| e. (dsers (voim ning (besktop)                              |                                                                           |       |   |              |
|                                                             |                                                                           |       |   | $\checkmark$ |
|                                                             |                                                                           |       |   |              |

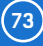

### SensDesk.com

Online portal for collecting data from LAN and GSM sensors.

Poseidon2 can connect to the SensDesk internet service. All devices can be managed from a single WWW interface. Watch sensor states, display your devices in a map, compare trends in time and analyze alarm messages.

SensDesk is a way to implement fully functional monitoring of customer technology in a matter of minutes, with fixed costs of the system. There is no need to install complex systems or buy another customer-side server.

| Dashboard   SensDesk X | +                                                   |                                                                                                    |                                                                               | - a ×    |
|------------------------|-----------------------------------------------------|----------------------------------------------------------------------------------------------------|-------------------------------------------------------------------------------|----------|
| (←) → C* @             | 🕲 🖴 https://www.sensdesk.com/sensdesk/dashboard/213 | (m) ···· 回 ☆                                                                                                    | Q, Search                                                                     | ⊪\⊡ \$ ≅ |
|                        |                                                     | demo<br>Adopt SD                                                                                                    | /NB device BUY<br>PREMIUM                                                     |          |
|                        | Dashboards Devices Ser                              | isors Locations Device groups                                                                                          | Graphs Settings                                                               |          |
|                        | Dashboard                                           |                                                                                                    |                                                                               |          |
|                        | View Edit Delete values.xm                          | l List                                                                                                    | - Select dashboard - 💌                                                        |          |
|                        | 127 OK 239 A                                        | arm 1 36 Invalid 3 used devices ?                                                                                      | 1 used devices                                                                |          |
|                        | LOCATIONS                                           | DEVICE GROUPS                                                                                                    |                                                                               |          |
|                        | 1 locati<br>4 sensor<br>5 sensor                    | n in alam<br>s in alam<br>s invalid/disabled                                                                           | 1 device group in alarm<br>33 sensors in alarm<br>34 sensors invalid/disabled |          |
|                        | Datetime (UTC)                                      | ion © Sublocation © Value © Unit © Last                                                                                | tate                                                                          |          |
|                        |                                                     | Show all sensors                                                                                                    |                                                                               |          |
|                        |                                                     |                                                                                                    |                                                                               |          |
|                        |                                                     |                                                                                                    |                                                                               |          |
|                        | HWgroup® SensDesk.com is<br>HWgroup 8. r. o.        | online portal for LAN and GSM sensors from HW group.<br>Rumunská 26, 120 00 Prague   Phone: 222 511 918   Fax: 222 513 | ¢ <u>HW group</u> 2020<br>833                                                 |          |

- Overview of all sensors at a single place.
- Centralized alarm configuration for individual sensors.
- Mobile app for monitoring.
- Remote configuration of GSM devices.

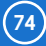

### Creating a portal user account

If you already have a SensDesk.com user account, skip to Connecting to the portal. Otherwise, go to *www.sensdesk.com* and click *Create new account* under the login fields.

| andes x +                                                                                                    | - 0 ×                                                                                                    | C for solut ( Inclus X +                                                                                         |         |
|----------------------------------------------------------------------------------------------------|----------------------------------------------------------------------------------------------------|----------------------------------------------------------------------------------------------------|---------|
|                                                                                                    | CVL 12 51 10 10                                                                                                    |                                                                                                    | G, 11 S |
|                                                                                                    |                                                                                                    | User account                                                                                                    |         |
|                                                                                                    | and and and and and and and and and and                                                                                                    | Create new account. My account. Request new password                                                             |         |
| SensDesk                                                                                                    |                                                                                                    | Team *                                                                                                    |         |
| Magitarian partal                                                                                                    |                                                                                                    | * Create automatically *                                                                                         |         |
| for your IoT projects                                                                                                    |                                                                                                    | LIGHT                                                                                                    |         |
|                                                                                                    | and the second second se | Usersanse *                                                                                                    |         |
|                                                                                                    |                                                                                                    | E mail eddress *                                                                                                 |         |
|                                                                                                    |                                                                                                    | Personal *                                                                                                    |         |
|                                                                                                    |                                                                                                    | Pasevord strongst: Weak                                                                                          |         |
| Solutions for your business                                                                                                    | Features                                                                                                    | Confirm password *                                                                                               |         |
| Sata pertens & Cata pertens & Cata p | Devices (153) Sensors                                                                                                    | No make your panetor's ecorgen:                                                                                  |         |
| T frantistan A month                                                                                                    | C Gale range                                                                                                    | Midue 1 et loaret 6 characteurs     Add Sourcease Anthen     Add Sourcease Anthen     Add Loareteurs Withow      |         |
| <u>ell Pa</u> municipal <u>H.111</u> bouse restals                                                                                                    | ~ ~                                                                                                    | - Add numbers     - Add purchashers                                                                              |         |
| A tabates S tabates                                                                                                    | Provision groups Corr                                                                                                    | Dreside a possessed for the new account in both fields.                                                          |         |
| Termera A London                                                                                                    | QLQ Locators (                                                                                                    | HW group device(s) *                                                                                             |         |
|                                                                                                    |                                                                                                    | Write up which Mill constrained a rate allow and to our with Reservices                                          |         |
| THE BURGHOS                                                                                                    |                                                                                                    | Country *                                                                                                    |         |
|                                                                                                    |                                                                                                    | - fielent a value -                                                                                              |         |
| What can I do with SensDesk?                                                                                                    | Advantages                                                                                                    | Lagree with Icense Emditors *                                                                                    |         |
| Remote monitoring                                                                                                    | Made for HW group IoT devices                                                                                                    |                                                                                                    |         |
| famperature, humidos, power consumption, intrusion,<br>vacer detection and many more                                                                                                    | Sanabade works with HW group monitoring units and<br>sensors. Click here to check them all.                                                                                                    | This qualities is for finding solution or not you are a human visitor and to prevent automated spam submissions. |         |
|                                                                                                    |                                                                                                    | 🗆 Invasite statet 🖸                                                                                              |         |
| Event alerts                                                                                                    | Access from anywhere                                                                                                    | Nor Can<br>Francisco                                                                                             |         |

Fill in the requested details. The e-mail address must be unique within the portal. It is not possible to create two accounts with the same e-mail address. In the *HW group device(s)* field, enter the type of one HW group device that you have purchased. After logging in, you will receive a welcome e-mail and the Team dashboard is shown.

| Harles X +                                                                                                    | - 0 ×         | 間りひてます                                               |                                                |                                                                                                    |              |
|----------------------------------------------------------------------------------------------------|---------------|------------------------------------------------------|------------------------------------------------|----------------------------------------------------------------------------------------------------|--------------|
| O B https://www.deck.etw/condex/dechourg/11/20                                                                                                    | 11 9 10 2     | Soubor Zpráva Nápověda M-Files                       | a — ♀ Reknête mi, co chcete udëlat             |                                                                                                    |              |
| SensDesk Adde Software de la Constantion de la Constantion de la Constantistitation de la Constantion de la Constantion | LAY<br>MEDIMA | 直・■ ℡   ち や →   t                                    | Nová schlaka 🔹 🚰 Označit jako nepřed           | teni 🏭 - 🎙 - 🙀 🖉 Najit   O                                                                                                    | Lupa ···     |
| Desitoands Devices Sensors Locations Device proces Graphs Setting                                                                                                    |               | Account details for sensdesk-te                      | st at SensDesk                                 |                                                                                                    |              |
| Deshtoard 7eam deshteard has been eutomatically created.                                                                                                    |               | SensDesk «sensdesk@sensdesk                          | .com>                                          | C) Odpovědět () Odpovědět všem                                                                                                    | -> Pirposlat |
| Team Team has been automatically created.                                                                                                    |               | Komu sensdesk-test                                   |                                                |                                                                                                    | et 08.10     |
| accase a Dashboaros                                                                                                    |               |                                                      |                                                |                                                                                                    |              |
| Team dashboard                                                                                                    | (             | Hello,                                               |                                                |                                                                                                    |              |
| ETH FUN LINE VALUE UN                                                                                                    |               | Thank you for registering on the portal. You co      | an now instantly sign in with your name and po | assword.                                                                                                    |              |
| O OK O Alarm O Disabled Event factors O Disabled                                                                                                    | (3)           | (+) + 0 (a) 0 d analyzer                             | - 0 0                                          | A. see                                                                                                    |              |
|                                                                                                    |               | SensDesk                                             |                                                | 106 19                                                                                                    |              |
| LOCATIONS DEVICE GROUPS                                                                                                    |               |                                                      |                                                |                                                                                                    |              |
| O focuses in derm                                                                                                    |               | Coord De                                             | The second second                              |                                                                                                    |              |
| O sensors in starr                                                                                                    |               | Sensue                                               | TSK THE THE AND AND                            |                                                                                                    |              |
| national distance 🗸 🖉 🖉 services invalid distilled 🗸 🗸 👘                                                                                                    | el            | Monitoring por<br>for your lot pn                    | real cleates                                   | St 1 100                                                                                                    |              |
|                                                                                                    |               |                                                      |                                                | Sec. 10                                                                                                    |              |
| Develope (VTC) - 1 Nerve - 1 D0 -1 Location - 1 Indirection - 1 Value - 1 Unit -1 Lost state - 1 Correct state                                                                                                    |               |                                                      |                                                |                                                                                                    |              |
| Ny Jama,                                                                                                    |               |                                                      | bf.seat                                        |                                                                                                    |              |
| Show all sensers                                                                                                    |               |                                                      |                                                |                                                                                                    |              |
|                                                                                                    |               | Visit our guide where you can find all the usef      | ful information about SensDesk in one place: a | pplication notes, solutions and practical vide                                                                                                    | 105.         |
|                                                                                                    |               | You can also find these videos on our <u>YouTube</u> | e channel.                                     |                                                                                                    |              |
|                                                                                                    |               | Character Balact State: K                            |                                                |                                                                                                    |              |
| Conscientiusers is online portal for LAN and CDM servers from 1100 group. 0100.020                                                                                                    | g 2029        |                                                      | - 9 0                                          |                                                                                                    |              |
| MM group HM group A. C.A.   Purnvellik 26, 120 00 Proper   Power 222 511 618   Fer: 222 513 620                                                                                                    |               |                                                      |                                                | free arrest                                                                                                    |              |
|                                                                                                    |               |                                                      |                                                | Section Sector Sector                                                                                                    |              |
|                                                                                                    |               |                                                      | Semillerik temperature<br>& humolity SHD alext | - Contraction of the second second se |              |
|                                                                                                    |               |                                                      |                                                | Bendholt Tubrial 1 Catalons<br>of gray Markening Salatons<br>1 Pit mark                                                                                                    |              |
|                                                                                                    |               |                                                      |                                                | Commentation Commentation of the second second seco |              |
|                                                                                                    |               |                                                      | POLARMACY 1                                    | nin grug Warderry bishers<br>(2 mere                                                                                                    |              |
|                                                                                                    |               | boother thread ( Station )                           |                                                | Analysis Advances Advances                                                                                                    |              |
|                                                                                                    |               |                                                      |                                                | Di Li Li Di Dinana                                                                                                    |              |
|                                                                                                    |               |                                                      |                                                | Landonk advise vites.                                                                                                    |              |
|                                                                                                    |               | Q (3 (3                                              | · · · · · · · · · · · · · · · · · · ·          | Cite (17(2))                                                                                                    |              |

(75)

41.00 A.M. 1.

Click the user icon and select My Team to show the login details that need to be entered in the device configuration.

| SensDesk                                                           |                                             |                             | aenadeak-teat<br>Adopt SD/NB device | 0 EL7V                    |  |
|--------------------------------------------------------------------|---------------------------------------------|-----------------------------|-------------------------------------|---------------------------|--|
| Desidenaria Design                                                 | Greatern Loren                              | tion Druke around           | Grade                               | Hy scount Hy learn        |  |
| Deshboard Team dashboard has b     Team Team has been automatical? | een automatically created.<br>y created.    |                             |                                     | Help<br>Ucense<br>Log cut |  |
| None = Dashboards                                                  |                                             |                             |                                     |                           |  |
| Team dashboard                                                     |                                             |                             |                                     |                           |  |
| Vev Edit Delete                                                    | values and List                             |                             |                                     | - Select cashboard - •    |  |
|                                                                    |                                             |                             |                                     |                           |  |
| O OK<br>9 seed factors                                             | O Alarm ()                                  | O Invalid<br>D used devices | 0 0                                 | C used derives            |  |
|                                                                    |                                             |                             |                                     |                           |  |
| LOCATIONS                                                          |                                             | DEVICE GROUPS               |                                     |                           |  |
| ۰ ۲                                                                | O locations in slarm<br>O sensors in slarm  | 002                         | 0                                   | tvice groups in alorm     |  |
| 8 m m                                                              | <ul> <li>scroors invalid/doubled</li> </ul> | 00                          | 0,                                  | moors invalid/dissoled    |  |
|                                                                    |                                             |                             |                                     |                           |  |
| no tama.                                                           | D D Leadon D Sablecetie                     | n Wakar Unit                | C Kask skate C                      | Carroat state 0           |  |
|                                                                    | Short of                                    | Location .                  |                                     |                           |  |
|                                                                    | -                                           |                             |                                     |                           |  |
|                                                                    |                                             |                             |                                     |                           |  |
|                                                                    |                                             |                             |                                     |                           |  |

|      | x +                                                                             |                                     |              |           |      |   |   |
|------|---------------------------------------------------------------------------------|-------------------------------------|--------------|-----------|------|---|---|
| -> O | 8 https://bendek.com/serodok/team/1388                                          |                                     |              | 11 %      | - 10 | 8 |   |
|      | SensDesk                                                                        | aanadeak-teat<br>Adapt SD/MB device | 2 m          | V<br>D.DM |      |   |   |
|      | Osobioanda Devices Sensors Locations Device pr                                  | vups Graphs                         | Settings     |           |      |   |   |
|      | Home + Settings + learns                                                        |                                     |              |           |      |   |   |
|      | Team                                                                            |                                     |              |           |      |   |   |
|      | View Bill values.and List                                                       |                                     | Buy pro      | oligen -  |      |   |   |
| — Г  |                                                                                 |                                     |              |           |      |   |   |
|      | Teami sendesivitest. Date of expirations                                        |                                     |              |           |      |   |   |
|      | Team password: Incluit Deshboard limit:                                         | 1 Weed 1                            |              |           |      |   |   |
| – L  | Device limit:                                                                   | 3 Used 0                            |              |           |      |   |   |
|      | Graph Bint:                                                                     | 1 Used 0                            |              |           |      |   |   |
|      | Log limit:                                                                      | 90                                  |              |           |      |   |   |
|      | Koport Built                                                                    | 0 Used 0                            |              |           |      |   |   |
|      | User limit:                                                                     | 1 Used 1                            |              |           |      |   |   |
|      | Default permission group:                                                       |                                     |              |           |      |   |   |
|      | Default SMS gateway address:                                                    |                                     |              |           |      |   |   |
|      | values.uni kepi a) MURC22x16vPyTrecTUR923r4/98dqCMIVv9R                         |                                     |              |           |      |   |   |
|      | Time zone: UIC                                                                  |                                     |              |           |      |   |   |
|      | - MANARE SERVICE ADDRESS OF                                                     |                                     |              |           |      |   |   |
|      | Device hash *                                                                   |                                     |              |           |      |   |   |
|      |                                                                                 |                                     |              |           |      |   | i |
|      |                                                                                 |                                     |              |           |      |   |   |
|      | IIII I I III III IIII IIIIIIIIIIIIIIII                                          |                                     | C.100 (C.10) |           |      |   |   |
|      | 1 U group Int group 5. r. 6.   Famanoki 26, 123 00 Proport   Phone: 222 513 938 |                                     |              |           |      |   |   |

## Connecting to the portal

First connect the device to the computer network and configure the network parameters (see the *First steps* chapter in the user manual).

| HWgro             | up 1.2.1 www.             | W group, s.r.o.<br>W-group.com | Your PC network setting<br>IP address: 192.16<br>Netmask: 255.25 | ? Ab: | out                  |         |
|-------------------|---------------------------|--------------------------------|------------------------------------------------------------------|-------|----------------------|---------|
| www.HW-group.     | Config utility for the Hw | group devices                  | Gateway: 192.168                                                 | 200.1 | 🔶 Eind               | Devices |
| evice list        |                           |                                |                                                                  |       | Prefer IPv6 protocol |         |
| маг:              | Name                      | *IP                            | Device type                                                      | Port  | Parameters           |         |
| 00.04 59.05 56 CE | HwysMS-GW3                | 152 168 2 250                  | Hwg-SMS-GW3                                                      | 80    | TCP setup=N, DHCP=Y  |         |
| 00:04:59:04:35:72 | Poseidon2 4002            | 152 168 100.5                  | Poseidon2 model 4002                                             | 80    | TCP setup=N, DHCP=Y  |         |
| 00:04:59:05:05:37 | JCh/ HWg-STF              | 192 168 100 12                 | HWg-STF                                                          | 81    | TCP setup=N, DHCP=Y  |         |
| 00.04/50.04/32/FA | STE2                      | 102.100.100.22                 | STE2 - Eth                                                       | 00    | TCP setup=N, DHCP=Y  |         |
| 00.0A 59.04 48.AA | Pavel                     | 152.168.100.26                 | STE2 - Eth                                                       | 80    | TCP setup=N, DHCP=Y  |         |
| 00:0A:59:02:16:E0 | Poseidon2 4002 BIG Rake   | 192.168.100.34                 | Poseidon2 model 4002                                             | 90    | TCP setup+Y. DHCP+Y  |         |
| 00:0A 59:05:55 CB | STE2 Rev2 5905 5508       | 192.168.100.37                 | STE2 Rev2 Eth                                                    | 80    | TCP sotup=N, DHCP=Y  |         |
| UU04590401:22     | Poseidon2 3468 Demo rack  | 152 168 100.39                 | Poseidon/2 model 3468                                            | 80    | TCP setup=Y, DHCP=Y  |         |
| 00:04:59:02:17:02 | Poseidon2 3268 Praque     | 192.168.100.40                 | Poseidon2 model 3268                                             | 90    | TCP setup=Y, DHCP=Y  |         |
| 00.04.59.04.48.AC | Pavel                     | 192.168.100.41                 | STE2 Will                                                        | 80    | TCP setup=N, DHCP=Y  |         |
| 00:04:59:04:AF:1D | HWg-SH4 demodesk          | 192.168.100.42                 | HWg-SH4                                                          | 80    | TCP setup=N, DHCP=Y  |         |
| 00:04:59:05:53:14 | Poseidon2 4002 Bedna      | 192.168.100.43                 | Poseidon2 model 4002                                             | 90    | TCP setup=N, DHCP=Y  |         |
| 00:0\-59:05:3C.FB | Hwg-WLD                   | 192.168.100.47                 | HWg/WLD                                                          | 80    | TCP setup-N, DHCP-Y  |         |
| 00:0A:59:05 IC:A4 | SD-Output 5905-ICA4       | 192 168 100 52                 | SD-Output - Eth                                                  | 80    | TCP setup=N, DHCP=Y  |         |
| 00:04:59:05:1C:AD | SD-Water 5905-1CAD        | 192.168.100.53                 | SD-Water - Eth                                                   | 90    | TCP setup=N, DHCP=Y  |         |
|                   |                           |                                |                                                                  |       |                      |         |

Phen, open the WWW interface of the device and go to the Portal tab. In the Portal Config section, check Portal enable, enter the login details obtained in the previous step into the Team and Team password fields, and save the changes. After clicking Manual Push, the device connects to the portal and is immediately added to your account. To display the device in the portal, click the link in the Portal message section.

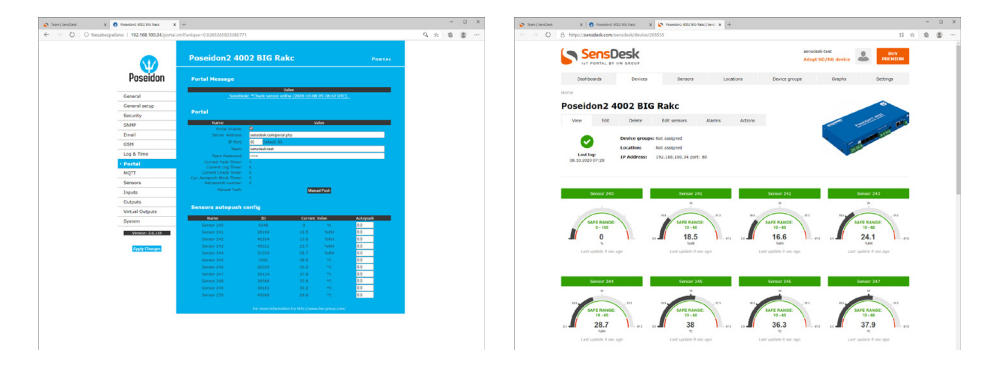

Poseidon2

# Poseidon2 can be connected to one of the portals

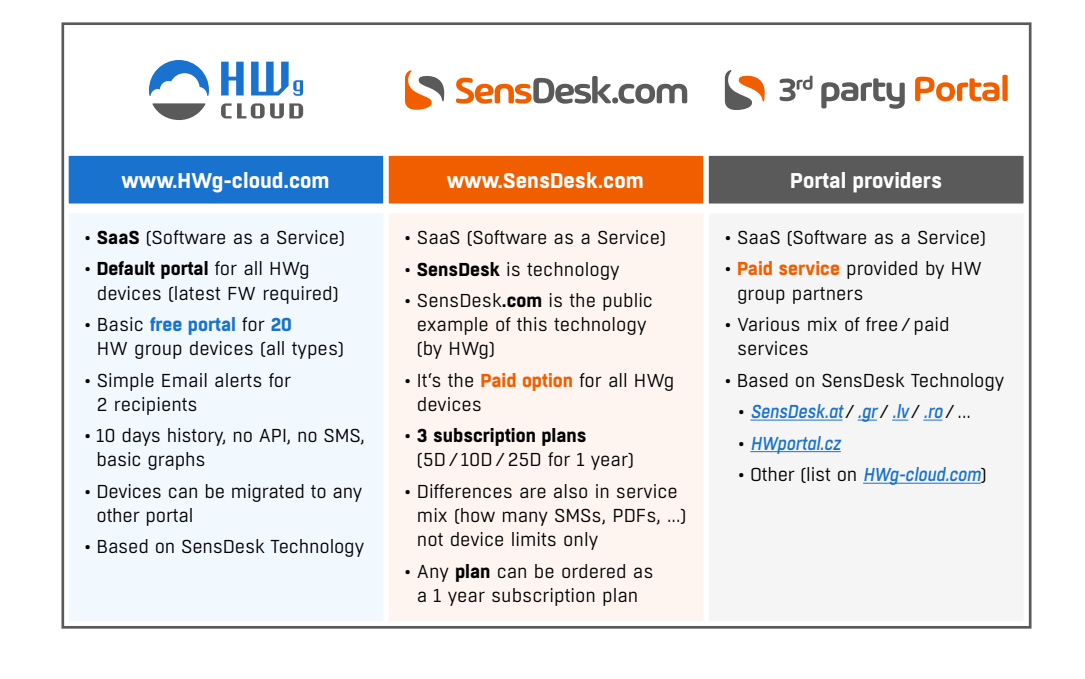

# Migration of connected device from the portal

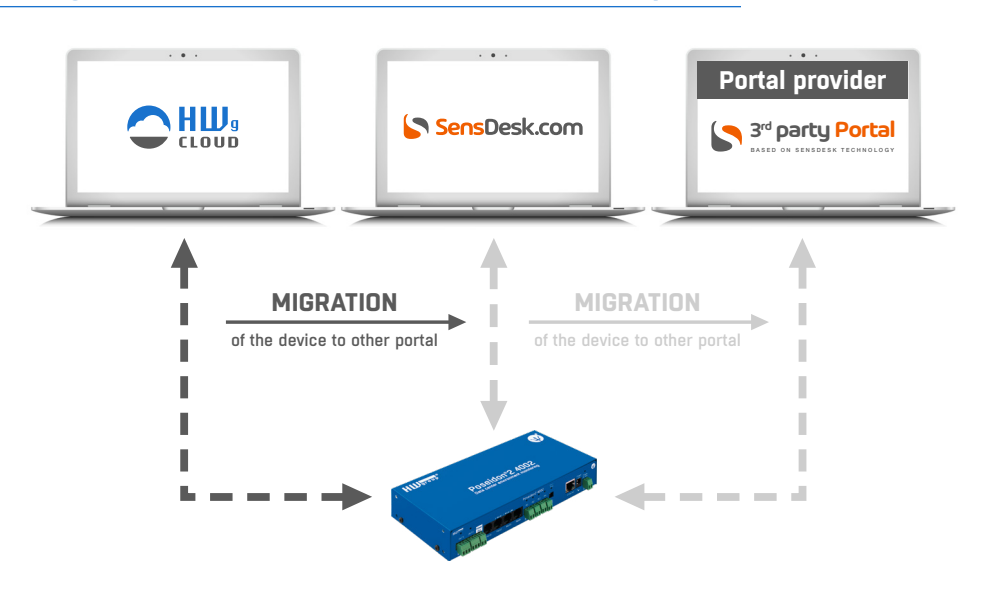

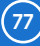

# **Portal options**

All Poseidon devices can be connected to any online Portal based on SensDesk Technology.

- 1) HWg-cloud.com is free portal provided by the manufacturer with limited functions
- 2) SensDesk.com is paid portal provided by the manufacturer
- Portal providers are independent companies running their own compatible portals. A list of them can be found on the main page of <u>www.HWg-cloud.com</u>.

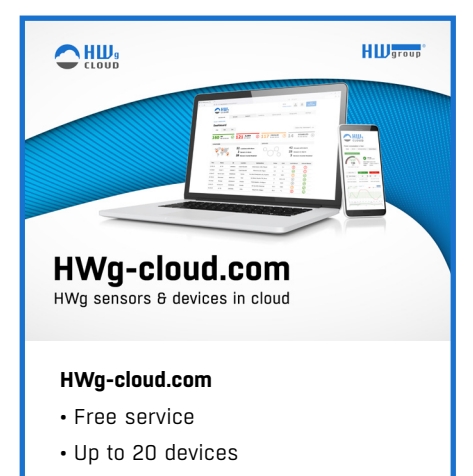

· Device management

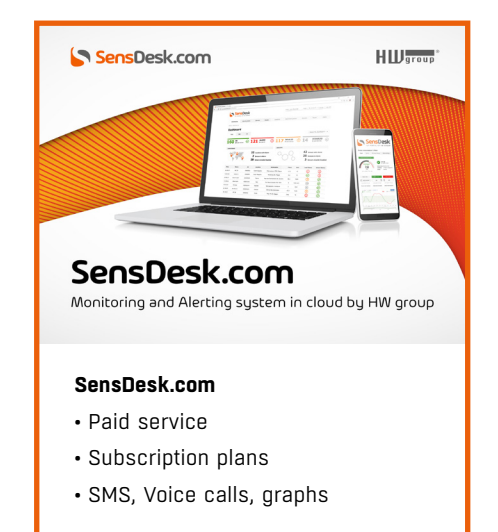

### Portal providers

| Do you n                                                                                                    | eed adva                                                                          | nced features?                                                            |                                                                    | Sens                                                                    | Desk                                                                                    | 1 | Check list on |
|----------------------------------------------------------------------------------------------------|-----------------------------------------------------------------------------------|---------------------------------------------------------------------------|--------------------------------------------------------------------|-------------------------------------------------------------------------|-----------------------------------------------------------------------------------------|---|---------------|
| SensDesk.com<br>for remote mo                                                                                                    | is comprehens<br>nitoring of you                                                  | ive professional system<br>environment.                                   |                                                                    | Try. A line                                                             |                                                                                         | ( | HWg-cloud.com |
| <ul> <li>Higher device</li> <li>Advanced alert</li> <li>Look further In</li> <li>Integration int</li> <li>Reports in PDF</li> </ul> | or user limit<br>ts (SMS, Phone-o<br>n history (more lo<br>o 3rd party syste<br>- | alls)<br>g DB)<br>m (Open API)                                            |                                                                    |                                                                         |                                                                                         | Σ |               |
| Portal pr                                                                                                    | oviders                                                                           |                                                                           |                                                                    |                                                                         |                                                                                         |   |               |
| <b>Global:</b><br>Austria:<br>Belgium:<br>Czech Republic:<br>France:                                                                | SensDesk.com<br>SensDesk.at<br>SensDesk.nl<br>HWportal.cz<br>SensDesk.fr          | HW.group.s.r.o.<br>BellEquip.GmbH<br>MCS N.V.<br>HW.server.s.r.o.<br>QL3D | Netherlands:<br>Luxembourg:<br>Romania:<br>Switzerland:<br>Latvia: | SensDesk.nl<br>SensDesk.nl<br>SensDesk.ro<br>SensDesk.ch<br>SensDesk.lv | MCS.N.V.<br>MCS.N.V.<br>Sincro Systems s.r.l.<br>INSERTO AG<br>Ballic Project Group SIA |   | !==           |

(78)

# SensDesk.com portal features

#### SMS & Voice call alerts

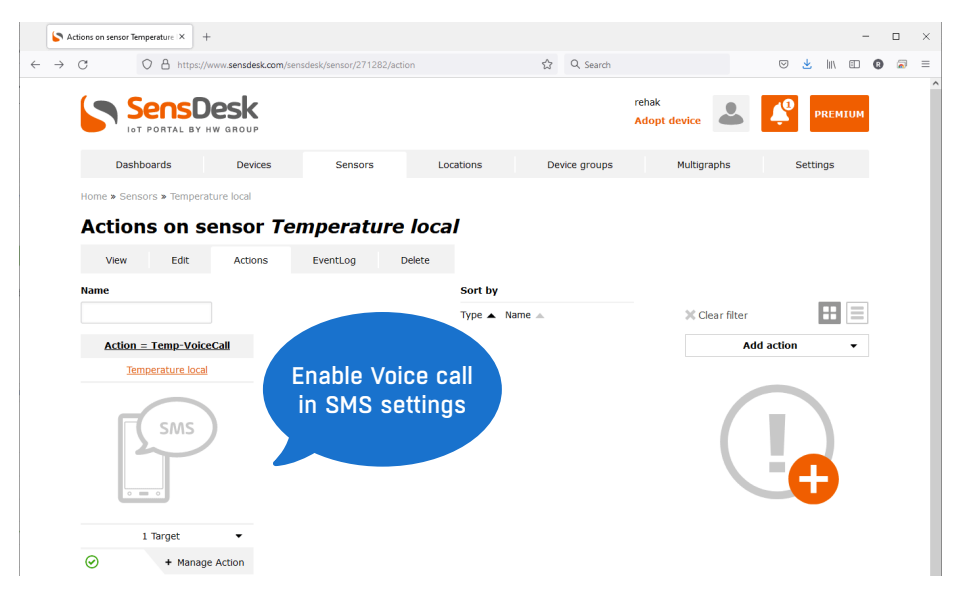

#### Graphs of values

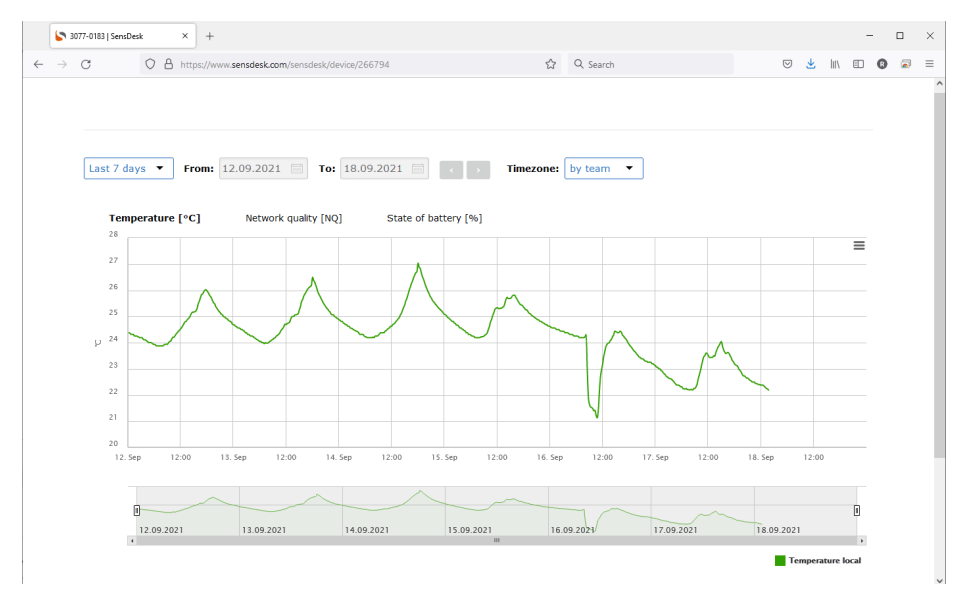

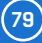

### Multigraph of several values

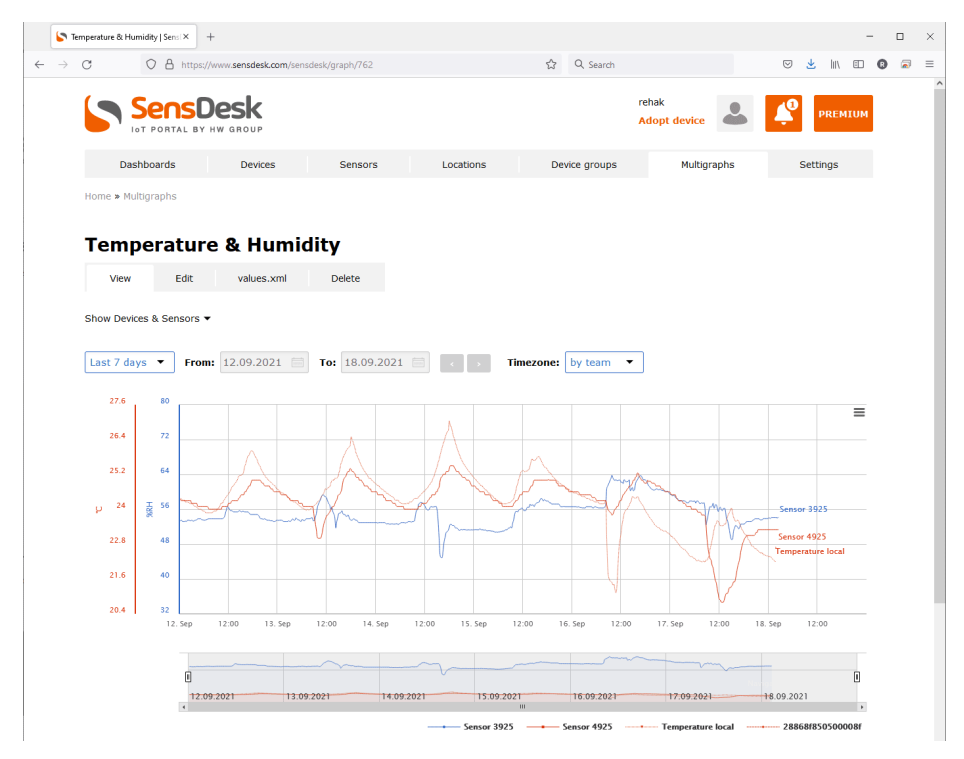

#### Open API (SNMP & XML)

|              | 🤄 Te          | am rehak   SensDesk × +                                                                                                    |                                                                           |                                                 |                                                                     |                       |                   |          |            |      |      |     | - |     | × |
|--------------|---------------|----------------------------------------------------------------------------------------------------|---------------------------------------------------------------------------|-------------------------------------------------|---------------------------------------------------------------------|-----------------------|-------------------|----------|------------|------|------|-----|---|-----|---|
| $\leftarrow$ | $\rightarrow$ | C A https://                                                                                                    | www.sensdesk.com/sensd                                                    | esk/team/11599/values                           | ☆                                                                   | Q, Search             |                   |          | ${\times}$ | *    | hiv  | • • | • | ∂ ≡ |   |
|              |               | Sense<br>Int Portal By                                                                                                    | Desk                                                                      |                                                 |                                                                     | rehak<br>Adopt device | 2                 | Ļ        |            | PREI | NIUM |     |   |     |   |
|              |               | Dashboards Devices Sensors Locations Device groups Multigraphs                                                                 |                                                                           |                                                 |                                                                     |                       |                   |          |            |      |      |     |   |     |   |
|              |               | Home » Settings » Teams                                                                                                    | Team rehak                                                                |                                                 |                                                                     |                       |                   |          |            |      |      |     |   |     |   |
|              |               | Team rehak                                                                                                    |                                                                           |                                                 |                                                                     |                       |                   |          |            |      |      |     |   |     |   |
|              |               | View Edit                                                                                                    | values.xml                                                                |                                                 |                                                                     |                       |                   |          |            |      |      |     |   |     |   |
|              |               | Team                                                                                                    |                                                                           |                                                 |                                                                     |                       |                   |          |            |      |      |     |   |     |   |
|              |               | https://www.sensdesk.cor                                                                                                    | n/sensdesk/team/115                                                       | 99/values.xml?value                             | s xml key=ENnRVH0vJW                                                | /n9IkznX              | kUUM17 ufZ0pge    | 7aZ3     |            |      |      |     |   |     |   |
|              |               | User                                                                                                    |                                                                           |                                                 |                                                                     |                       |                   |          |            |      |      |     |   |     |   |
|              |               | https://www.sensdesk.cor                                                                                                    | n/sensdesk/team/115                                                       | 99/values.xml?value                             | s xml kev=pudVwDXsJ0                                                | eixEEUK               | 6 GhU9Zwz9Tao     | UDMdh7Jv |            |      |      |     |   |     |   |
|              |               | Now to use values yml                                                                                                    |                                                                           |                                                 |                                                                     |                       |                   |          |            |      |      |     |   |     |   |
|              |               | All sensor data for your Te                                                                                                    | am with permission fo                                                     | r vour User can be a                            | ccessed via XML over HT                                             | TP(s) for             | reading:          |          |            |      |      |     |   |     |   |
|              |               | <ul> <li>Host - see above</li> <li>The values.xml down</li> <li>There is no usernam</li> <li>User can provide limit</li> </ul> | load period is limited 1<br>e & password, authen<br>ted data from the Tea | tication is realized wi<br>m (defined by permis | h URL We recommend to<br>th the generated key par<br>ssion groups). | read it w<br>ameter.  | ith 15 min period |          |            |      |      |     |   |     |   |

- · XML structure will be updated with every new device connected to your team / user account.
- 80 Poseidon2

### PDF reports & Portal settings

|              | s 🖌           | ettings   Sens | Desk     | ×                   | +                             |                          |               |        |      |                   |                  |             |    |          |          |         | - |   | × |
|--------------|---------------|----------------|----------|---------------------|-------------------------------|--------------------------|---------------|--------|------|-------------------|------------------|-------------|----|----------|----------|---------|---|---|---|
| $\leftarrow$ | $\rightarrow$ | C              | 0        | 🖰 http              | ps://www. <b>sensdesk.com</b> | n/sensdesk/se            | ttings        |        |      | ☆ Q Search        |                  |             |    | $\odot$  | ۵.       |         | 0 | 2 | ≡ |
|              |               | 5              | Se       | <b>NS</b><br>RTAL E | Desk                          |                          |               |        |      |                   | rehak<br>Adopt d | evice       |    | <b>¢</b> | PRE      | PREMIUM |   |   |   |
|              |               | 1              | Dashboar | ds                  | Devices                       |                          | Sensors       | Locati | ions | Device groups     |                  | Multigraphs | 5  |          | Settings |         |   |   |   |
|              |               | Home           |          |                     |                               |                          |               |        |      |                   |                  |             |    |          |          |         |   |   |   |
|              |               | Set            | tings    | 5                   |                               |                          |               |        |      |                   |                  |             |    |          |          |         |   |   |   |
|              |               |                | A        | ctions              | :                             |                          | Bulk operatio | ns     |      | Notices           |                  |             | Re | eports   |          |         |   |   |   |
|              |               | !              |          |                     |                               |                          |               |        | 000  |                   |                  |             |    |          |          |         |   |   |   |
|              |               |                | Т        | argets              | i                             |                          | Templates     |        |      | Permission groups |                  |             | u  | Jsers    |          |         |   |   |   |
|              |               |                |          |                     |                               | $\overline{\mathcal{V}}$ |               |        |      |                   |                  |             |    |          |          |         |   |   |   |
|              |               |                | т        | eams                |                               |                          |               |        |      |                   |                  |             |    |          |          |         |   |   |   |
|              |               |                |          |                     |                               |                          |               |        |      |                   |                  |             |    |          |          |         |   |   |   |

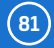

# Download from the website

https://www.hw-group.com/product-version/poseidon2damocles2-data-formats

#### XML interface description

The XML format is identical for both Poseidon2 and Damocles2 devices. https://www.hw-group.com/product-version/poseidon2damocles2-xml-format

Modbus over TCP – Interface description https://www.hw-group.com/product-version/poseidon2damocles2-modbustcp

HWg-netGSM – remote SMS gateway protocol for HW group products For a current protocol description, see: https://www.hw-group.com/product-version/netgsm.

#### SNMP – Interface description

https://www.hw-group.com/support/snmp-interface-description

#### SNMPv3

https://www.hw-group.com/support/the-snmp-v3-is-now-supported-in-all-the-poseidon2-units

#### HTTPS in Damocles2 and Poseidon2

https://www.hw-group.com/support/https-in-poseidon2-and-damocles2

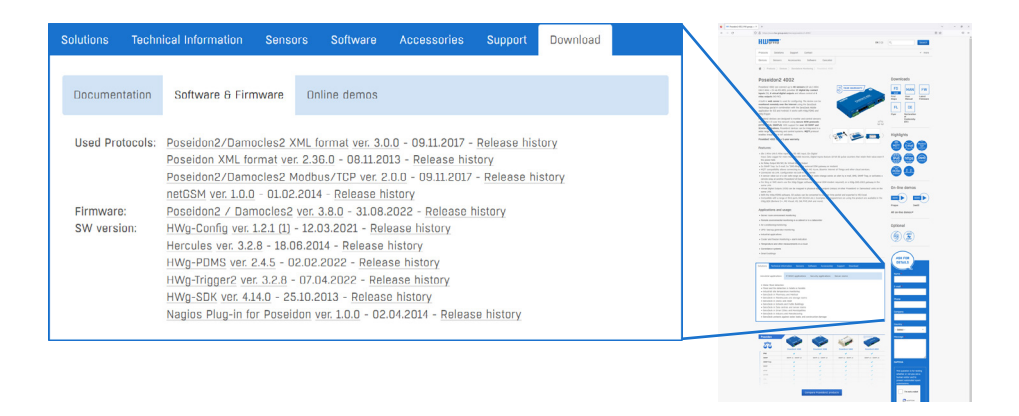

# More monitoring devices by HW group

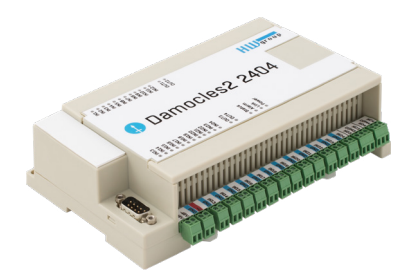

### Damocles2 2404

Secure industrial I/O device with PoE and Telco -48V power options.

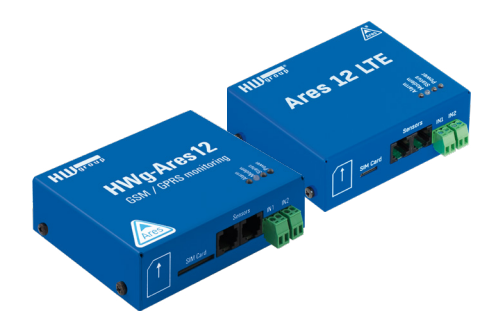

#### Ares 12 GSM/LTE

Remote environment monitoring at any place with GSM coverage.

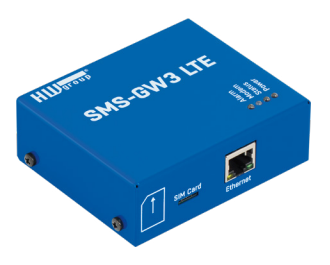

#### SMS-GW3 LTE

Lan gateway for sending alarm SMS from HW group devices.

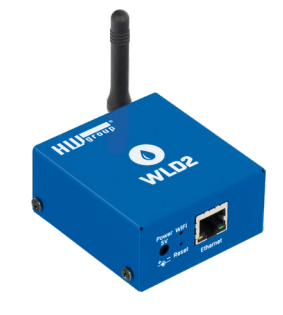

#### WLD2

Quad water leak detector with WiFi and Ethernet. Support for WWW, SNMP and PoE.

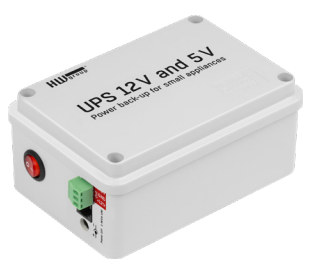

UPS 12 V and 5 V

Compact uninterruptible power supplies with power failure indication.

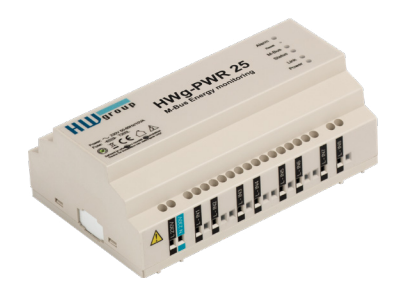

### HWg-PWR 3/12/25

Consumption metering with external M-bus meters.

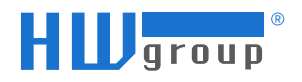

HW group s.r.o. Rumunská 26/122 Prague, 120 00 Czech Republic

Phone: +420 222 511 918 Fax: +420 222 513 833

www.HW-group.com

manual version: 3.0.3